# **Ventoux Ventilator**

# **Service Manual**

Models: vc2 and vc3

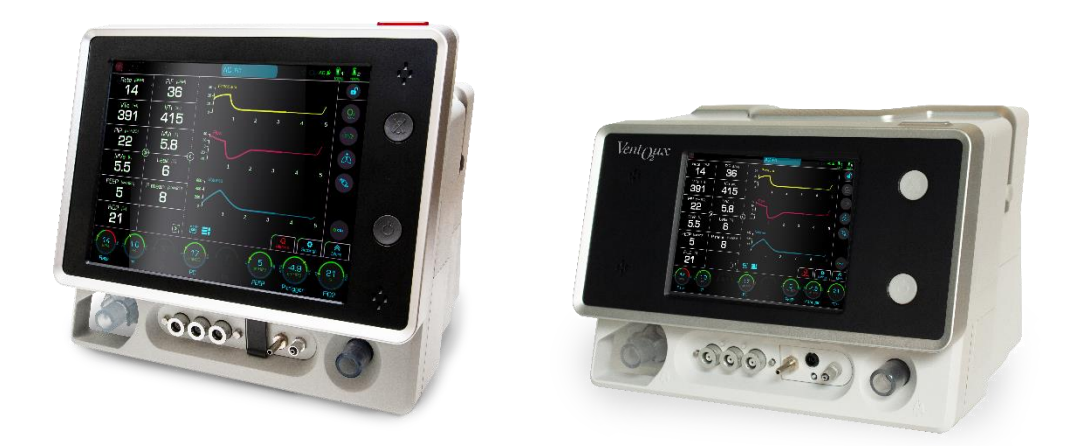

October 2023

DOC-0751 Rev. A03 Ventoux Service Manual SW version 1.22

CE

# Legal Notice

### Disclaimer

FLIGHT MEDICAL INNOVATIONS LTD. (FLIGHT MEDICAL) provides this Operator's Manual in its commitment to help reduce patient risk and injury. However, this manual is not intended to in any way replace or substitute duty of care to a patient, professional responsibility, or professional judgment, nor is it intended to provide any warranty, promise, guarantee, assumption of risk or duty, release, or indemnity. Physicians shall at all times maintain responsibility for patient treatment and outcomes, and FLIGHT MEDICAL further assumes no liability for patient treatment or outcome or for operator's negligence, breach of duty of care, or malpractice.

The Ventoux Ventilator operator is solely responsible for selecting the appropriate level and method of patient monitoring. Product modification or misuse can be dangerous. FLIGHT MEDICAL disclaims all liability for the consequences of product alterations or modifications, as well as for the consequences which might result from the combination of this ventilator with other products, whether supplied by FLIGHT MEDICAL or by other manufacturers, unless such a combination has been specifically endorsed by FLIGHT MEDICAL.

The design of VENTOUX Ventilator, the Operator's and Service Manuals, and the labeling on the ventilator, take into consideration that the purchase and use of the equipment is restricted to trained professionals, and that certain inherent characteristics of the ventilator are known to the operator. Instructions, warnings, and caution statements are therefore limited to the specifics of the VENTOUX Ventilator.

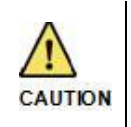

Federal law (US) restricts this device to sale by or on the order of a physician.

This Operator's Manual excludes references to various hazards which are obvious to medical professionals and operators of this equipment, to the consequences of product misuse, and to potential adverse effects in patients with abnormal conditions.

When the VENTOUX Ventilator is used in sub-acute environments, only properly trained personnel should operate the ventilator. The VENTOUX Ventilator is a restricted medical device designed for use by respiratory therapists or other properly trained and qualified personnel under the direction of a physician and in accordance with applicable state laws and regulations.

Transport of patients with the VENTOUX Ventilator requires that medical staff have a good working knowledge of the ventilator's use and problem resolution. Proper emergency backup equipment must be immediately available during transport.

VENTOUX Ventilator operators must recognize their responsibility for implementing safety monitoring mechanisms which supply appropriate information on equipment performance and patient condition. Patient safety may be achieved through a wide variety of means, such as electronic surveillance of equipment performance and patient condition. However, equipment surveillance should not replace direct observation of clinical signs.

The liability of FLIGHT MEDICAL is subject to and limited to the exclusive terms and conditions as set forth herein. Said liability is limited whether arising out of,

or related to, the manufacture and sale of goods, their installation, demonstration, sales representation, use, performance, or otherwise. Any liability based upon product warranty is limited regardless of any fault attributable to FLIGHT MEDICAL and the nature of the action (including breach of warranty, negligence, and strict liability).

The written warranties are in lieu of all other warranties, expressed or implied, including, without limitation, warranties of merchantability, fitness for any purpose, or non-infringement.

FLIGHT MEDICAL shall not be liable for any special incidental or consequential damages incurred by the buyer to a third party. The buyer shall not be entitled to make liability recoveries from FLIGHT MEDICAL due to such situations.

#### Warranty

The VENTOUX Ventilator warranty does not apply for/ in case of:

- Defects caused by misuse, mishandling, tampering, or by modifications not authorized by FLIGHT MEDICAL or its representatives.
- Rubber and plastic components and materials, which are guaranteed to be free of defects at time of delivery.

Any product which proves during the warranty period to be defective in workmanship or material, will be replaced, credited, or repaired. FLIGHT MEDICAL retains the discretion to select the most suitable of these options. FLIGHT MEDICAL is not responsible for deterioration, wear, or abuse. In all cases, FLIGHT MEDICAL will not be liable beyond the original selling price.

Application of this warranty is subject to the following conditions:

- FLIGHT MEDICAL or its authorized representatives must be promptly notified upon detection of the defective material or equipment.
- Defective material or equipment must be returned to FLIGHT MEDICAL or its authorized representative.
- Examination by FLIGHT MEDICAL or its authorized representatives must confirm that the defect is covered by the terms of this warranty.

The above is the sole warranty provided by FLIGHT MEDICAL. No other warranty, expressed or implied, is intended. Representatives of FLIGHT MEDICAL are not authorized to modify the terms of this warranty.

In no way does this or any of FLIGHT MEDICAL's policies, training materials, guidelines, or instructions create an obligation for FLIGHT MEDICAL to perform any services.

### About this document

This document is a service manual for the Ventoux Ventilator, a ventilator that provide continuous or intermittent mechanical ventilation support for the care of individuals who require mechanical ventilation. It is intended for technicians who are responsible for maintaining, servicing, and providing troubleshooting assistance for the Ventoux Ventilator.

For information on how to use the Ventoux Ventilator, see the DOC-0468 Ventoux Operating Manual.

# **Table of Contents**

| LEG  | AL NO | TICE           |                                                | II  |
|------|-------|----------------|------------------------------------------------|-----|
|      | DISCL | AIMER          |                                                |     |
|      | WARR  | RANTY          |                                                |     |
|      | ABOU  | T THIS D       | OCUMENT                                        | III |
| ТАВ  | LE OF | CONTE          | ENTS                                           | IV  |
| LIST | OF FI | GURE           | S                                              | VII |
| LIST | OF T  | ABLES          |                                                | XI  |
| 1    | SYME  | BOLS           |                                                | 1   |
| 2    | SAFE  | TY INS         | STRUCTIONS                                     | 2   |
|      | 2.1   | GENEF          | RAL WARNING                                    | 2   |
|      | 2.2   | CAUTIO         | ONS                                            | 3   |
| 3    | GENE  | RAL D          | ESCRIPTION                                     | 5   |
|      | 3.1   | PHYSIC         | CAL – FRONT VIEW                               | 5   |
|      | 3.2   | PHYSIC         | CAL – REAR VIEW                                | 6   |
|      | 3.3   | CONTR          | ROLS, INDICATORS AND CONNECTORS                | 7   |
|      |       | 3.3.1          | Control Indicators and Connectors – Front View | 7   |
|      |       | 3.3.2          | Control Indicators and Connectors – Rear View  | 8   |
|      | 3.4   | INTERN         | NAL COMPONENTS DESCRIPTION                     | 9   |
|      |       | 3.4.1          | Internal Components (1 of 2)                   | 9   |
|      |       | 3.4.2          | Internal Components (2 of 2)                   | 11  |
|      |       | 3.4.3          | Front Components Description                   | 12  |
|      |       | 3.4.4<br>3.4.5 | O2 Mixer Components Description                | 13  |
| 4    | VENT  |                |                                                | 15  |
| -    | 4 1   |                |                                                | 15  |
|      | 4.1   | GENER          |                                                | 15  |
|      | 4.3   | POWE           | R SUPPLY BLOCK DIAGRAM                         | 16  |
|      | 4 4   | SCHEN          | ματίς Ρηξιματίς Ρατήψαγ                        | 16  |
|      | 4.5   | O2 PN          |                                                | 17  |
|      | 4.6   | NURSE          |                                                | 17  |
| 5    | POW   |                | AND SERVICE SCREEN ENTERING                    | 18  |
| 0    | 51    | SAFFT          | Y                                              | 18  |
|      | 5.2   | PREPA          | ARATIONS                                       | 18  |
|      | 5.3   | Power          | R UP                                           | 18  |
|      | 5.4   | Servio         | CE SCREEN ENTERING                             | 19  |
| 6    | SERV  | ICE SO         | CREEN DESCRIPTION                              | 20  |
|      | 6.1   |                | RATIONS TAB                                    | 20  |
|      |       | 6.1.1          | Flow Sensors Calibration                       | 21  |
|      |       | 6.1.2          | O2 Flow Sensors Calibration                    | 22  |
|      |       | 6.1.3          | Overpressure Value Calibration                 | 23  |
|      |       | 6.1.4          | Pneumatic System Calibration                   | 25  |
|      |       | 6.1.5          | FiO2 Sensor Calibration                        | 26  |
|      |       | 6.1.6          | Capnography Device Calibration                 | 27  |

|   | 6.2                              | TOOLS                                                                                                    | Тав                                                                                                    | 28                                                                                                    |
|---|----------------------------------|----------------------------------------------------------------------------------------------------|----------------------------------------------------------------------------------------------------|----------------------------------------------------------------------------------------------------|
|   |                                  | 6.2.1                                                                                                    | Turbine Replacement                                                                                                    | 29                                                                                                    |
|   |                                  | 6.2.2                                                                                                    | Main Board Update                                                                                                    | 30                                                                                                    |
|   |                                  | 6.2.3                                                                                                    | Software Update                                                                                                    | 31                                                                                                    |
|   |                                  | 6.2.4                                                                                                    | Import / Export Files                                                                                                    | 32                                                                                                    |
|   |                                  | 6.2.5                                                                                                    | Factory Defaults                                                                                                    | 34                                                                                                    |
|   |                                  | 6.2.6                                                                                                    | Touch Screen                                                                                                    | 35                                                                                                    |
|   |                                  | 6.2.7                                                                                                    | Clear Logs (Production only)                                                                                                    | 36                                                                                                    |
|   | 6.3                              | System                                                                                                    | M INFORMATION TAB                                                                                                    | 37                                                                                                    |
|   |                                  | 6.3.1                                                                                                    | Hardware Information                                                                                                    | 37                                                                                                    |
|   |                                  | 6.3.2                                                                                                    | General Information                                                                                                    | 38                                                                                                    |
|   | 6.4                              | System                                                                                                    | M CONFIGURATION TAB                                                                                                    | 39                                                                                                    |
|   |                                  | 6.4.1                                                                                                    | Language                                                                                                    | 40                                                                                                    |
|   |                                  | 6.4.2                                                                                                    | Altitude                                                                                                    | 41                                                                                                    |
|   |                                  | 6.4.3                                                                                                    | System Clock                                                                                                    | 42                                                                                                    |
|   |                                  | 6.4.4                                                                                                    | Ethernet                                                                                                    | 43                                                                                                    |
|   |                                  | 6.4.5                                                                                                    | WIFI (When available)                                                                                                    | 44                                                                                                    |
|   |                                  | 6.4.6                                                                                                    | Hardware (Production Only)                                                                                                    | 46                                                                                                    |
|   |                                  | 6.4.7                                                                                                    | Additional Features                                                                                                    | 47                                                                                                    |
|   | 6.5                              | DIAGNO                                                                                                    | DSTICS                                                                                                    | 48                                                                                                    |
|   |                                  | 6.5.1                                                                                                    | Start Diagnostic                                                                                                    | 48                                                                                                    |
|   |                                  | 6.5.2                                                                                                    | Diagnostics Screen                                                                                                    | 49                                                                                                    |
|   |                                  | 6.5.3                                                                                                    | Tests Tree                                                                                                    | 53                                                                                                    |
|   |                                  | 6.5.4                                                                                                    | Tests Description                                                                                                    | 56                                                                                                    |
| 7 | PRE\                             | /ENTIV                                                                                                    | E MAINTENANCE                                                                                                    | 66                                                                                                    |
|   |                                  |                                                                                                    |                                                                                                    |                                                                                                    |
|   | 7.1                              | FILTER                                                                                                    | REPLACEMENT                                                                                                    | 67                                                                                                    |
|   | 7.1                              | Filter<br>7.1.1                                                                                                    | REPLACEMENT                                                                                                    | 67<br>67                                                                                                 |
|   | 7.1                              | Filter<br>7.1.1<br>7.1.2                                                                                                    | REPLACEMENT<br>Safety<br>Tools and Equipment                                                                                            | 67<br>67<br>67                                                                                           |
|   | 7.1                              | Filter<br>7.1.1<br>7.1.2<br>7.1.3                                                                                                    | REPLACEMENT<br>Safety<br>Tools and Equipment<br>Removal                                                                                 | 67<br>67<br>67<br>67                                                                                     |
|   | 7.1                              | Filter<br>7.1.1<br>7.1.2<br>7.1.3<br>7.1.4                                                                                                    | REPLACEMENT<br>Safety<br>Tools and Equipment<br>Removal<br>Installation                                                                 | 67<br>67<br>67<br>67<br>67                                                                               |
|   | 7.1                              | Filter<br>7.1.1<br>7.1.2<br>7.1.3<br>7.1.4<br>Batter                                                                                                    | REPLACEMENT<br>Safety<br>Tools and Equipment<br>Removal<br>Installation                                                                 | 67<br>67<br>67<br>67<br>67<br>68                                                                         |
|   | 7.1<br>7.2                       | Filter<br>7.1.1<br>7.1.2<br>7.1.3<br>7.1.4<br>Batter<br>7.2.1                                                                                                    | REPLACEMENT<br>Safety<br>Tools and Equipment<br>Removal<br>Installation<br>RY CHARGING<br>Safety                                        |                                                                                                    |
|   | 7.1<br>7.2                       | FILTER<br>7.1.1<br>7.1.2<br>7.1.3<br>7.1.4<br>BATTER<br>7.2.1<br>7.2.2                                                                                                    | REPLACEMENT<br>Safety<br>Tools and Equipment<br>Removal<br>Installation<br>RY CHARGING<br>Safety<br>Tools and Equipment                 |                                                                                                    |
|   | 7.1<br>7.2                       | FILTER<br>7.1.1<br>7.1.2<br>7.1.3<br>7.1.4<br>BATTER<br>7.2.1<br>7.2.2<br>7.2.3                                                                                                    | REPLACEMENT<br>Safety<br>Tools and Equipment<br>Removal<br>Installation<br>RY CHARGING<br>Safety<br>Tools and Equipment<br>Preparations |                                                                                                    |
|   | 7.1                              | FILTER<br>7.1.1<br>7.1.2<br>7.1.3<br>7.1.4<br>BATTER<br>7.2.1<br>7.2.2<br>7.2.3<br>7.2.4                                                                                                    | REPLACEMENT                                                                                                    |                                                                                                    |
| 8 | 7.1<br>7.2<br>CORI               | FILTER<br>7.1.1<br>7.1.2<br>7.1.3<br>7.1.4<br>BATTEF<br>7.2.1<br>7.2.2<br>7.2.3<br>7.2.4<br>RECTIV                                                                                                    | REPLACEMENT                                                                                                    |                                                                                                    |
| 8 | 7.1<br>7.2<br><b>CORI</b><br>8.1 | FILTER<br>7.1.1<br>7.1.2<br>7.1.3<br>7.1.4<br>BATTER<br>7.2.1<br>7.2.2<br>7.2.3<br>7.2.4<br><b>RECTIV</b><br>COMPC                                                                                                    | REPLACEMENT                                                                                                    |                                                                                                    |
| 8 | 7.1<br>7.2<br><b>CORI</b><br>8.1 | FILTER<br>7.1.1<br>7.1.2<br>7.1.3<br>7.1.4<br>BATTEF<br>7.2.1<br>7.2.2<br>7.2.3<br>7.2.4<br><b>RECTIV</b><br>COMPC<br>8.1.1                                                                                             | REPLACEMENT                                                                                                    | 67<br>67<br>67<br>67<br>67<br>68<br>68<br>68<br>68<br>68<br>68<br>68<br>68<br>68<br>69<br>               |
| 8 | 7.1<br>7.2<br><b>CORI</b><br>8.1 | FILTER<br>7.1.1<br>7.1.2<br>7.1.3<br>7.1.4<br>BATTEF<br>7.2.1<br>7.2.2<br>7.2.3<br>7.2.4<br><b>RECTIV</b><br>COMPC<br>8.1.1<br>8.1.2                                                                                    | REPLACEMENT                                                                                                    |                                                                                                    |
| 8 | 7.1<br>7.2<br><b>CORI</b><br>8.1 | FILTER<br>7.1.1<br>7.1.2<br>7.1.3<br>7.1.4<br>BATTEF<br>7.2.1<br>7.2.2<br>7.2.3<br>7.2.4<br><b>RECTIV</b><br>COMPC<br>8.1.1<br>8.1.2<br>8.1.3                                                                           | REPLACEMENT                                                                                                    | 67<br>67<br>67<br>67<br>67<br>68<br>68<br>68<br>68<br>68<br>68<br>68<br>68<br>69<br>69<br>70<br>72<br>76 |
| 8 | 7.1<br>7.2<br><b>CORI</b><br>8.1 | FILTER<br>7.1.1<br>7.1.2<br>7.1.3<br>7.1.4<br>BATTEF<br>7.2.1<br>7.2.2<br>7.2.3<br>7.2.4<br><b>RECTIV</b><br>COMPC<br>8.1.1<br>8.1.2<br>8.1.3<br>8.1.4                                                                  | REPLACEMENT                                                                                                    |                                                                                                    |
| 8 | 7.1<br>7.2<br><b>CORI</b><br>8.1 | FILTER<br>7.1.1<br>7.1.2<br>7.1.3<br>7.1.4<br>BATTEF<br>7.2.1<br>7.2.2<br>7.2.3<br>7.2.4<br><b>RECTIV</b><br>COMPC<br>8.1.1<br>8.1.2<br>8.1.3<br>8.1.4<br>8.1.5                                                         | REPLACEMENT                                                                                                    |                                                                                                    |
| 8 | 7.1<br>7.2<br><b>CORI</b><br>8.1 | FILTER<br>7.1.1<br>7.1.2<br>7.1.3<br>7.1.4<br>BATTEF<br>7.2.1<br>7.2.2<br>7.2.3<br>7.2.4<br><b>RECTIV</b><br>COMPC<br>8.1.1<br>8.1.2<br>8.1.3<br>8.1.4<br>8.1.5<br>8.1.6<br>2.1 =                                       | REPLACEMENT                                                                                                    |                                                                                                    |
| 8 | 7.1<br>7.2<br><b>CORI</b><br>8.1 | FILTER<br>7.1.1<br>7.1.2<br>7.1.3<br>7.1.4<br>BATTEF<br>7.2.1<br>7.2.2<br>7.2.3<br>7.2.4<br><b>RECTIV</b><br>COMPC<br>8.1.1<br>8.1.2<br>8.1.3<br>8.1.4<br>8.1.5<br>8.1.6<br>8.1.7                                       | REPLACEMENT                                                                                                    |                                                                                                    |
| 8 | 7.1<br>7.2<br><b>CORI</b><br>8.1 | FILTER<br>7.1.1<br>7.1.2<br>7.1.3<br>7.1.4<br>BATTEF<br>7.2.1<br>7.2.2<br>7.2.3<br>7.2.4<br><b>RECTIV</b><br>COMPC<br>8.1.1<br>8.1.2<br>8.1.3<br>8.1.4<br>8.1.5<br>8.1.6<br>8.1.7<br>8.1.8                              | REPLACEMENT                                                                                                    |                                                                                                    |
| 8 | 7.1<br>7.2<br><b>CORI</b><br>8.1 | FILTER<br>7.1.1<br>7.1.2<br>7.1.3<br>7.1.4<br>BATTEF<br>7.2.1<br>7.2.2<br>7.2.3<br>7.2.4<br><b>RECTIV</b><br>COMPC<br>8.1.1<br>8.1.2<br>8.1.3<br>8.1.4<br>8.1.5<br>8.1.6<br>8.1.7<br>8.1.8<br>8.1.9<br>8.4.40           | REPLACEMENT                                                                                                    |                                                                                                    |
| 8 | 7.1<br>7.2<br><b>CORI</b><br>8.1 | FILTER<br>7.1.1<br>7.1.2<br>7.1.3<br>7.1.4<br>BATTEF<br>7.2.1<br>7.2.2<br>7.2.3<br>7.2.4<br><b>RECTIV</b><br>COMPC<br>8.1.1<br>8.1.2<br>8.1.3<br>8.1.4<br>8.1.5<br>8.1.6<br>8.1.7<br>8.1.8<br>8.1.9<br>8.1.10<br>8.1.10 | REPLACEMENT                                                                                                    |                                                                                                    |

|    |      | 8.1.12  | Exhalation Valve Replacement                        |     |
|----|------|---------|-----------------------------------------------------|-----|
|    |      | 8.1.13  | Internal Mixer Replacement                          |     |
|    |      | 8.1.14  | Nebulizer Valve SRS Replacement                     |     |
|    |      | 8.1.15  | Proportional Valve Replacement                      |     |
|    |      | 8.1.16  | Regulator Replacement                               |     |
|    |      | 8.1.17  | O2 Pressure Sensor Replacement                      |     |
|    |      | 8.1.18  | O2 Mixer Driver Assy Replacement                    |     |
|    |      | 8.1.19  | Dual Limb Diaphragm Silicone Replacement            | 101 |
|    |      | 8.1.20  | Oxygen Sensor Replacement                           | 102 |
|    |      | 8.1.21  | Power Supply Assy Replacement                       | 104 |
|    |      | 8.1.22  | AC/DC Power Supply Single-OUT 24V 8.33A Replacement | 106 |
|    |      | 8.1.23  | Blower Assy Replacement                             | 107 |
|    |      | 8.1.24  | Three Way Valve Replacement                         | 109 |
|    |      | 8.1.25  | Blower One Way Valve Cassette Replacement           | 110 |
|    |      | 8.1.26  | Philips Capnography Cable Replacement               | 111 |
|    |      | 8.1.27  | Oridion Capnography Cable Replacement               | 112 |
|    |      | 8.1.28  | Oridion Capnography Module Replacement              | 113 |
|    |      | 8.1.29  | Base Board Assy. Replacement                        | 115 |
|    |      | 8.1.30  | Display Board Assy Replacement                      | 118 |
|    |      | 8.1.31  | Base Board - Front Panel Cable Replacement          | 121 |
|    |      | 8.1.32  | Outlet Assy. Replacement                            | 122 |
|    |      | 8.1.33  | Nellcor Panel Interface Cable Replacement           | 124 |
|    |      | 8.1.34  | Battery Replacement                                 | 126 |
|    |      | 8.1.35  | LCD Screen Replacement                              | 128 |
|    |      | 8.1.36  | SOM Assy Replacement                                | 130 |
|    |      | 8.1.37  | First Assembly Stage of O2 Mixer Replacement        | 132 |
|    |      | 8.1.38  | Batteries – Base Board Cable Assy Replacement       |     |
| 9  | VENT | OUX CO  | OMPONENTS PART NUMBERS                              | 137 |
|    | 9.1  | BOARDS  | 5                                                   | 138 |
|    | 9.2  | CABLES  |                                                     | 139 |
|    | 9.3  | VARIED  | ASSEMBLIES                                          | 140 |
|    | 9.4  | O2 MIXI | ER                                                  | 141 |
| 10 | OPER | ATION   | VERIFICATION PROCEDURE                              |     |
| 11 | REPA | CKAGI   | NG AND SHIPPING                                     |     |
| 12 | APPE | NDICES  | 5                                                   | 147 |
|    | 12.1 | SOFTWA  | ARE UPDATE WORK INSTRUCTIONS                        | 147 |

# **List of Figures**

| Figure 3-1: F | Physical – Front View                                 |
|---------------|-------------------------------------------------------|
| Figure 3-2: F | Physical – Rear View                                  |
| Figure 3-3: \ | Ventoux – Front View                                  |
| Figure 3-4: \ | Ventoux – Rear view                                   |
| Figure 3-5: 1 | Internal Components Description (1 of 2)10            |
| Figure 3-6: 1 | Internal Components Description (2 of 2)11            |
| Figure 3-7: F | Front Components Description12                        |
| Figure 3-8: ( | Cables13                                              |
| Figure 3-9: ( | O2 Mixer Components Description14                     |
| Figure 4-1: S | System Diagram15                                      |
| Figure 4-2: ( | General Block Diagram15                               |
| Figure 4-3: F | Power Supply Block Diagram16                          |
| Figure 4-4: S | Schematic Pneumatic Pathway16                         |
| Figure 4-5: ( | 02 Pneumatic Connections17                            |
| Figure 4-6: I | Nursecall Electrical Diagram17                        |
| Figure 5-1: F | Power Source Connection18                             |
| Figure 5-2: S | Service Screen Entering (1 of 2)19                    |
| Figure 5-3: S | Service Screen Entering (2 of 2)19                    |
| Figure 6-1: F | Flow Sensors Calibration – Screen Description21       |
| Figure 6-2: ( | 02 Flow Sensors Calibration – Screen Description      |
| Figure 6-3: ( | Overpressure Value Calibration - Screen Description24 |
| Figure 6-4: F | Pneumatic System Calibration – Screen Description25   |
| Figure 6-5: F | FiO2 Flow Sensors Calibrations - Screen Description26 |
| Figure 6-6: ( | Capnography Device Calibration – Screen Description27 |
| Figure 6-7: 1 | Turbine Replacement – Screen Description              |
| Figure 6-8: I | Main Board Update – Screen Description                |
| Figure 6-9: S | Software Update – Screen Description                  |
| Figure 6-10:  | Import/Export Files – Screen Description              |
| Figure 6-11:  | Factory Defaults – Screen Description                 |
| Figure 6-12:  | Touch Screen – Screen Description                     |
| Figure 6-13:  | Clear Logs – Screen Description                       |
| Figure 6-14:  | Hardware Information – Screen Description             |
| Figure 6-15:  | General Information – Screen Description              |
| Figure 6-16:  | Language – Screen Description40                       |

| Figure 6-17: Altitude Configuration – Screen Description41 |
|------------------------------------------------------------|
| Figure 6-18: System Clock Setup – Screen Description42     |
| Figure 6-19: System Clock Setup – Screen Description43     |
| Figure 6-20: WIFI Configuration – Screen Description45     |
| Figure 6-21: Hardware Configuration – Screen Description46 |
| Figure 6-22: Additional Features - Screen Description47    |
| Figure 6-23: Start Diagnostics - Screen Description48      |
| Figure 6-24: Diagnostics Screen Description (1 of 3)50     |
| Figure 6-25: Diagnostics Screen Description (2 of 3)50     |
| Figure 6-26: Diagnostics Screen Description (3 of 3)51     |
| Figure 6-27: Diagnostics Progress Bar51                    |
| Figure 6-28: Test Selection and results52                  |
| Figure 6-29: Diagnostic pop-up message example52           |
| Figure 7-1: Filter Removal and Installation67              |
| Figure 7-2: Battery Charging68                             |
| Figure 8-1: Top Cover Replacement70                        |
| Figure 8-2: 12" Front Removal (1 of 3)72                   |
| Figure 8-3: 12" Front Removal (2 of 3)73                   |
| Figure 8-4: 12" Front Removal (3 of 3)73                   |
| Figure 8-5: 12" Front Installation (1 of 3)74              |
| Figure 8-6: 12" Front Installation (2 of 3)75              |
| Figure 8-7: 12" Front Installation (3 of 3)75              |
| Figure 8-8: PCB Cage Cover Removal and Installation76      |
| Figure 8-9: PB Assy Replacement77                          |
| Figure 8-10: Extended Board Assy Replacement               |
| Figure 8-11: Nellcor SpO2 PCBA Replacement (1 of 2)80      |
| Figure 8-12: Nellcor SPO2 PCBA Replacement (2 of 2)81      |
| Figure 8-13: Main board Assy. Replacement82                |
| Figure 8-14: Cuff-Control Board Assy. Replacement          |
| Figure 8-15: 12" Alarm Board Replacement86                 |
| Figure 8-16: CBL-0092 Cable Replacement                    |
| Figure 8-17: 12" Speaker Replacement89                     |
| Figure 8-18: Exhalation Valve Replacement90                |
| Figure 8-19: Internal Mixer Replacement (1 of 3)91         |
| Figure 8-20: Internal Mixer Replacement (2 of 3)92         |
| Figure 8-21: Internal Mixer Replacement (3 of 3)93         |

| Figure 8-22: Valve Nebulizer Replacement                                  | 94    |
|---------------------------------------------------------------------------|-------|
| Figure 8-23: Proportional Valve Replacement                               | 95    |
| Figure 8-24: Regulator Replacement                                        | 96    |
| Figure 8-25: O2 Pressure Sensor Replacement                               | 98    |
| Figure 8-26: O2 Mixer Driver Assy. Replacement                            | .100  |
| Figure 8-27: Dual Limb Diaphragm Silicone Replacement                     | .101  |
| Figure 8-28: Oxygen Sensor Cover Removal                                  | .102  |
| Figure 8-29: Oxygen Sensor Replacement                                    | .103  |
| Figure 8-30: Power Supply Assy. Replacement                               | .105  |
| Figure 8-31: AC-DC Power Supply Replacement                               | .106  |
| Figure 8-32: Blower Replacement                                           | .108  |
| Figure 8-33: Three Way Valve Replacement                                  | .109  |
| Figure 8-34: Blower One Way Valve Cassette Replacement                    | .110  |
| Figure 8-35: Philips Capnography Cable Replacement                        | .111  |
| Figure 8-36: Oridion Capnography Cable Replacement                        | .112  |
| Figure 8-37: Oridion Capnography Module Replacement                       | .114  |
| Figure 8-38: Base Board Assy Replacement- PCBs Removal and installation   | .116  |
| Figure 8-39: Base Board Assy Replacement- Cabels Removal and installation | .117  |
| Figure 8-40: Base Board Assy – Removal and Installation                   | .117  |
| Figure 8-41: Display Board Cover Removal                                  | .118  |
| Figure 8-42: Display Board Cables Removal (8")                            | . 119 |
| Figure 8-43: Display Board Cables Removal (12")                           | .119  |
| Figure 8-44: Display Board Assy. Replacement                              | .120  |
| Figure 8-45: Base Board - Front Panel Cable Replacement                   | .121  |
| Figure 8-46: Outlet Assy. Replacement                                     | .123  |
| Figure 8-47: Nellcor Panel Interface Cable Replacement                    | . 125 |
| Figure 8-48: Battery Removal and Installation                             | .127  |
| Figure 8-49: Pins Adjustment                                              | .129  |
| Figure 8-50: LCD Screen Replacement                                       | . 129 |
| Figure 8-51: SOM Assy Replacement                                         | .130  |
| Figure 8-52: First Assembly Stage of O2 Mixer Replacement                 | .133  |
| Figure 8-53: Batteries – Base Board Cable Assy Replacement (1 of 3)       | . 135 |
| Figure 8-54: Batteries – Base Board Cable Assy Replacement (2 of 3)       | . 135 |
| Figure 8-55: Batteries – Base Board Cable Assy Replacement (3 of 3)       | .136  |
| Figure 9-1: Ventoux Boards                                                | .138  |
| Figure 9-2: Ventoux Cables                                                | .139  |

| Figure 9-3: Ventoux Varied Assemblies       | 140 |
|---------------------------------------------|-----|
| Figure 9-4: O2 Mixer Parts                  | 141 |
| Figure 12-1: SD Card Slot in Main Board     | 147 |
| Figure 12-2: Jumper Location in Main Board  | 148 |
| Figure 12-3: Jumper Location in Power Board | 148 |

# **List of Tables**

| Table 3-1: Physical – Front View                                                 |
|----------------------------------------------------------------------------------|
| Table 3-2: Physical – Rear View                                                  |
| Table 3-3: Ventoux – Front view    7                                             |
| Table 3-4: Ventoux – Rear view                                                   |
| Table 3-5: Internal Components Description (1 of 2)       9                      |
| Table 3-6: Internal Components Description (2 of 2)                              |
| Table 3-7: Front Components Description    12                                    |
| Table 3-8: Cables13                                                              |
| Table 3-9: O2 Mixer Components Description         14                            |
| Table 4-1: Different Modes17                                                     |
| Table 6-1: Calibration / Flow Sensors- Screen Description21                      |
| Table 6-2: Calibration / O2 Flow Sensors- Screen Description       22            |
| Table 6-3: Calibration / Overpressure Value- Screen Description                  |
| Table 6-4: Pneumatic System Calibration – Screen Description         25          |
| Table 6-5: FiO2 Sensor Calibration – Screen Description       26                 |
| Table 6-6: Calibration / Capnography Device- Screen Description                  |
| Table 6-7: Tools / Turbine Replacement – Screen Description                      |
| Table 6-8: Tools / Main Board Update – Screen Description                        |
| Table 6-9: Tools / Software Update – Screen Description                          |
| Table 6-10: Tools / Import / Export Files – Screen Description       32          |
| Table 6-11: Tools / Factory Defaults – Screen Description                        |
| Table 6-12: Touch Screen – Screen Description                                    |
| Table 6-13: Clear Logs – Screen Description       36                             |
| Table 6-14: System Information / Hardware Information – Screen Description37     |
| Table 6-15: System Information / General Information – Screen Description        |
| Table 6-16: System Configuration / Language – Screen Description40               |
| Table 6-17: System Configuration / Altitude- Screen Description41                |
| Table 6-18: System Configuration / System Clock – Screen Description42           |
| Table 6-19: System Configuration / Ethernet – Screen Description                 |
| Table 6-20: System Configuration / WIFI – Screen Description44                   |
| Table 6-21: System Configuration / Hardware Configuration – Screen Description46 |
| Table 6-22: System Configuration / Additional Features – Screen Description      |
| Table 6-23: System Diagnostics – Screen Description                              |
| Table 6-24: Diagnostics – Screen Description                                     |

| Table 6-25: Tests Tree                    | 53  |
|-------------------------------------------|-----|
| Table 6-26: Tests Description             | 56  |
| Table 7-1: Preventive Maintenance         | 66  |
| Table 9-1: Boards Part Numbers            |     |
| Table 9-2: Cables Part Numbers            | 139 |
| Table 9-3: Varied Assemblies Part Numbers | 140 |
| Table 9-4: O2 Mixer Part Numbers          | 141 |
| Table 10-1: Tests/Calibrations Results    | 142 |
| Table 10-2: Ventilation Set Parameters    | 142 |
| Table 10-3: Ventilation Test Run          | 143 |

# 1 Symbols

| Symbol                              | Description                                                                              |
|-------------------------------------|------------------------------------------------------------------------------------------|
|                                     | On/Off                                                                                   |
| <b>×</b>                            | Mute                                                                                     |
|                                     | Caution; consult accompanying documents (check symbol)                                   |
| <b>★</b>                            | Type BF applied part                                                                     |
|                                     | Double Isolation                                                                         |
| <b>1</b>                            | Temperature limitation                                                                   |
| <b>%</b>                            | Humidity limitation                                                                      |
|                                     | Atmospheric pressure limitation                                                          |
|                                     | DC – Direct Current                                                                      |
| $\sim$                              | AC – Alternating Current                                                                 |
| $\sim $                             | USB – Universal Serial Bus                                                               |
| 22                                  | LAN – Local Area Network                                                                 |
| O2 Vmax 15 l/min                    | Low-Flow Oxygen Port                                                                     |
| O₂<br>2.4 - 6.2 BAR<br>_35 - 90 PSI | High Pressure Oxygen Port                                                                |
| MR                                  | MR unsafe – keep away from magnetic resonance<br>imaging (MRI) equipment                 |
| X                                   | Dispose of according to standard local regulation requirements for electronic components |
| CE                                  | EC Notified Body Approval                                                                |
|                                     | Manufacturer address of device                                                           |

# 2 Safety Instructions

At all times, strictly follow this manual. The safe use of the VENTOUX Ventilator requires full understanding of its operation, and adherence to the manual's instructions. Observe all of the WARNINGS and CAUTIONS posted in this manual.

# 2.1 General Warning

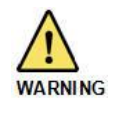

External power connection: The VENTOUX is specially designed for 2-prong home use electrical, floating-ground, AC power connection. Always disconnect the external power supply and two batteries prior servicing.

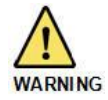

Do not position next to a curtain that blocks the flow of cooling air, thereby causing the ventilator to overheat.

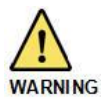

There is a risk of explosion if used in the presence of flammable anesthetics.

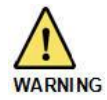

Always use an outlet filter or equivalent at the Airway Pressure Connector, to protect the internal transducers from moisture and other contaminants.

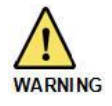

Adding attachments, other components or sub-assemblies to the ventilator breathing system can change the pressure gradient across the breathing system which can adversely affect the ventilator performance.

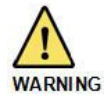

The ventilator is ready for operation only when it is completely assembled.

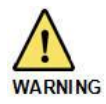

Do not use unapproved / antistatic or electrically conductive patient circuits with the Ventoux.

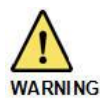

Only a FLIGHT MEDICAL approved exhalation valve can be used with the VENTOUX Ventilator

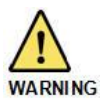

Always ensure that the Power LED is illuminated after connecting the ventilator to an external AC or DC power source. If the LED is not illuminated, check all power connections, and resolve any problems.

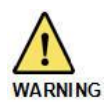

Only an authorized FLIGHT MEDICAL factory-trained technician can service or perform repairs on the VENTOUX Ventilator.

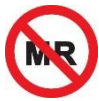

MR unsafe – keep away from magnetic resonance imaging (MRI) equipment.

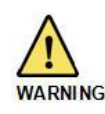

The Ventilator shall not be used with inlet gases, which are not specified for use such as nitric oxide or with helium or mixtures with helium. Such use might cause the ventilator to not function correctly, causing patient death or serious deterioration of health.

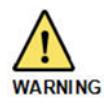

The ventilator shall not be used in a hyperbaric chamber. Such use might cause the ventilator to not function correctly, causing patient death or serious deterioration of health.

# 2.2 Cautions

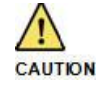

Only use medical grade oxygen with the high- and low-pressure ports.

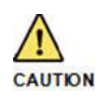

As Lithium-Ion batteries are charged and discharged over time, their ability to hold a charge is decreased with use. This can shorten the length of time the ventilator can function while on battery power.

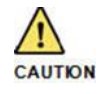

The batteries should be replaced when they no longer meet the needs of the user. This depends on several factors including settings and usage patterns.

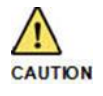

When the VENTOUX Ventilator is used for transport applications, ensure that the internal batteries are fully charged prior to use.

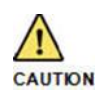

The flow resistance of the air inlet filter, located at the rear of the ventilator, is likely to increase with repeated use. Ensure that the filter is checked and changed regularly.

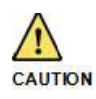

Do not cover the ventilator nor place liquid containers in the immediate vicinity or on top of the ventilator. Liquids that get into the ventilator can cause equipment malfunction and damage.

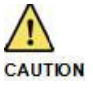

Do not open the ventilator or perform service on an open unit while connected to external power.

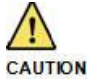

Use standard antistatic techniques while working inside the ventilator or handling any electronic parts.

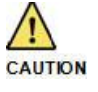

To prevent cross-contamination, clean all external parts of the ventilator prior to servicing.

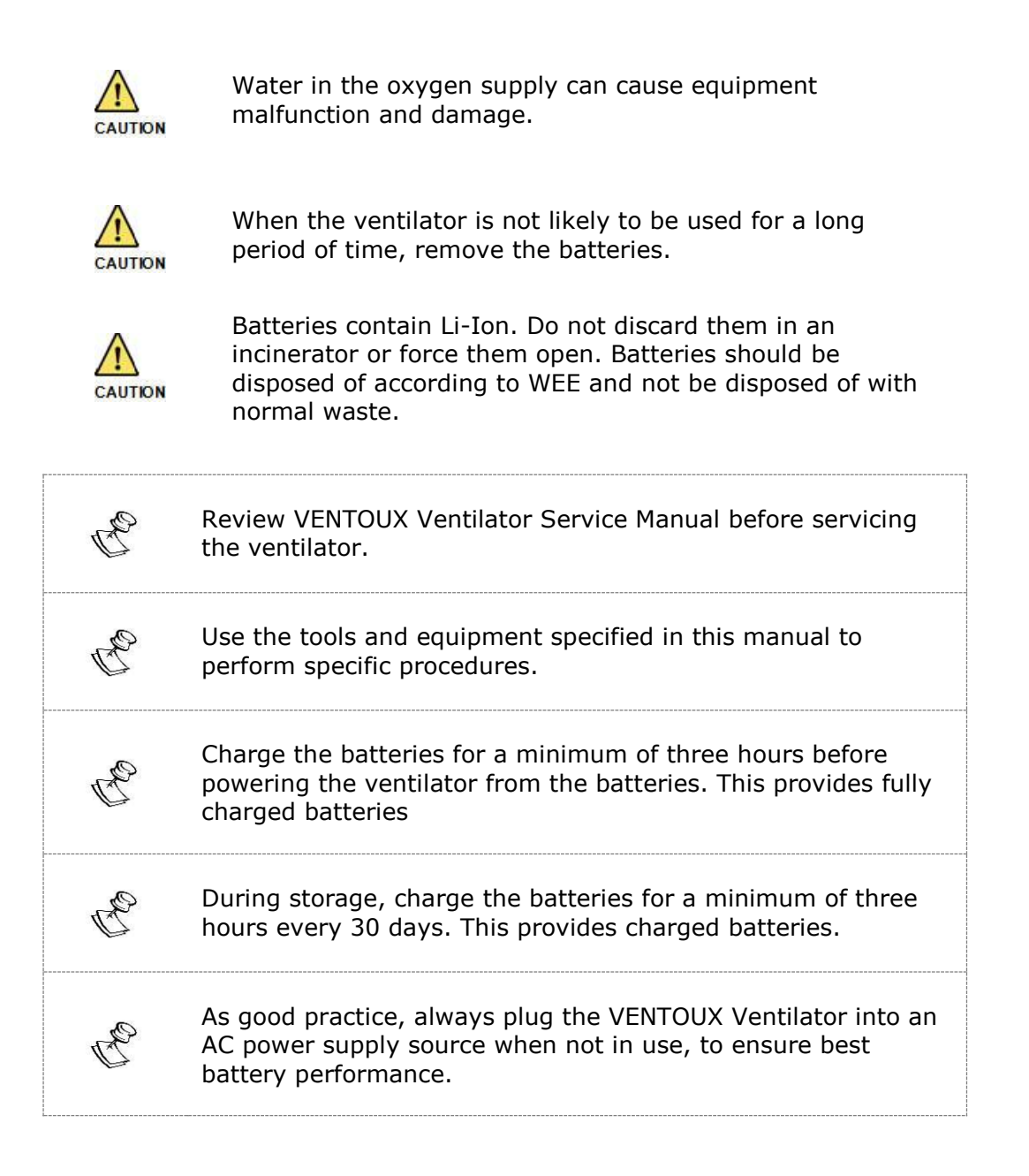

# **3 General Description**

The VENTOUX Ventilator is an electrically powered, microprocessor-controlled multi-parameter ventilator, which can be Time, Pressure, Flow or Volume triggered; Volume or Pressure con-trolled; Time or Flow cycled.

Manual inflation is allowed, and the Ventoux supports the emergency intake of ambient air which permits the patient to pull ambient air into the breathing circuit in the event of a complete loss of air/gas supply.

### 3.1 Physical – Front View

| Item<br>No. | Name                 | Description                                                                                                    |
|-------------|----------------------|----------------------------------------------------------------------------------------------------|
| 1           | Touch screen display | Enables the user to modify the ventilation, alarm, and technical settings, and to view real time patient data, alarms, battery status and logs. |
| 2           | Alarm Speakers Cover | Covers and protects the alarm speakers                                                                                                    |
| 3           | O2 Sensor Cover      | Covers and enables quick access to O2 Sensor                                                                                                    |

Table 3-1: Physical – Front View

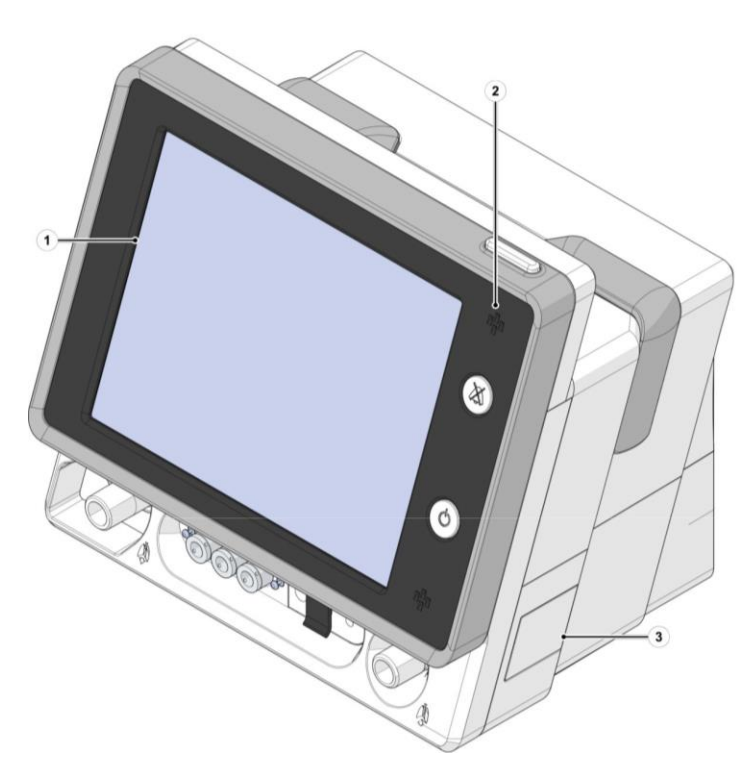

Figure 3-1: Physical – Front View

# 3.2 Physical – Rear View

Table 3-2: Physical – Rear View

| Item<br>No. | Name         | Description                                             |
|-------------|--------------|---------------------------------------------------------|
| 1           | Top Cover    | Covers all Ventoux electrical and mechanical components |
| 2           | Filter Cover | Covers and protects blower filter                       |
| 3           | Handle       | Used to carry the Ventoux during transportation         |

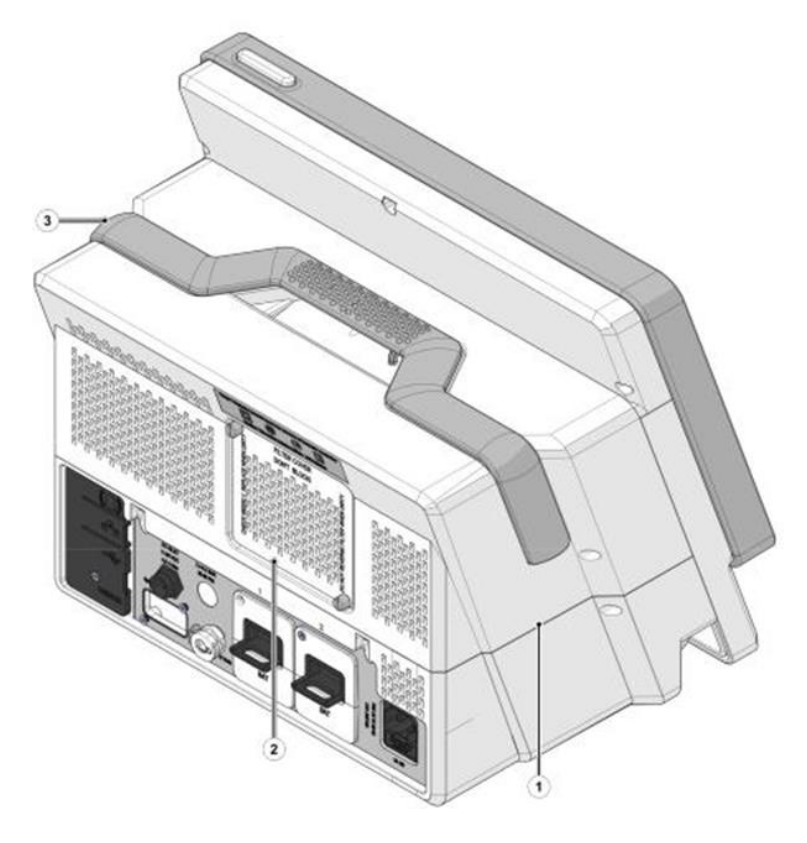

Figure 3-2: Physical – Rear View

# 3.3 Controls, Indicators and Connectors

#### 3.3.1 Control Indicators and Connectors – Front View

Table 3-3: Ventoux – Front view

| Item<br>No. | Name                               | Description                                                                                                    |
|-------------|------------------------------------|----------------------------------------------------------------------------------------------------|
| 1           | 360° Alarm LED                     | Flashes red or yellow to indicate there is an alarm.                                                                             |
| 2           | Mute                               | When pressed temporarily silences the audible alarm for 2 minutes; when repressed during alarm silence - resets silence status.  |
| 3           | On/Off button                      | Turns the ventilator on and stops ventilation.<br>A green LED on the button indicates connection to an external<br>power supply. |
| 4           | Patient Circuit Connector          | Gas outlet, connects the patient circuit inspiratory limb.                                                                       |
| 5           | Cuff Port (optional)               | For connecting to the patient Cuff tube.                                                                                         |
| 6           | Capnography CO2 Port<br>(optional) | For connecting to a Capnography Filter line from the patient.                                                                    |
| 7           | Nebulizer Port (optional)          | For connecting to a pneumatic nebulizer.                                                                                         |
| 8           | Proximal Connection Ports          | For Connecting to the patient circuit if a proximal flow sensor is used or single limb patient circuit is used.                  |
| 9           | Dual Limb Exhalation Valve         | Connects the patient circuit expiratory limb.                                                                                    |

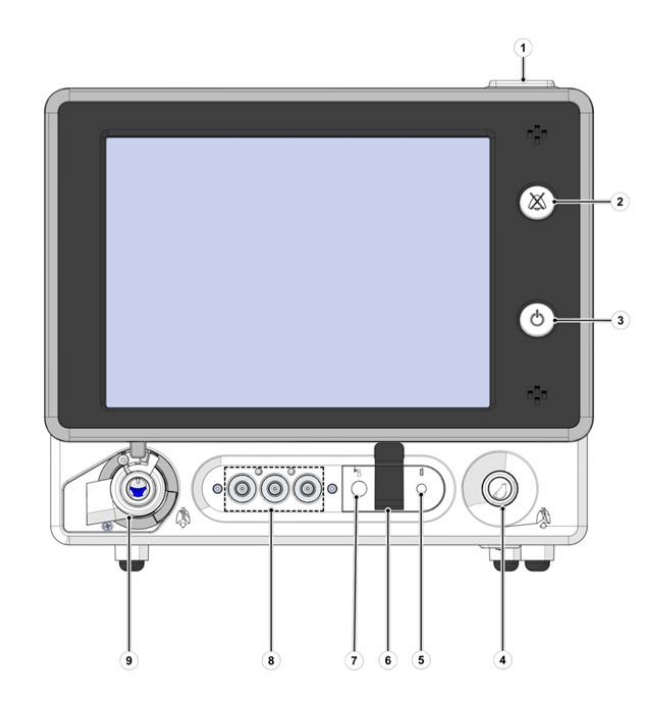

Figure 3-3: Ventoux – Front View

7

#### 3.3.2 Control Indicators and Connectors – Rear View

| Item<br>No. | Name                                | Description                                                                                                    |
|-------------|-------------------------------------|----------------------------------------------------------------------------------------------------|
| 1           | AC Inlet with Fuse                  | 100 – 240 V AC, 50 – 60 Hz, Fuse 8A (SB or TL)                                                                                  |
| 2           | Low Flow Oxygen Port                | Low flow oxygen enrichment source (up to 345 kPa, 0 – 15<br>L/min)                                                              |
| 3           | High Pressure O2 Port<br>(optional) | Connects to high pressure O2 (240 – 620 kPa, 21% - 100%)                                                                        |
| 4           | SpO2 port (optional)                | Gas outlet, connects the patient circuit inspiratory limb.                                                                      |
| 5           | DC Inlet                            | 11 - 30 VDC                                                                                                    |
| 6           | HDMI                                | To be Implemented in future version                                                                                             |
| 7           | USB 1, USB 2                        | USB ports for SW loading to the ventilator or for logfiles exportation. For authorized and qualified service technicians only ( |
| 8           | LAN (RJ45)                          | LAN for network logging (                                                                                                    |
| 9           | COM1 (RJ11)                         | Remote alarm / Nurse call connector.                                                                                            |

#### Table 3-4: Ventoux – Rear view

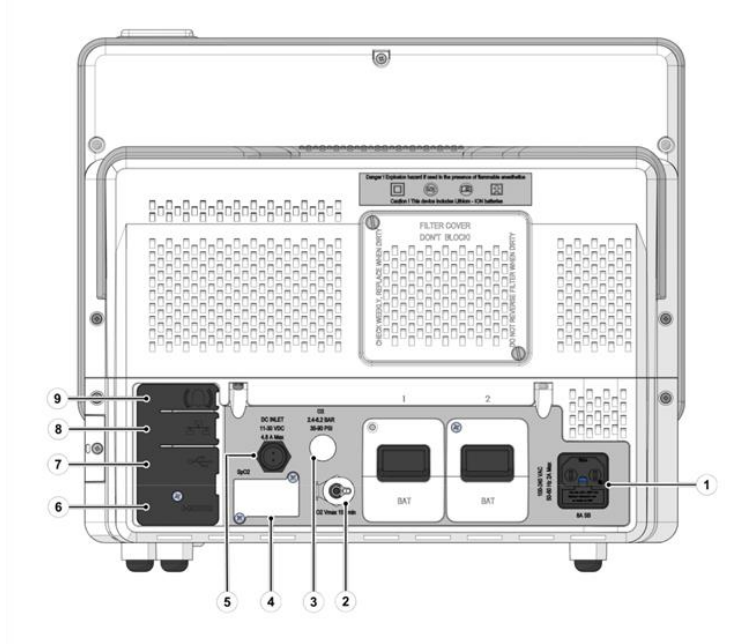

Figure 3-4: Ventoux – Rear view

# 3.4 Internal Components Description

### 3.4.1 Internal Components (1 of 2)

| Table 3-5: Internal | Components | Description | (1 of 2 | <u>')</u> |
|---------------------|------------|-------------|---------|-----------|
|---------------------|------------|-------------|---------|-----------|

| Item<br>No. | Name                                         | Description                                                                                                    |  |
|-------------|----------------------------------------------|----------------------------------------------------------------------------------------------------|--|
| 1           | O2 Mixer Assy (see section 3.4.5) (optional) | Control the oxygen supply from oxygen source to the patient.                                                                                                    |  |
| 2           | Power Supply Assy                            | Assembly contain DC power supply, cooling fans and fan to keep high pressure inside the power supply assembly.                                                                            |  |
| 3           | AC/DC Power Supply<br>Single-OUT 24V 8.33A   | Power supply convert AC Power to 24V DC.                                                                                                    |  |
| 4           | Blower one way valve                         | Enables the patient to pull ambient air into the patient circuit.<br>Acts as emergency air inlet in the event of complete system<br>failure.                                              |  |
| 5           | Battery Pack Assy (x2)                       | Chargeable batteries that supply power to Ventoux when main power is disconnected.                                                                                                    |  |
| 6           | Blower Assy                                  | Generate the air required to ventilate the patient.                                                                                                    |  |
| 7           | Power Board (PB)                             | <ul> <li>Performs the following:</li> <li>Controls battery packs charging.</li> <li>Converts and supplies internal DC voltages.</li> <li>Control the turbine suppling the air.</li> </ul> |  |
| 8           | Nellcor SPO2 PCBA (optional)                 | Measures patient oxygen saturation.                                                                                                    |  |
| 9           | Main Board (MB) Assy                         | Contains Ventoux real time processor, sensors, purge pumps, zero solenoids and SOM, responsible for all interaction with the user.                                                        |  |

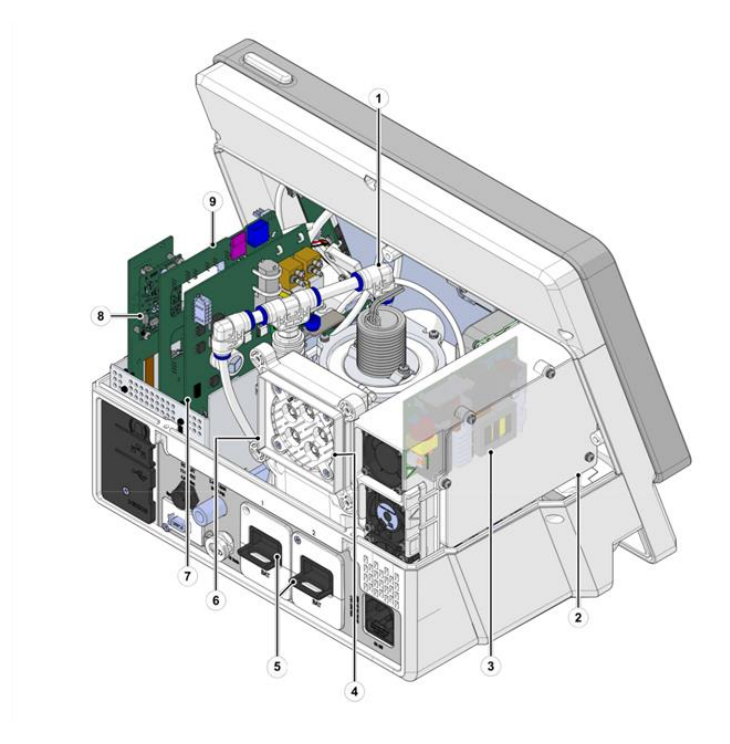

Figure 3-5: Internal Components Description (1 of 2)

#### 3.4.2 Internal Components (2 of 2)

| Item<br>No. | Name                                             | Description                                                                                                |
|-------------|--------------------------------------------------|----------------------------------------------------------------------------------------------------|
| 1           | Extended Board Assy (optional)                   | Interface Board between optional cards (SPO2 and Cuff control and the main board).                         |
| 2           | Nellcor Panel Interface (PI) Cable<br>(optional) | Transfers data from Nellcor Panel Interface to Nellcor SpO2 PCBA.                                          |
| 3           | Oxygen Sensor                                    | Measures the oxygen level supplied to the patient.                                                         |
| 4           | Base Board Assy                                  | Interfaces between all Ventoux boards or cards.                                                            |
| 5           | Three-way valve Assy                             | Air flow measurement at Exhalation Valve and patient circuit.                                              |
| 6           | NanoMediCO2 Module and cable<br>(optional)       | Measures CO2 concentration in patient breathing gasses<br>and transfers the measurement to the Base Board. |

Table 3-6: Internal Components Description (2 of 2)

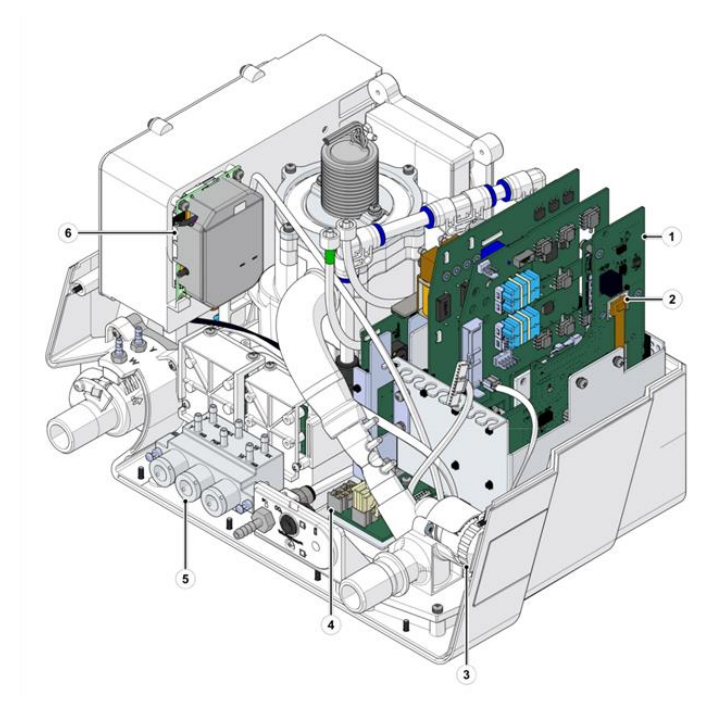

Figure 3-6: Internal Components Description (2 of 2)

#### 3.4.3 Front Components Description

| Item<br>No. | Name                                     | Description                                                                                                    |
|-------------|------------------------------------------|----------------------------------------------------------------------------------------------------|
| 1           | Speaker Assy for Front Panel<br>12" (x2) | Speakers - responsible for audio alarm sound.                                                                                                    |
| 2           | Display Board Assembly                   | A video card, connects the Main Board to the display screen and to the touch panel.                                                                    |
| 3           | Alarm Board                              | <ul> <li>Power On/Off card</li> <li>Supplies signal to the speakers for sound alarm</li> <li>Supplies the power for the visual alarm LED's.</li> </ul> |
| 4           | Speaker Assy for Front Panel<br>8" (x2)  | Speakers - responsible for audio alarm sound.                                                                                                    |

Table 3-7: Front Components Description

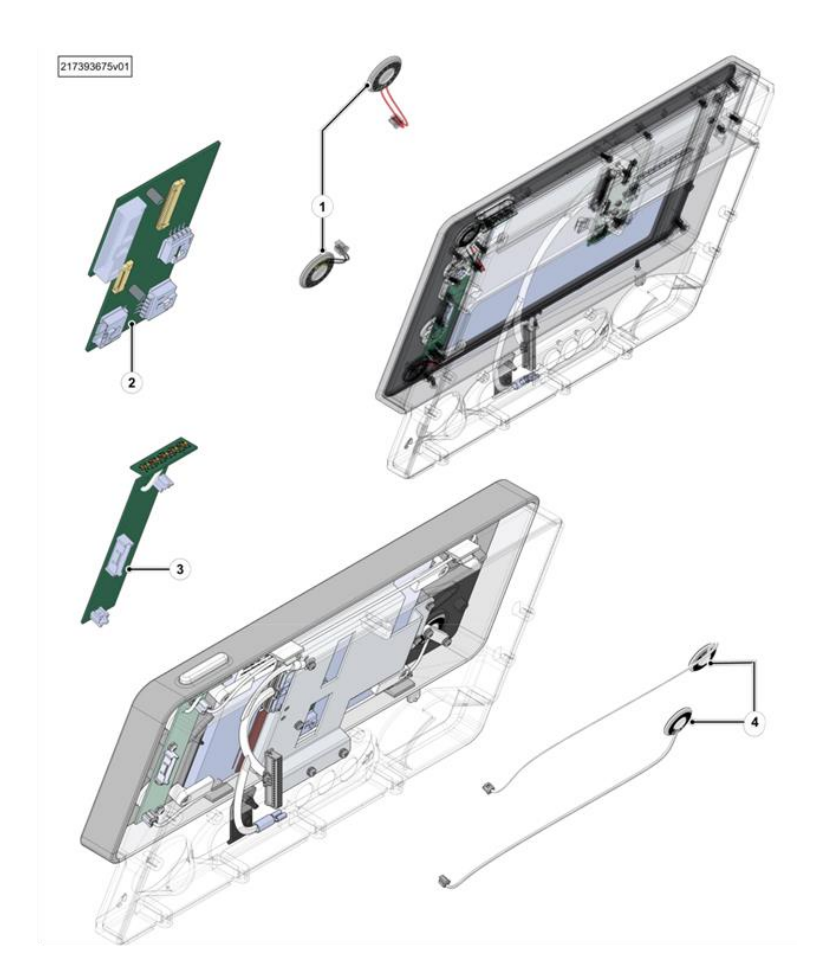

Figure 3-7: Front Components Description

#### 3.4.4 Cables

Table 3-8: Cables

| Item<br>No. | Name                                       | Description                                                                                                    |
|-------------|--------------------------------------------|----------------------------------------------------------------------------------------------------|
| 1           | Base Board-Front Panel Cable               | Transfers data from the Front Panel to the Base Board.                                                                        |
| 2           | Display Board – Main Board<br>LVDS Cable   | Transfers data from Main Board to Display Board to show on screen and vice versa for transfers user inputs to the Main Board. |
| 3           | Battery-1-Base Board Cable<br>Assy         | Transfers battery pack 1 data and power to the Base Board.                                                                    |
| 4           | Battery-2-Base Board Cable<br>Assy         | Transfers battery pack 2 data and power to the Base Board.                                                                    |
| 5           | O2 Pressure Sensor- O2<br>Board Cable Assy | Transfers O2 pressure sensor measurement to O2 Board.                                                                         |

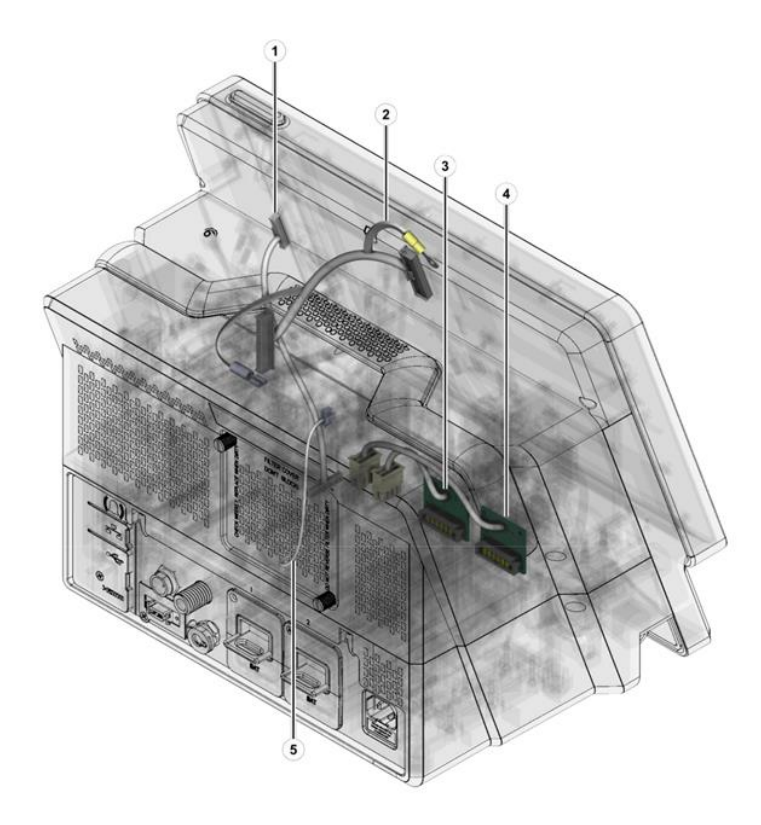

Figure 3-8: Cables

#### 3.4.5 O2 Mixer Components Description

| Item<br>No. | Name                                    | Description                                                                                                |
|-------------|-----------------------------------------|----------------------------------------------------------------------------------------------------|
| 1           | O2 Mixer Driver Assy                    | Controls the O2 mixer.                                                                                     |
| 2           | O2 Pressure Sensor                      | Measures O2 inlet pressure to Ventoux.                                                                     |
| 3           | O2 Internal Mixer Manifold              | Regulates oxygen amount supplied to the patient.                                                           |
| 4           | Nebulizer solenoid                      | A valve that supplies commands for timing and amount of drug delivery through the tube in the outer panel. |
| 5           | Regulator                               | Converts oxygen source pressure to patient pressure.                                                       |
| 6           | -<br>Sub Valve Proportional VSO-<br>MAX | Oxygen manifold distribute Oxygen from the regulator to other components.                                  |

#### Table 3-9: O2 Mixer Components Description

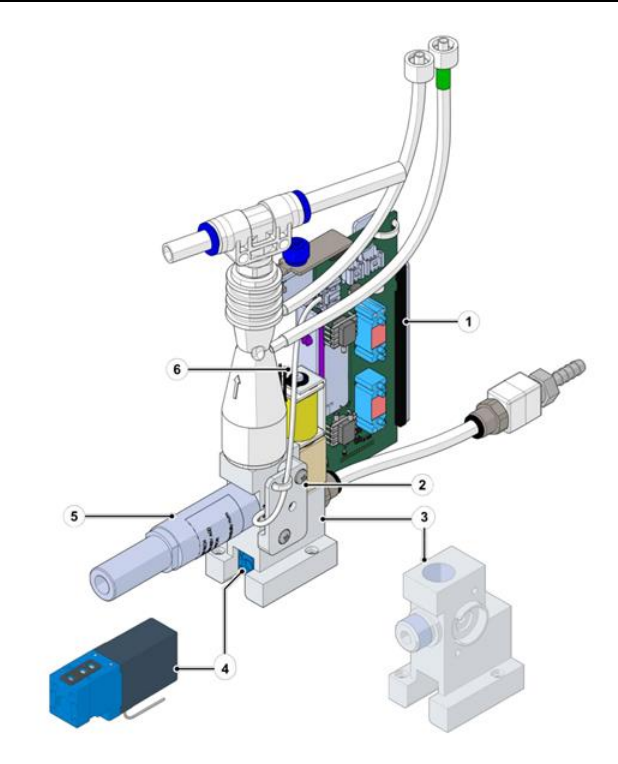

Figure 3-9: O2 Mixer Components Description

# **4 Ventoux Block Diagrams**

# 4.1 Ventoux System Diagram

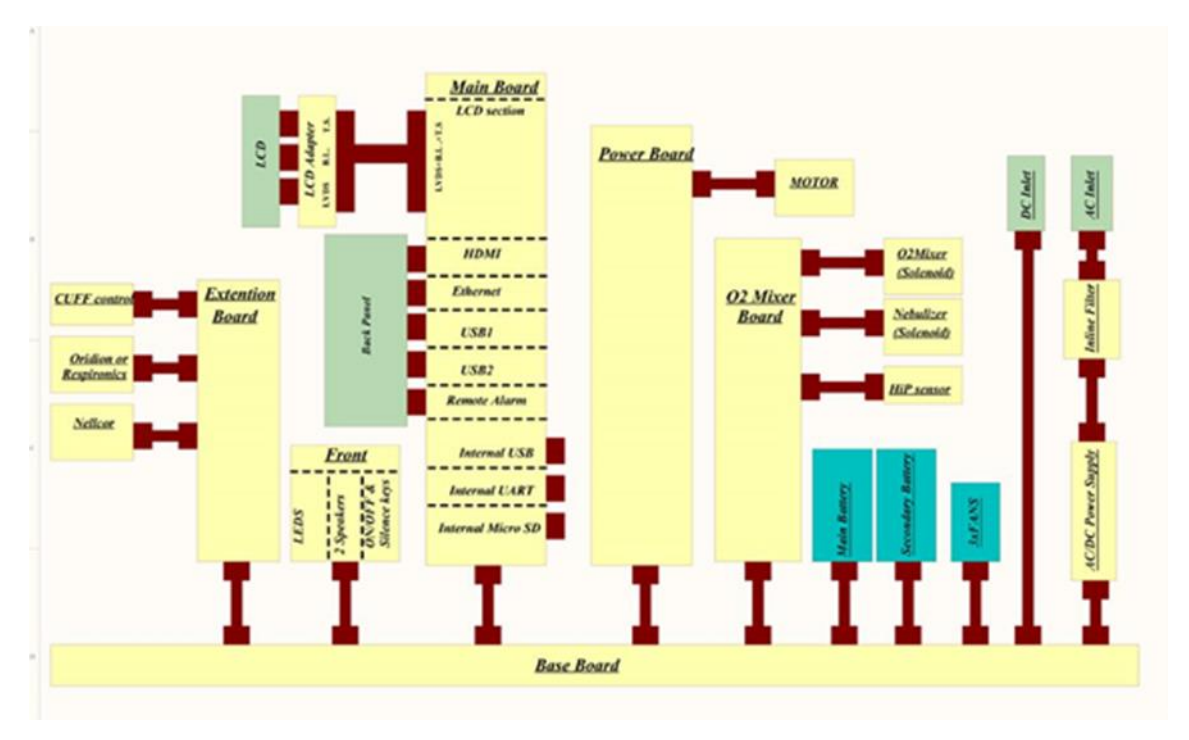

Figure 4-1: System Diagram

# 4.2 General Block Diagram

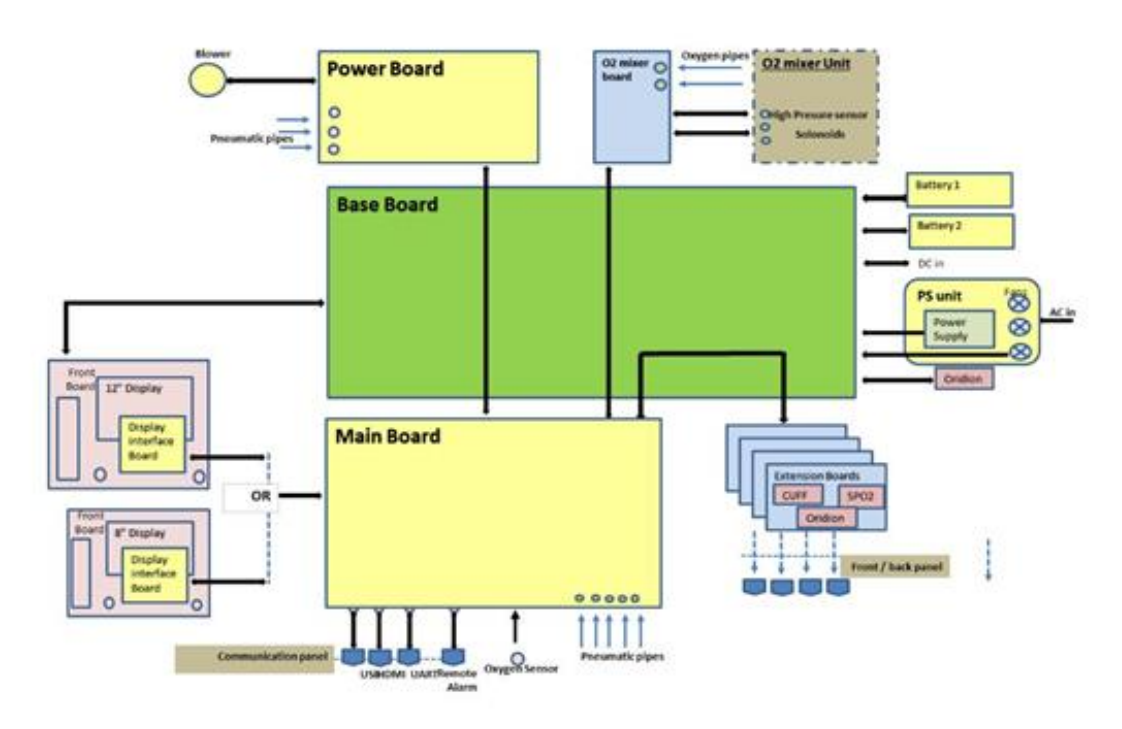

Figure 4-2: General Block Diagram

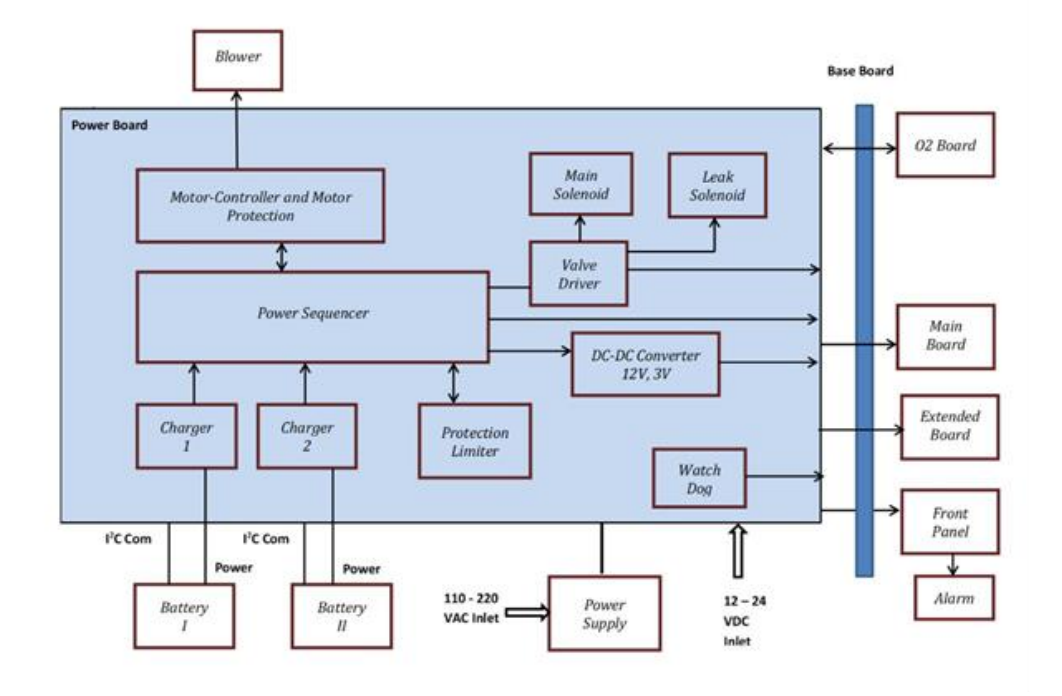

## 4.3 Power Supply Block Diagram

Figure 4-3: Power Supply Block Diagram

### 4.4 Schematic Pneumatic Pathway

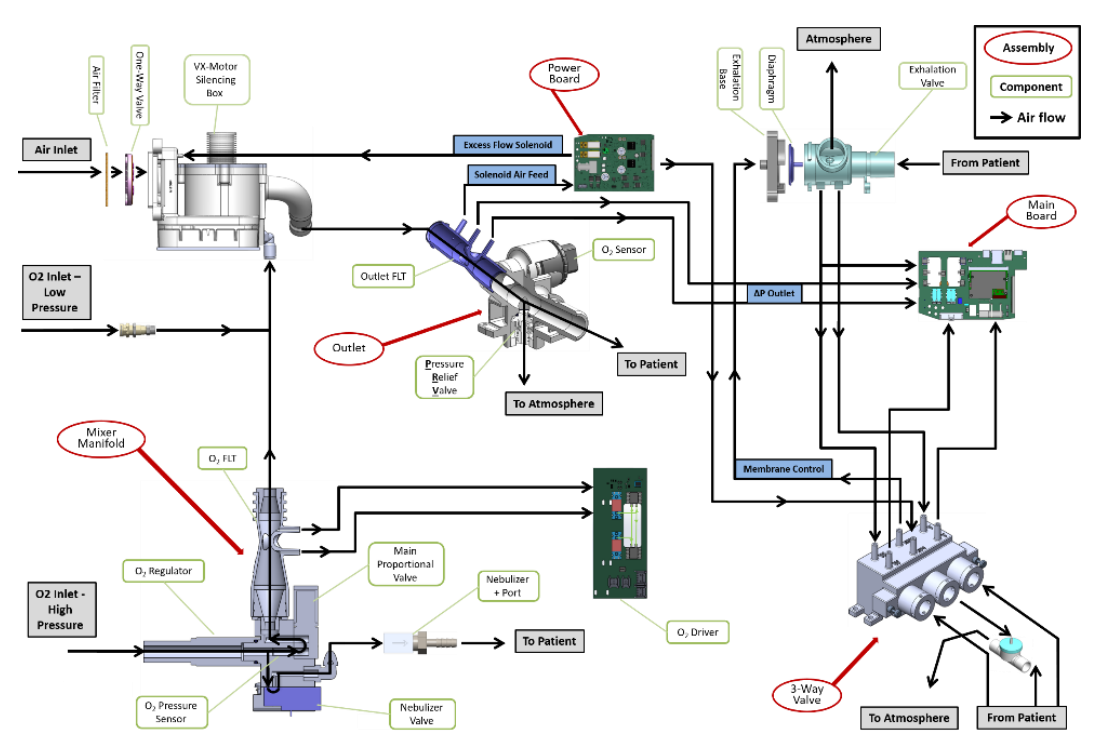

Figure 4-4: Schematic Pneumatic Pathway

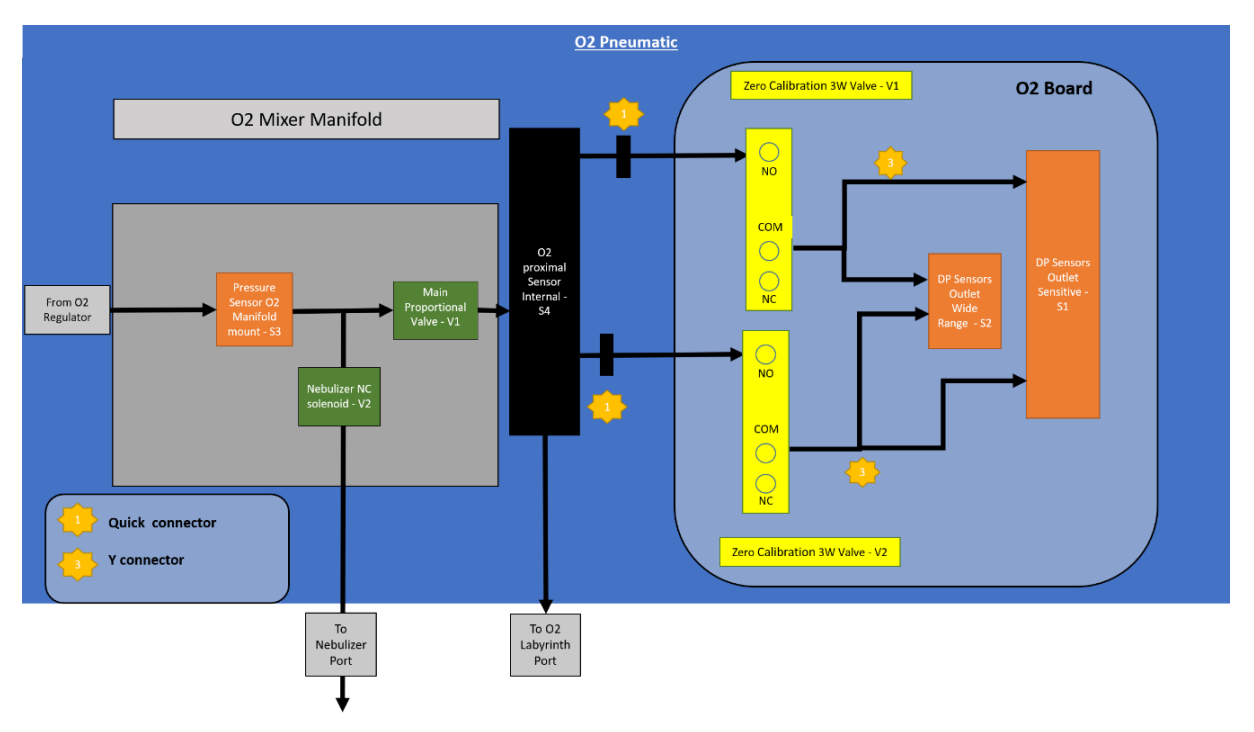

# 4.5 O2 Pneumatic Connections

Figure 4-5: O2 Pneumatic Connections

### 4.6 Nursecall Electrical Diagram

Nursecall systems connect the alarm output of the ventilator to the hospital's central station alarm monitoring system. In some cases, alerts indicate an emergency situation.

The following table shows the way of working of the Ventoux Ventilator.

| State    | Alarm | Relay                                                                                                    | Connections                      |
|----------|-------|----------------------------------------------------------------------------------------------------|----------------------------------|
| Vent Off | N/A   | Not Energized                                                                                                    | COM-NC → CLOSED<br>COM-NO → OPEN |
| Vert Or  | NO    | Energized                                                                                                    | COM-NC → OPEN<br>COM-NO → CLOSED |
| Vent On  | YES   | Not Energized                                                                                                    | COM-NC → CLOSED<br>COM-NO → OPEN |
|          |       | P1<br>$1 \longrightarrow NO$<br>$2 \longrightarrow COM$<br>$3 \longrightarrow NC$<br>$5 \longrightarrow 6$<br>RJ11 plug 6p6c |                                  |

#### Table 4-1: Different Modes

Figure 4-6: Nursecall Electrical Diagram

# 5 Power Up and Service Screen Entering

# 5.1 Safety

See safety instructions (see clause 2)

### 5.2 Preparations

Connect Ventoux to DC (2) or AC (1) power source.

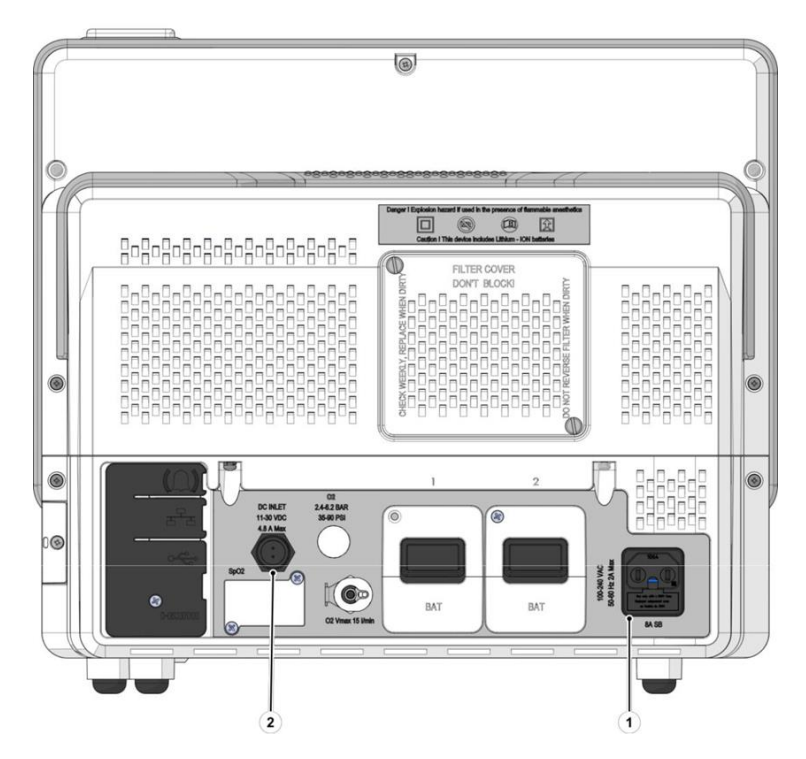

Figure 5-1: Power Source Connection

## 5.3 Power Up

1. Press on the On/Off button (1).

The Ventoux performs a brief self-test to ensure proper microprocessor functionality.

Start Ventilation window appears.

2. Click on Service icon (2).

|               | AC F                                                                | PC 23 FEB 202<br>1048 | 3 (), AC # 11 12 |     |
|---------------|---------------------------------------------------------------------|-----------------------|------------------|-----|
| Rate (BPM)    | Ventilation           Ventilation           Adult         Pediatric | Calibrations          |                  |     |
| PIP [on-H20]  | Circu                                                               | it Test Not detected  | <b>1</b> 77      |     |
|               | Start Ve                                                            |                       | 6                |     |
| PEEP (on:H20) |                                                                     | (                     | 101              | ¢.  |
| FiO2 (%)      |                                                                     | Ventilation Mode      |                  |     |
| Rate Ti       |                                                                     | 7 5 5 5 5 F           | P.trigger FIO2   | -2- |
|               |                                                                     |                       |                  |     |
|               |                                                                     | )• Ö                  |                  | ۵)  |

Figure 5-2: Service Screen Entering (1 of 2)

# 5.4 Service Screen Entering

- 1. Enter the password (**5555**) by clicking the number pad (1).
- 2. Click OK (2).

Service screen appears.

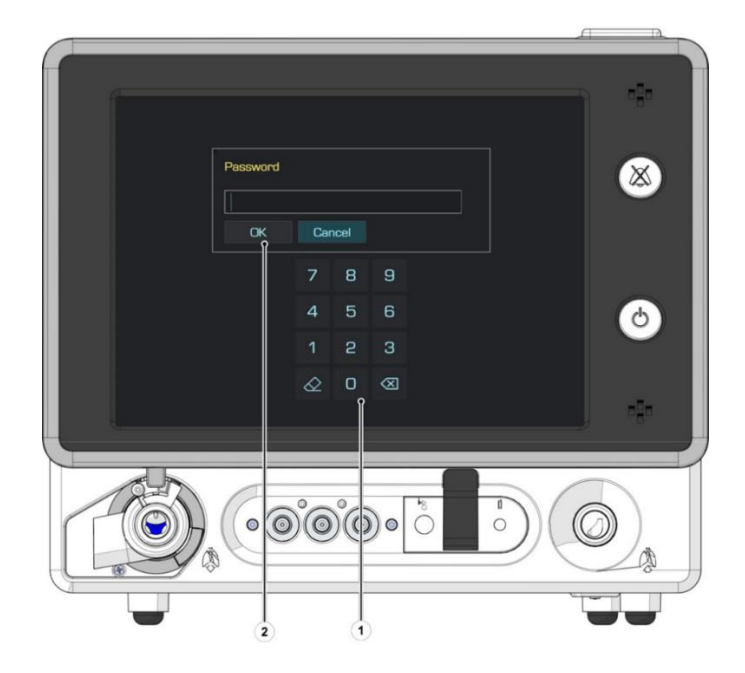

Figure 5-3: Service Screen Entering (2 of 2)

# 6 Service Screen Description

The service screen is composed of five tabs:

- Calibration (see section 6.1) enables the user to perform all necessary Ventoux Calibrations.
- Tools (see section 6.2) enables the user to perform updates, logs treatment and other Ventoux options settings.
- System Information (see section 6.3) provides the user the Ventoux hardware and software information.
- System Configuration (see section 6.4) enables the user to configure the Ventoux.
- System Diagnostics (see section 6.5) enables the user to perform tests to the Ventoux.

### 6.1 Calibrations Tab

The Calibration Tab is composed of six sub-tabs:

- Flow Sensor Calibration (section 6.1.1)
- O2 Flow Sensors Calibration (section 6.1.2)
- Overpressure Valve Calibration (section 6.1.3)
- Pneumatic System Calibration (section 6.1.4)
- FiO2 Sensor Calibration (section 6.1.5)
- Capnography Device Calibration (Optional) (section 6.1.6)

#### 6.1.1 Flow Sensors Calibration

Flow sensor calibration will require external flow measurement device like: IMT PF-300 of one of the CITREX devices (H3, H4 or H5) from IMT Analytics. There are two ways to perform the calibration: Manual or Automatic.

In manual mode the user will enter the flow reading from the external measuring device in Measured Flow Window (5) and press the Next button (4) until the end of the Calibration.

For Automatic calibration use cable (CBL-0266 for IMT PF-300 or CBL-0264 for CITREX) from KIT-0095 to connect the Ventilator (USB port) to the measurement device using CBL-0263. Wait few seconds after the connection to allow the ventilator to recognize the measurement device and press the Start button (6).

Please follow on screen instruction for the different connection of pipes and ventilator flow sensor (Total 3 setups) by using parts from KIT-0095.

| Item<br>No. | Name                 | Description                                                                                    |
|-------------|----------------------|------------------------------------------------------------------------------------------------|
| 1           | Progress Bar         | Visual status (percentage) of calibration process.                                             |
| 2           | Instructions window  | Provides a step-by-step instruction in order to perform the calibration procedure.             |
| 3           | Result Window        | Provides the user a textual result of the calibration process.                                 |
| 4           | Next Button          | By clicking the Next button, Measured Flow window (5) displays the IMT measurement.            |
| 5           | Measured Flow Window | <ul><li>Displays the IMT measure</li><li>The user manually changes the measure value</li></ul> |
| 6           | Start Button         | Used to start the calibration process.                                                         |

#### Table 6-1: Calibration / Flow Sensors- Screen Description

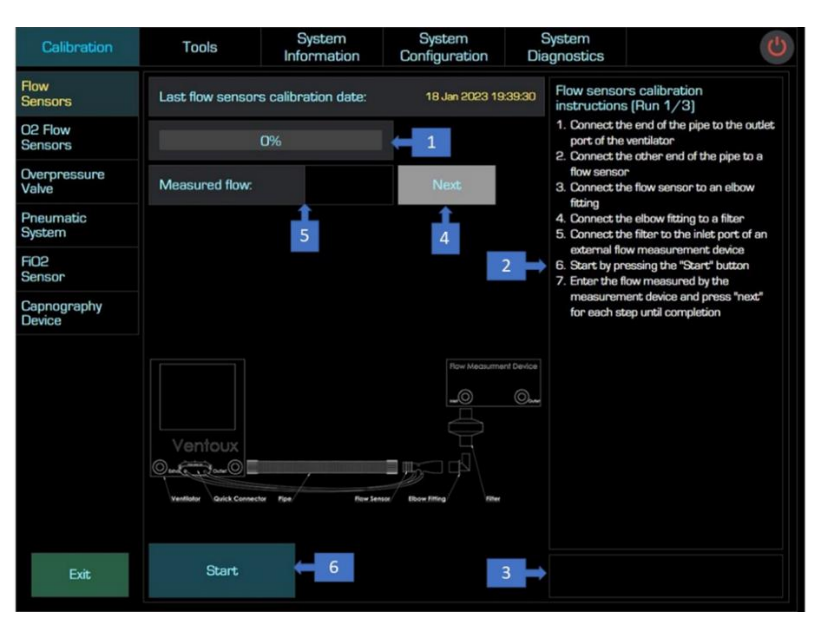

Figure 6-1: Flow Sensors Calibration – Screen Description

#### 6.1.2 O2 Flow Sensors Calibration

| Item<br>No. | Name                | Description                                                                         |
|-------------|---------------------|-------------------------------------------------------------------------------------|
| 1           | Progress Bar        | Visual status (percentage) of verification process.                                 |
| 2           | Instructions Window | Provides a step-by-step instruction in order to perform the verification procedure. |
| 3           | Result Window       | Provides the user a textual result of the calibration process.                      |
| 4           | Start Button        | Used to start the calibration process.                                              |

Table 6-2: Calibration / O2 Flow Sensors- Screen Description

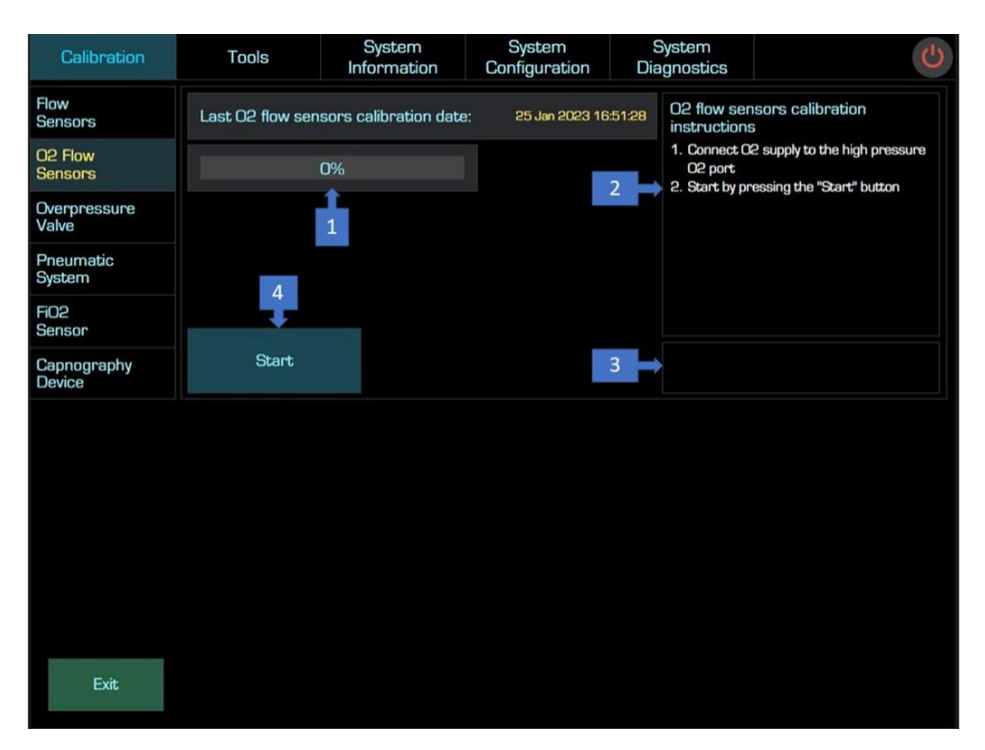

Figure 6-2: O2 Flow Sensors Calibration – Screen Description

#### 6.1.3 Overpressure Value Calibration

This calibration is used to calibrate the Overpressure valve according to the safety requirements of ventilation standards.

- 1. Use 2mm Allen key to open the lock screw at the bottom of the ventilator.
- 2. Press the start button (4)
- 3. Use needle-nose pliers to close or open the Overpressure valve until the outlet pressure (1) measurement is in the green range
- 4. Press the Stop button (4)
- 5. Close the lock screw by using the Allen key
- 6. Press the Over Pressure Value Verification button (8)
- 7. Verify that the Verification prosses passed.

| Table 6-3: Calibration | / Overpressure | Value- Screen | Description |
|------------------------|----------------|---------------|-------------|
|------------------------|----------------|---------------|-------------|

| Item No. | Name                                       | Description                                                                                                    |  |
|----------|--------------------------------------------|----------------------------------------------------------------------------------------------------|--|
| 1        | Outlet Pressure                            | <ul> <li>Graphical display of the outlet pressure:</li> <li>Red range – pressure is out of tolerance.</li> <li>Green range – pressure is within the tolerance.</li> </ul> |  |
| 2        | Instructions Window                        | Provides a step-by-step instruction in order to perform the verification procedure.                                                                                       |  |
| 3        | Result Window                              | Provides the user a textual result of the calibration process.                                                                                                    |  |
| 4        | Start Button                               | Used to start the calibration process.                                                                                                    |  |
| 5        | Verification Outlet<br>Pressure            | <ul> <li>Graphical display of the outlet pressure:</li> <li>Red range – pressure is out of tolerance.</li> <li>Green range – pressure is within the tolerance.</li> </ul> |  |
| 6        | Instructions Window                        | Provides a step-by-step instruction in order to perform the verification procedure.                                                                                       |  |
| 7        | Result Window                              | Provides the user a textual result of the verification process.                                                                                                    |  |
| 8        | Over Pressure Value<br>Verification button | Used to start the verification process.                                                                                                    |  |
| 9        | Progress Bar                               | Visual status (percentage) of verification process.                                                                                                    |  |

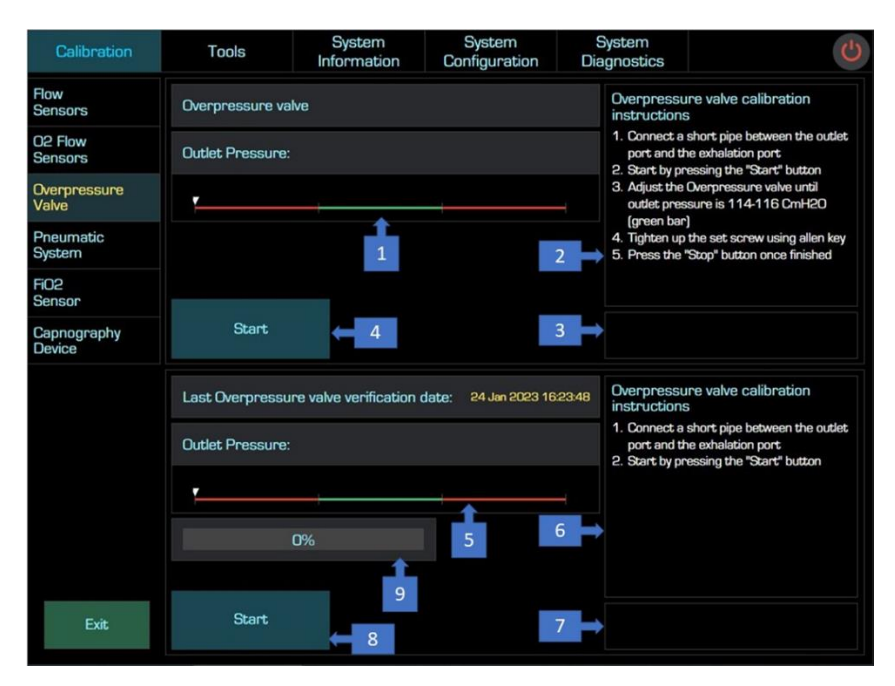

Figure 6-3: Overpressure Value Calibration - Screen Description
### 6.1.4 Pneumatic System Calibration

| Item<br>No. | Name                | Description                                                                         |
|-------------|---------------------|-------------------------------------------------------------------------------------|
| 1           | Progress Bar        | Visual status (percentage) of verification process.                                 |
| 2           | Instructions Window | Provides a step-by-step instruction in order to perform the verification procedure. |
| 3           | Result Window       | Provides the user a textual result of the calibration process.                      |
| 4           | Start               | Used to start the calibration process.                                              |
| 5           | Date & Time         | Shows the last Pneumatic calibration date & time.                                   |

Table 6-4: Pneumatic System Calibration – Screen Description

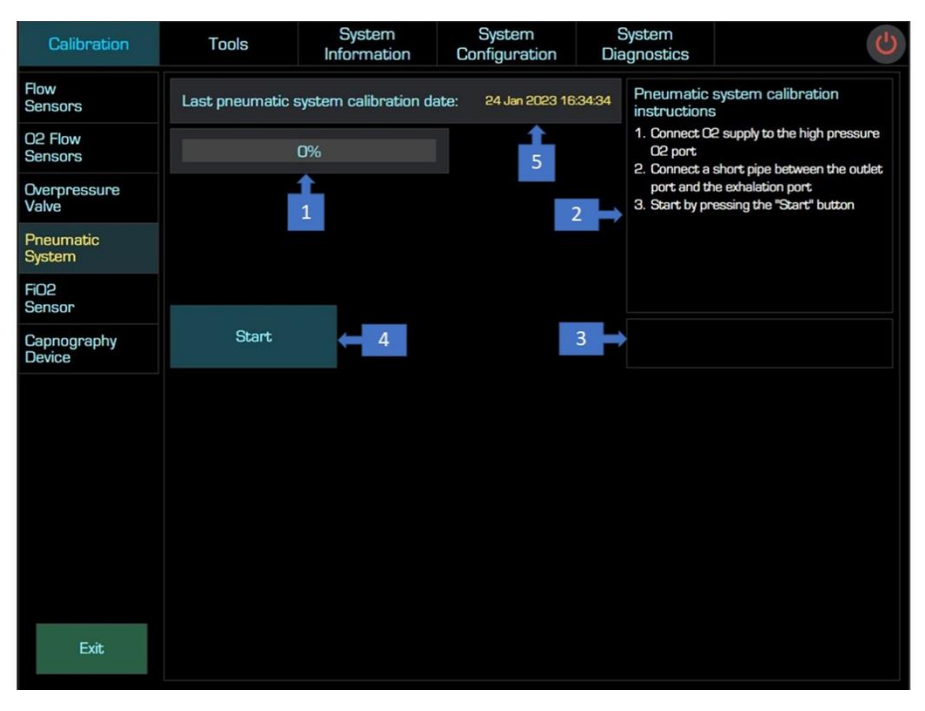

Figure 6-4: Pneumatic System Calibration – Screen Description

### 6.1.5 FiO2 Sensor Calibration

Fio2 sensor calibration should be done when there is a need to calibrate the Fio2 sensor that already installed in the unit by pressing the O2 Sensor Calibration button (2). If Fio2 sensor have been replaced then O2 Sensor Replacement button (4) should be pressed. After calibration, O2 Sensor Verification button (10) should be used to make sure that the calibration process was successful.

| Table 6-5: FiO2 | Sensor | Calibration - | Screen | Description |
|-----------------|--------|---------------|--------|-------------|
|                 |        |               |        |             |

| Item<br>No. | Name                                 | Description                                                                                   |
|-------------|--------------------------------------|-----------------------------------------------------------------------------------------------|
| 1           | O2 Sensor Replacement date           | Displays the last O2 sensor replacement date.                                                 |
| 2           | O2 Sensor Calibration button         | Used to start the calibration process.                                                        |
| 3           | Progress Bar                         | Visual status (percentage) of calibration process.                                            |
| 4           | O2 Sensor Replacement button         | Used to start the replacement process.                                                        |
| 5           | O2 Sensor Calibration Date           | Displays the last O2 sensor calibration date.                                                 |
| 6           | Instructions Window                  | Provides a step-by-step instruction for O2 sensor calibration.                                |
| 7           | Result Window                        | Provides the user a textual result of the calibration process.                                |
| 8           | Instructions Window                  | Provides a step-by-step instruction in order to perform the verification procedure.           |
| 9           | Progress Bar                         | Visual status (percentage) of verification process.                                           |
| 10          | O2 Sensor Verification button        | Used to start the verification process.                                                       |
| 11          | Verification Process Result<br>Table | Target Value – displays the desirable value.<br>Sensor Reading – displays the measured value. |

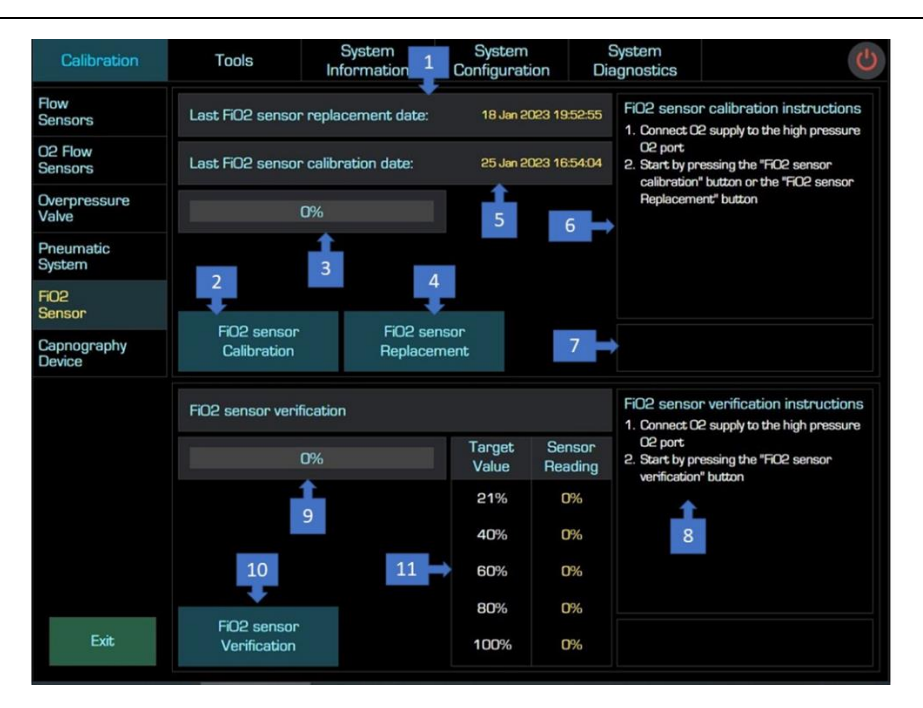

Figure 6-5: FiO2 Flow Sensors Calibrations - Screen Description

### 6.1.6 Capnography Device Calibration

Capnography Calibration needs to be done once a year or after 4000 operating hours, whichever comes first. A silent alarm message " $CO_2$  Calibration Required" will appear.

| Table 6-6: Calibration | Capnography Device- | Screen Description |
|------------------------|---------------------|--------------------|
|------------------------|---------------------|--------------------|

| Item<br>No. | Name                | Description                                                                                                    |  |
|-------------|---------------------|----------------------------------------------------------------------------------------------------|--|
| 1           | Progress Bar        | Visual status (percentage) of calibration process.                                                                              |  |
| 2           | Calibration Date    | Displays the last calibration date.                                                                                             |  |
| 3           | Instructions window | Provides a step-by-step instruction in order to perform the calibration procedure.                                              |  |
| 4           | Start calibration   | Used to start the calibration process.                                                                                          |  |
| 5           | Status Window       | <ul> <li>Provides the user a status in the end of the calibration process:</li> <li>Fail - red</li> <li>Pass - green</li> </ul> |  |

6 Result Window

Provides the user a textual result of the calibration process.

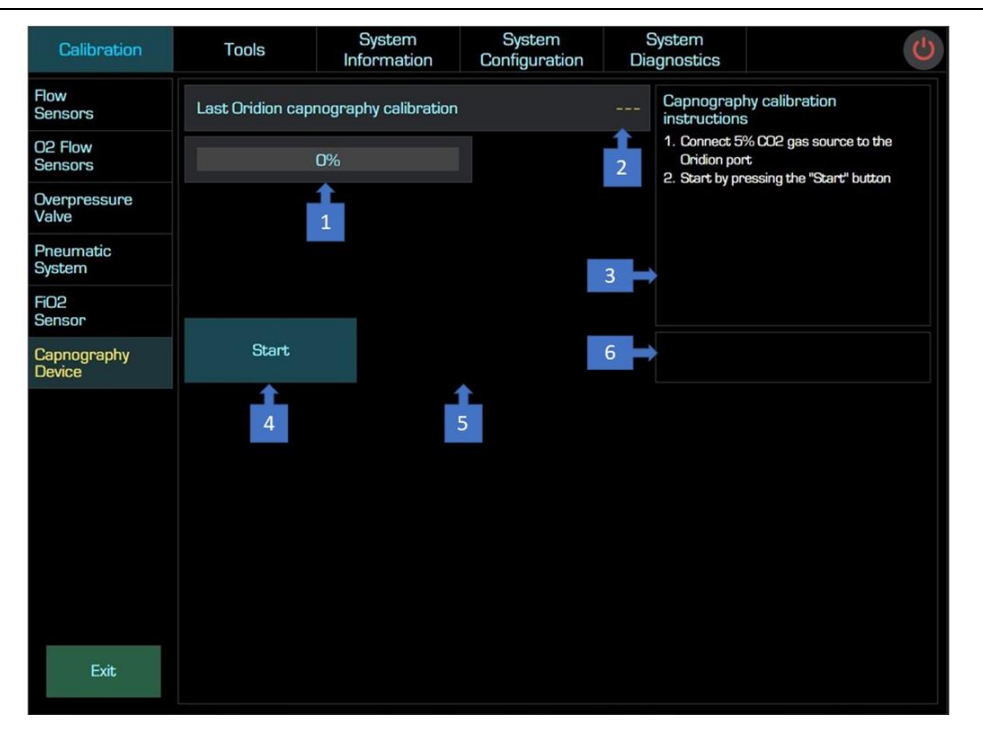

Figure 6-6: Capnography Device Calibration – Screen Description

## 6.2 Tools Tab

The Tools Tab composed of seven sub-tabs:

- Turbine Replacement (section 7.2.1)
- Main Board Update (section 7.2.2)
- Software Update (section 7.2.3)
- Import/Export Files (section 7.2.4)
- Factory Default (section 7.2.5)
- Touch Screen (section 7.2.6)
- Clear Logs Production only (section 7.2.7)

### 6.2.1 Turbine Replacement

The Turbine Replacement is used to update the new turbine S/N after turbine replacement.

| Item<br>no. | Name            | Description                                                          |
|-------------|-----------------|----------------------------------------------------------------------|
| 1           | New Turbine S/N | Gives the user to set the new turbine S/N after turbine replacement. |
| 2           | Num. pad        | Keypad that allows the user to insert the turbine S/N.               |
| 3           | Apply button    | Saves the new turbine S/N and resets turbine working hours count.    |

Table 6-7: Tools / Turbine Replacement – Screen Description

| Calibration              | Tools            | System<br>Information | System<br>Configuration | Sy<br>Diag | stem<br>nostics |      |   | Ċ          |
|--------------------------|------------------|-----------------------|-------------------------|------------|-----------------|------|---|------------|
| Turbine<br>Replacement   | Turbine replacer | nent                  |                         |            | 7               | 8    | 9 | $\otimes$  |
| Main Board<br>Update     | New turbine S/N  | N                     | 3891                    |            |                 |      |   |            |
| Software<br>Update       |                  |                       |                         |            | 4               | 5    | 6 | $\Diamond$ |
| Import / Export<br>Files |                  |                       |                         | 2          | 1               | 2    | Ю |            |
| Factory<br>Defaults      |                  |                       |                         |            |                 | 1923 |   |            |
| Touch<br>Screen          | Apply            |                       |                         |            |                 | 0    |   | $\otimes$  |
|                          | 3                |                       |                         |            |                 |      |   |            |
| Exit                     |                  |                       |                         |            |                 |      |   |            |

Figure 6-7: Turbine Replacement – Screen Description

### 6.2.2 Main Board Update

The Main Board Update screen is used to manually set Ventoux and turbine serial numbers and working hours when the main board is replaced.

| Item<br>no. | Name                                 | Description                                                                                                    |
|-------------|--------------------------------------|----------------------------------------------------------------------------------------------------|
| 1           | Ventilator and Turbine Serial number | Serial number information regarding the Ventilator and its Turbine.                                                                                     |
| 2           | Apply button                         | Applying the key, Turbine and ventilator working hours.                                                                                                 |
| 3           | Кеу                                  | Once entered, allows to edit the Turbine and the ventilator working hours in case the main board needs to be replaced.                                  |
| 4           | Working hours                        | Show the current working hours of the Turbine and the Ventilator.                                                                                       |
| 5           | Keyboard                             | Provides an option to insert an updated working hours to the Ventilator and Turbine Data Table (1) or to enter the key to enable working hours editing. |

Table 6-8: Tools / Main Board Update – Screen Description

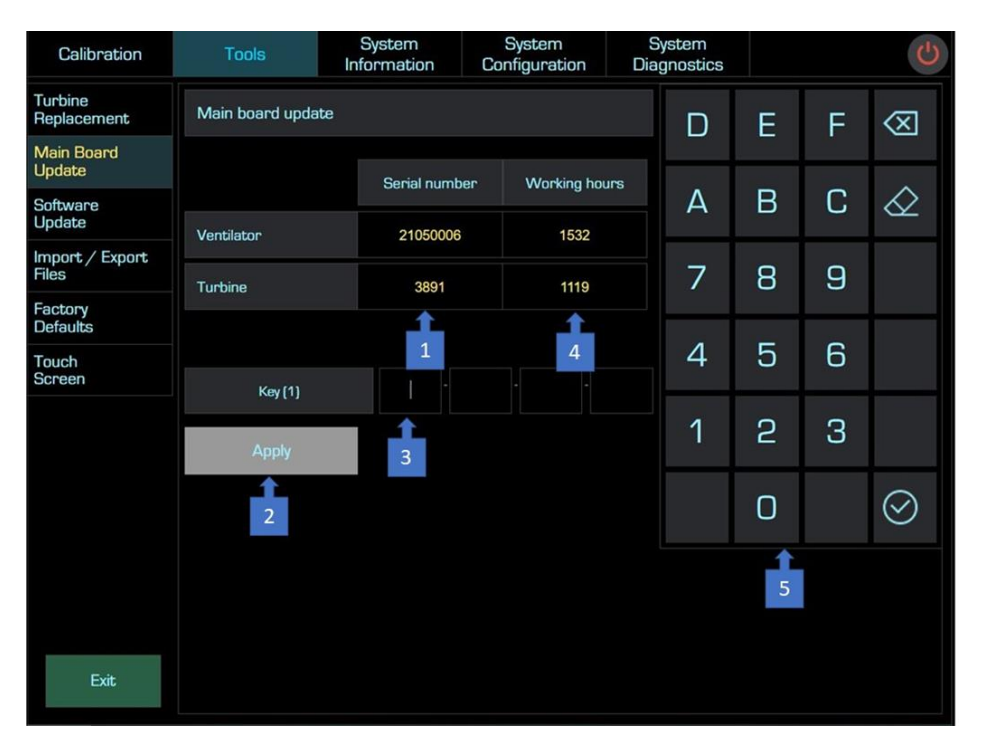

Figure 6-8: Main Board Update – Screen Description

### 6.2.3 Software Update

The Software Update screen is used to update Ventoux software.

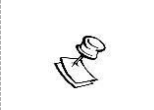

Work instructions for software burning are described in section 12.1.

#### Table 6-9: Tools / Software Update – Screen Description

| Item<br>No. | Name               | Description                                                                                                    |  |
|-------------|--------------------|----------------------------------------------------------------------------------------------------|--|
| 1           | Current SW version | Displays the current Ventoux software version.                                                                                        |  |
|             |                    | After connecting flash drive to Ventoux USB port with a new software version, the window displays the new software version available. |  |
| 2           | New SW version     | Notes:                                                                                                    |  |
|             |                    | 1. Flash drive must be formatted before using.                                                                                        |  |
|             |                    | 2. Flash drive must be inserted only after entering the service screen.                                                               |  |
| 3           | Progress Bar       | Visual status (percentage) of software update process.                                                                                |  |
| 4           | Start button       | Used to start the software update process.                                                                                            |  |

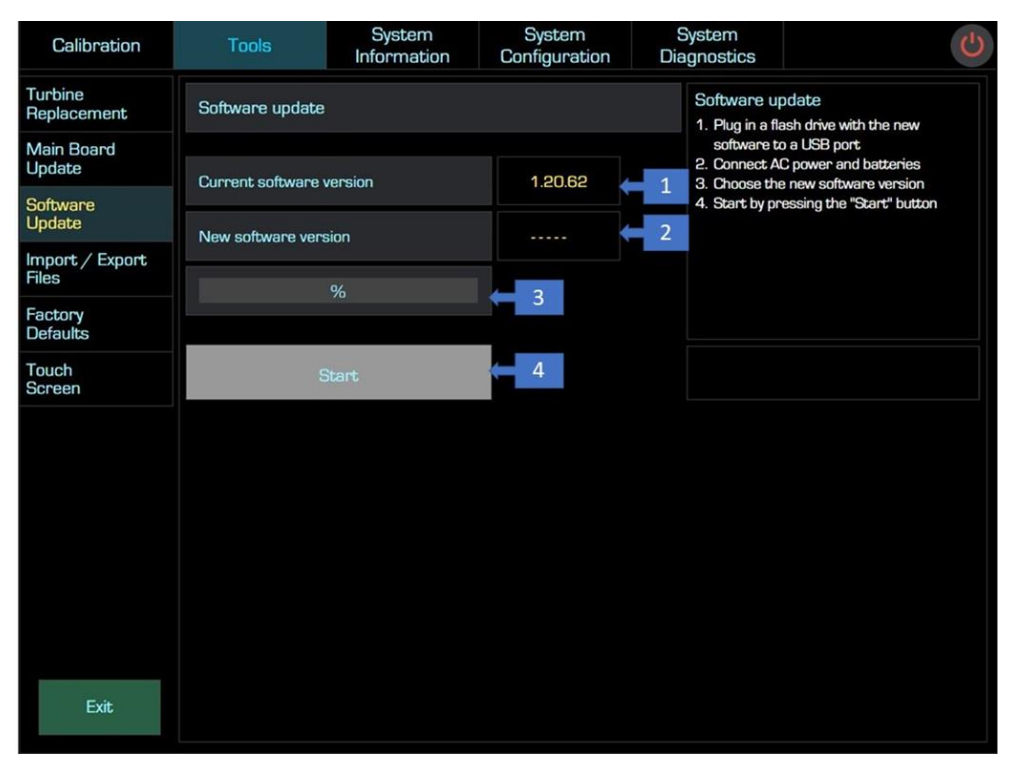

Figure 6-9: Software Update – Screen Description

### 6.2.4 Import / Export Files

The Import / Export Files screen is used to set factory parameters to default and download system's logs and manuals.

| Item<br>No. | Name                    | Description                                                                         |
|-------------|-------------------------|-------------------------------------------------------------------------------------|
| 1           | Files to export Options | Provides the user to choose what files to export by checking the relevant checkbox. |
| 2           | Instructions window     | Provides a step-by-step instruction to perform the export procedure.                |
| 3           | Result Window           | Provides the user a textual result of the export process.                           |
| 4           | Progress Bar            | Visual status (percentage) of export process.                                       |
| 5           | Export Files Button     | Used to start the export process.                                                   |
| 6           | File to Import Options  | Provides the user to choose what files to import by checking the relevant checkbox. |
| 7           | Instructions window     | Provides a step-by-step instruction to perform the import procedure.                |
| 8           | Result Window           | Provides the user a textual result of the import process.                           |
| 9           | Progress Bar            | Visual status (percentage) of import process.                                       |
| 10          | Import Files Button     | Used to start the import process.                                                   |

Table 6-10: Tools / Import / Export Files – Screen Description

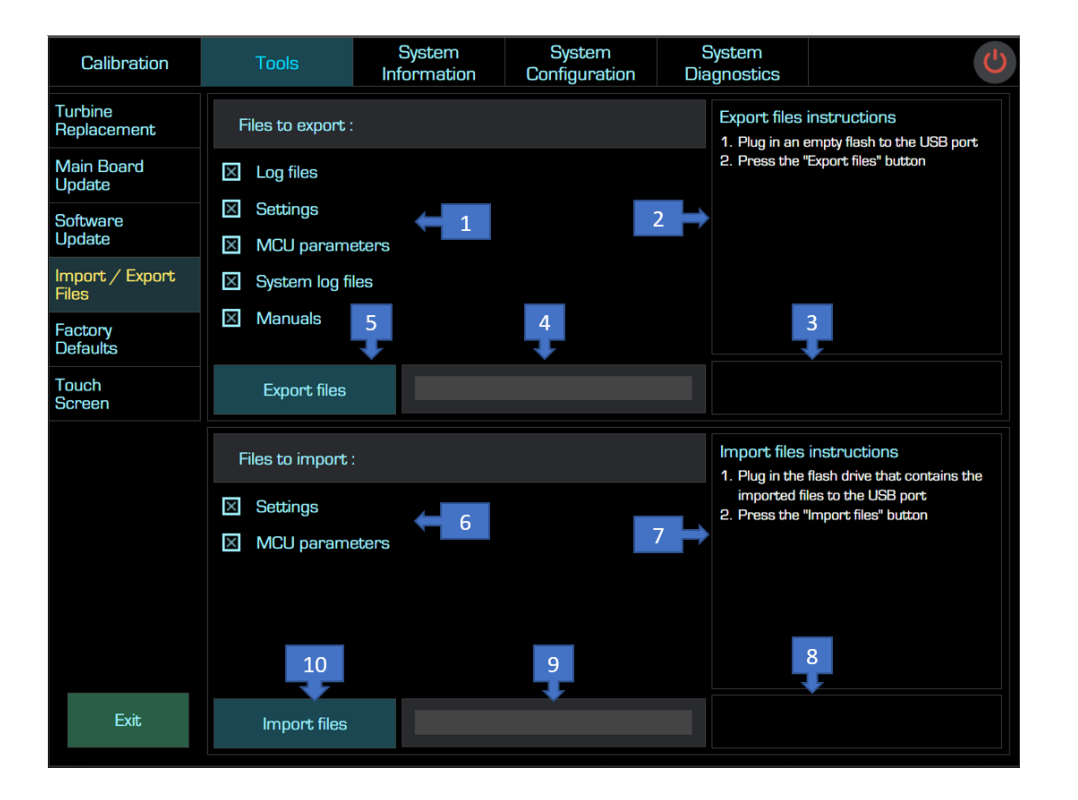

Figure 6-10: Import/Export Files – Screen Description

### 6.2.5 Factory Defaults

The Factory Defaults screen is used to set factory parameters to default.

| Item<br>No. | Name                                          | Description                                                              |
|-------------|-----------------------------------------------|--------------------------------------------------------------------------|
| 1           | Restore Ventilator Factory<br>Defaults Button | Restore all factory parameters that were saved at the end of production. |

Table 6-11: Tools / Factory Defaults – Screen Description

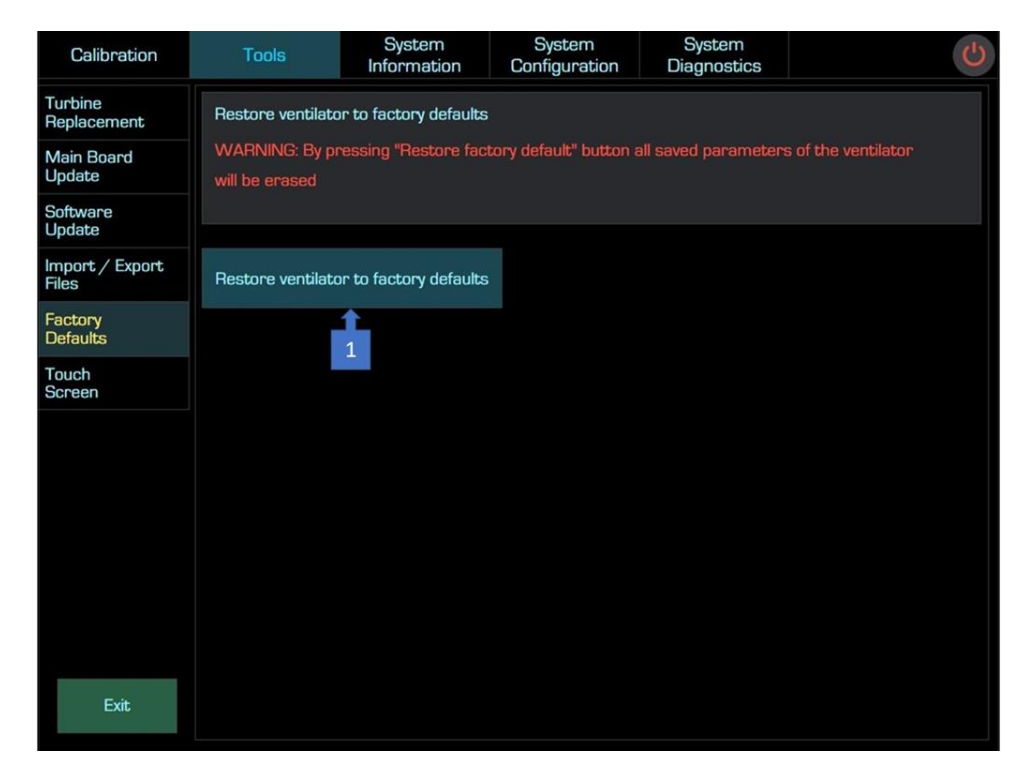

Figure 6-11: Factory Defaults – Screen Description

2

#### 6.2.6 **Touch Screen**

Calibration Button

The Touch Screen is used to calibrate the touch screen.

| Item<br>No. | Name                              | Description                                               |
|-------------|-----------------------------------|-----------------------------------------------------------|
| 1           | Start Touch Calibration<br>Button | Starts Ventoux touch screen calibration process.          |
| 2           | Restore Factory Screen            | Restore default Ventoux touch screen calibration that was |

saved during production.

Table 6-12: Touch Screen – Screen Description

| Calibration              | Tools        | System<br>Information | System<br>Configuration | System<br>Diagnostics | Ċ |  |
|--------------------------|--------------|-----------------------|-------------------------|-----------------------|---|--|
| Turbine<br>Replacement   | Touch screen |                       |                         |                       |   |  |
| Main Board<br>Update     | Start touch  | Restor                | re factory              |                       |   |  |
| Software<br>Update       | calibration  | touch c               | alibration              |                       |   |  |
| Import / Export<br>Files | 1            |                       | 2                       |                       |   |  |
| Factory<br>Defaults      |              |                       |                         |                       |   |  |
| Touch<br>Screen          |              |                       |                         |                       |   |  |
|                          |              |                       |                         |                       |   |  |
|                          |              |                       |                         |                       |   |  |
|                          |              |                       |                         |                       |   |  |
|                          |              |                       |                         |                       |   |  |
|                          |              |                       |                         |                       |   |  |
| Exit                     |              |                       |                         |                       |   |  |

Figure 6-12: Touch Screen – Screen Description

### 6.2.7 Clear Logs (Production only)

The Clear Logs screen is used to erase Ventoux logs.

Table 6-13: Clear Logs – Screen Description

| Item<br>No. | Name              | Description             |
|-------------|-------------------|-------------------------|
| 1           | Clear Logs Button | Erase all Ventoux logs. |

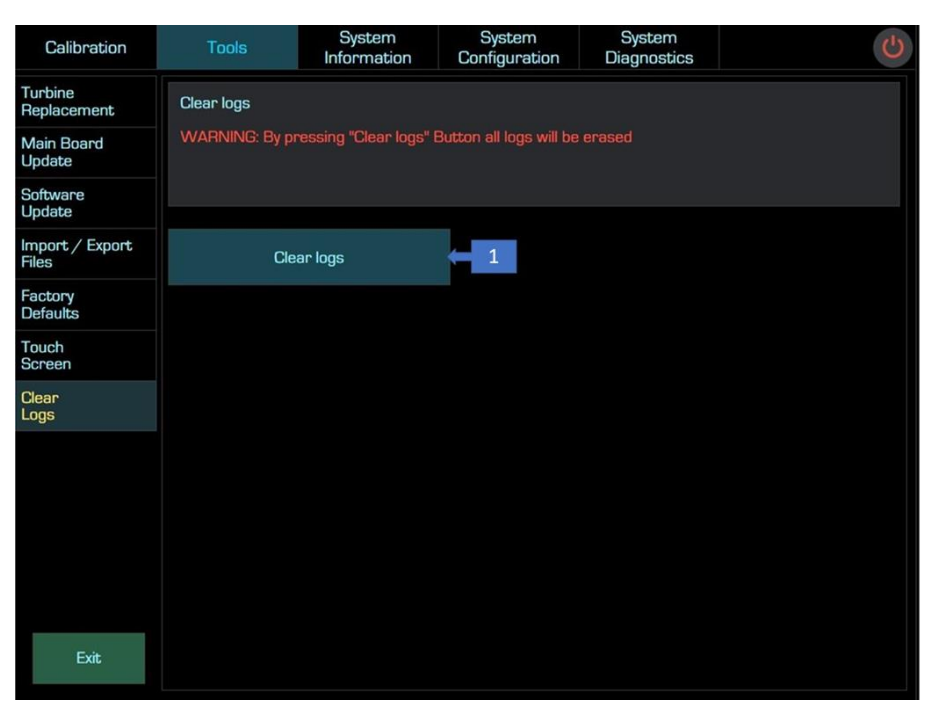

Figure 6-13: Clear Logs – Screen Description

## 6.3 System Information Tab

The System Information Tab is composed of two sub-tabs:

- Hardware Information (section 6.3.1)
- General Information (section 6.3.2)

#### 6.3.1 Hardware Information

The Hardware screen displays Ventoux boards' essential data including Board name, Revision number and Serial number.

Table 6-14: System Information / Hardware Information – Screen Description

| Item<br>No. | Name                 | Description                                                     |
|-------------|----------------------|-----------------------------------------------------------------|
| 1           | Hardware Information | A table displays S/N and revision of Ventoux electronic boards. |

| Calibration | Tools           | System         System           Information         Configuration |               | System<br>Diagnostics | Ċ |
|-------------|-----------------|-------------------------------------------------------------------|---------------|-----------------------|---|
| Hardware    | Hardware        |                                                                   |               |                       |   |
| General     | Board Name      | e Rev                                                             | Serial Number |                       |   |
|             | Main            | 2                                                                 | 02b7792c62    |                       |   |
|             | Power           | 6                                                                 | 19b18ee2l3    |                       |   |
|             | Base            |                                                                   | NA            |                       |   |
|             | Cuff            |                                                                   | 12584695      |                       |   |
|             | 02 Mixer        |                                                                   | 320000270     |                       |   |
|             | Extended        |                                                                   | 65327894      |                       |   |
|             | Capnography (Or | idion)                                                            |               |                       |   |
|             |                 |                                                                   |               |                       |   |
|             |                 |                                                                   |               |                       |   |
|             |                 |                                                                   |               |                       |   |
|             |                 |                                                                   |               |                       |   |
|             |                 |                                                                   |               |                       |   |
|             |                 |                                                                   |               |                       |   |
|             |                 |                                                                   |               |                       |   |
| Exit        |                 |                                                                   |               |                       |   |

Figure 6-14: Hardware Information – Screen Description

### 6.3.2 General Information

The General Information screen displays all Ventoux essential data.

Table 6-15: System Information / General Information – Screen Description

| Item<br>No. | Name                    | Description                                                                                                    |
|-------------|-------------------------|----------------------------------------------------------------------------------------------------|
| 1           | System Information      | A table displays ventilator and turbine S/N, software versions, working hours of the ventilator and turbine, replacement date of O2 sensor and turbine. |
| 2           | Battery 1 Information   | Displays Battery 1 Information: S/N, manufacturing date, charging cycles and battery health (Ratio between current capacity and design capacity).       |
| 3           | Battery 2 Information   | Displays Battery 2 Information: S/N manufacturing date,<br>charging cycles and battery health (Ratio between current<br>capacity and design capacity).  |
| 4           | Altitude Information    | Displays Ventoux current altitude.                                                                                                    |
| 5           | Calibration Information | Displays last calibration dates performed to Ventoux system.                                                                                            |

| Calibration | Tools System           |                              | System<br>Configuration  |                                 | System<br>Diagnostics    |             | ら           |
|-------------|------------------------|------------------------------|--------------------------|---------------------------------|--------------------------|-------------|-------------|
| Hardware    | General                |                              |                          |                                 |                          | 2           |             |
| General     |                        | System                       |                          |                                 | Bat                      | tery 1      |             |
|             | Ventilator serial numb | er                           | 22120045                 | Serial                          | number                   |             | 211050006   |
|             | Turbine serial number  |                              | 71614                    | Manuf                           | facturing date           |             | 01 Oct 2021 |
|             | Turbine replacement o  | late                         | 22 Feb 2023              | Charg                           | ing cycles               | -           | 25          |
|             | 02 sensor replaceme    | nt date                      | 18 Jan 2023              | State of health                 |                          |             | 98%         |
| 1           | SW version             |                              | 1.20.0                   | Battery 2                       |                          |             |             |
| 1           | MCU SHA-1              | 79dfa Serial number          |                          |                                 |                          | 181210010   |             |
|             | SOM SHA-1              | 1 dad1003 Manufacturing date |                          |                                 |                          | 01 Dec 2018 |             |
|             | Diagnostics SHA-1      |                              |                          | Charging cycles State of health |                          |             | 71          |
|             | Image version          |                              | 1.4                      |                                 |                          |             | 91%         |
|             | SW update date         |                              |                          |                                 | Celit                    | oration     |             |
|             | Ventilator working hou | ins                          | 253                      | Overpressure valve verification |                          |             | 24 Jan 2023 |
|             | Turbine working hours  |                              | Flow sensors calibration |                                 |                          | 18 Jan 2023 |             |
|             |                        | Altitude                     |                          | 02 Ro                           | w sensors calibration    |             | 25 Jan 2023 |
|             | Attitude in meters     |                              | 90                       | Pneun                           | natic system calibration |             | 24 Jan 2023 |
| Exit        |                        |                              | Oridio                   | n Capnography calibratic        | n                        |             |             |

Figure 6-15: General Information – Screen Description

# 6.4 System Configuration Tab

The System Configuration Tab composed of seven sub-tabs:

- Language (section 6.4.1)
- Altitude (section 6.4.2)
- System Clock (section 6.4.3)
- Ethernet (section 6.4.4)
- Wi-Fi (Optional) (section 6.4.5)
- Hardware (production only) (section 6.4.6)
- Additional Features (section 6.4.7)

### 6.4.1 Language

The Language screen is used to change the user interface language.

| Item<br>No. | Name             | Description                                                          |  |  |
|-------------|------------------|----------------------------------------------------------------------|--|--|
| 1           | Language Options | Provides the user an option to choose the user interface language.   |  |  |
| 2           | Apply Button     | Apply the user interface language chosen in the Language Option (1). |  |  |

Table 6-16: System Configuration / Language – Screen Description

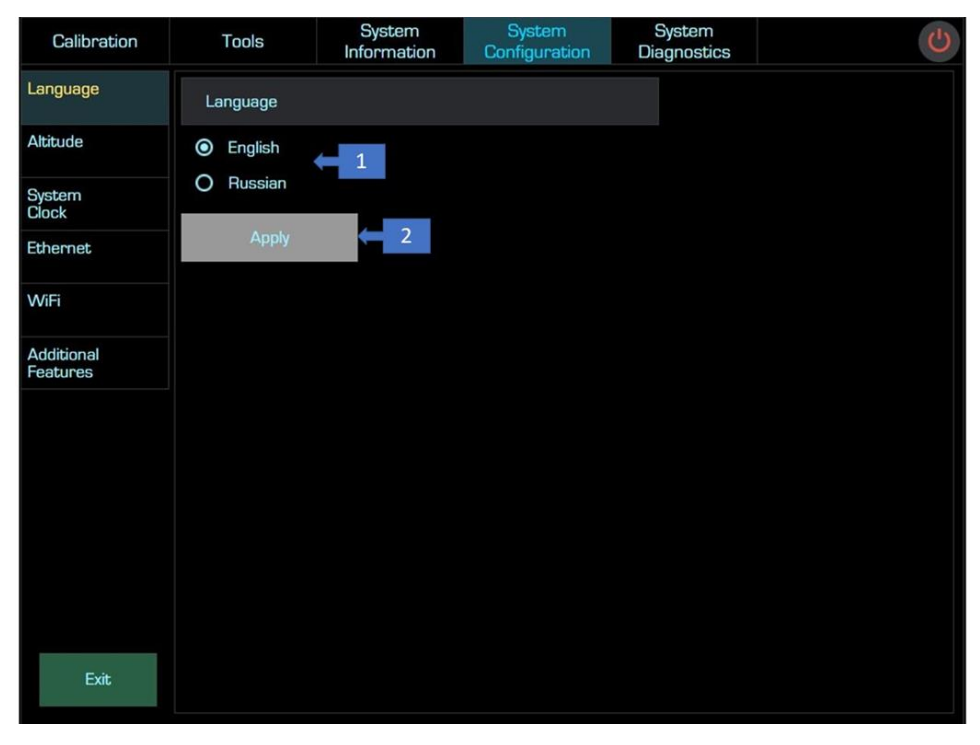

Figure 6-16: Language – Screen Description

### 6.4.2 Altitude

The Altitude Configuration screen is used to set altitude mode to Automatic or manual. When set to manual, the altitude can be set. In Automatic mode you can see the current altitude measured by the ventilator and the atmospheric pressure.

| Item<br>No. | Name                                    | Description                                                                                                    |
|-------------|-----------------------------------------|----------------------------------------------------------------------------------------------------|
| 1           | Altitude Value Source                   | Automatic – the altitude measured from internal barometric<br>sensor.<br>Manual - the altitude supplied to the Ventoux manually in the<br>Altitude window (2). |
| 2           | Altitude / Barometric<br>Pressure Value | Automatic- Display the Altitude in meters and the barometric pressure.<br>Manual- manual entry of the Altitude.                                                |
| 3           | Apply Button                            | Saves the current settings: Manual/Automatic and the manual altitude value inserted (2).                                                                       |

#### Table 6-17: System Configuration / Altitude- Screen Description

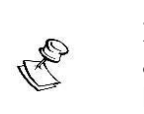

It is always recommended, even when selecting automatic altitude, to set the manual altitude value for the case of a barometer fault.

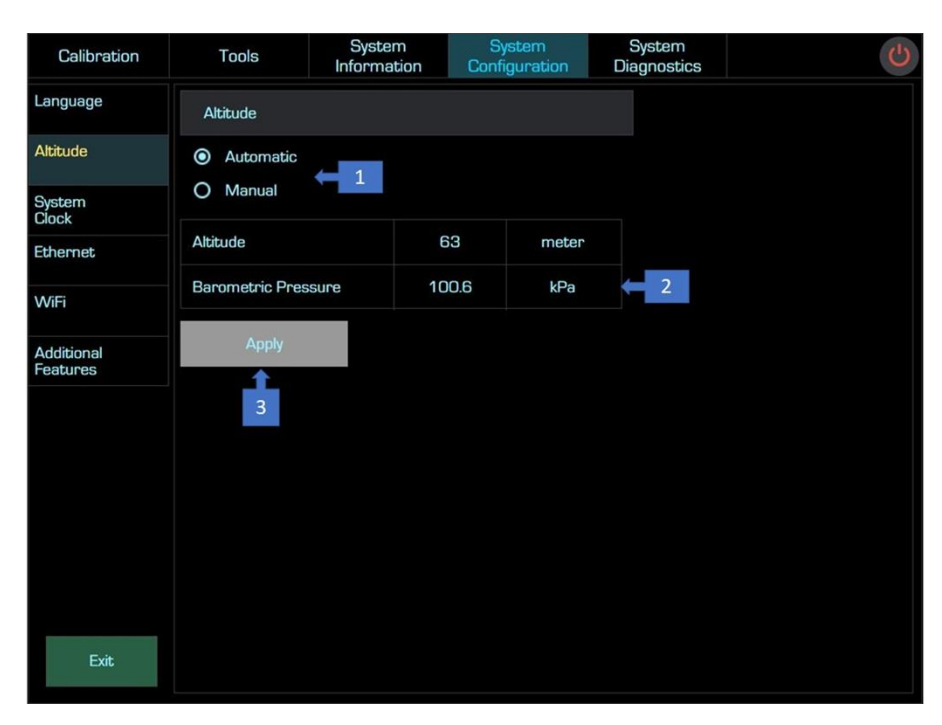

Figure 6-17: Altitude Configuration – Screen Description

### 6.4.3 System Clock

The System Clock screen is used to update the date and time of Ventoux.

| Item<br>No. | Name         | Description                                                      |  |
|-------------|--------------|------------------------------------------------------------------|--|
| 1           | Time         | Provides the user to set the time manually.                      |  |
| 2           | Apply Button | Saves time and date.                                             |  |
| 3           | Date         | Provides the user to set the date manually.                      |  |
| 4           | Time Format  | Provides the user the option to work in 12- or 24-hourly format. |  |

Table 6-18: System Configuration / System Clock – Screen Description

| Calibration            | Tools |        | System Sys<br>Information Config |    | System System<br>Configuration Diagnostics |      |    | Ċ  |      |         |            |  |
|------------------------|-------|--------|----------------------------------|----|--------------------------------------------|------|----|----|------|---------|------------|--|
| Language               | S     | Syster | n clock                          |    |                                            |      |    |    |      |         |            |  |
| Altitude               | Da    | ite    |                                  |    |                                            |      |    |    | Time |         |            |  |
| System<br>Clock        |       | <      | Feb                              |    | 2                                          | 2023 |    | >  |      | ~ ~     | $\sim$ _   |  |
| Ethernet               |       | Mo     | Tu                               | We | Th                                         | Fr   | Sa | Su |      |         | 2 · 43 ← 1 |  |
| WiFi                   |       |        |                                  |    | 2                                          | з    | 4  | 5  |      |         |            |  |
| Additional<br>Features |       | 6      | 7                                | 8  | 9                                          | 10   | 11 | 12 |      | 12 Hour | 24 Hour    |  |
|                        |       | 13     | 14                               | 15 | 16                                         | 17   | 18 | 19 |      | 4       | 1          |  |
|                        |       | 20     | 21                               | 55 | 23                                         | 24   | 25 | 26 |      |         |            |  |
|                        |       | 27     | 28                               |    |                                            |      |    |    |      |         |            |  |
|                        |       |        |                                  |    | 9                                          |      |    |    |      | Ap      | ply        |  |
|                        |       |        |                                  |    | 3                                          |      |    |    |      | 2       | 2          |  |
| Exit                   |       |        |                                  |    |                                            |      |    |    |      |         |            |  |

Figure 6-18: System Clock Setup – Screen Description

### 6.4.4 Ethernet

The Ethernet Configuration screen is used to set Ventoux Ethernet configuration parameters and to see the network information.

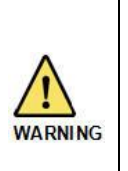

Due to cyber security issues the device must be connected to the intra-hospital network only!

Blocking all remote access to the device is under the responsibility of the hospital's information security department.

| Item<br>No. | Name                | Description                                                                                       |
|-------------|---------------------|---------------------------------------------------------------------------------------------------|
| 1           | IP Address Source   | Provides the user an option to choose an automatic or manually IP address (Use the following IP). |
| 2           | IP Address Table    | Provides the user an option of manually setting the IP address when manual IP address chosen      |
| 3           | Apply Button        | Saves the user IP address that sets in IP Address Table (2).                                      |
| 4           | Network Information | Network information about IP address, Subnet mask and default Gateway address.                    |

| Table 6-19: System Configuration | / Ethernet - Screen Description |
|----------------------------------|---------------------------------|
|----------------------------------|---------------------------------|

| Calibration            | Tools                              | System<br>Information | System<br>Configurat | n System<br>tion Diagnostics | s 🙂 |  |  |
|------------------------|------------------------------------|-----------------------|----------------------|------------------------------|-----|--|--|
| Language               | Network                            |                       |                      |                              |     |  |  |
| Altitude               | Obtain an IP address automatically |                       |                      |                              |     |  |  |
| System<br>Clock        | O Use the follo                    | wing IP               |                      |                              |     |  |  |
| Ethernet               | IP Address                         |                       |                      | _                            |     |  |  |
| WiFi                   | Subnet mask                        |                       |                      | 2                            |     |  |  |
| Additional<br>Features | Default gateway                    | 127 . 0 .             |                      |                              |     |  |  |
|                        | Current Setting                    | 5                     |                      |                              |     |  |  |
|                        | IP Assignment                      | Automatic (DHCP)      |                      |                              |     |  |  |
|                        | IP Address                         | 192.168.81.28         |                      |                              |     |  |  |
|                        | Subnet mask                        | 255.255.255.0         |                      | 4                            |     |  |  |
| Exit                   | Default gateway                    | 192.168.81.254        |                      |                              |     |  |  |

Figure 6-19: System Clock Setup – Screen Description

### 6.4.5 WIFI (When available)

The WIFI Configuration screen is used to set Ventoux WIFI configuration parameters and to see the network information.

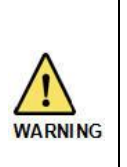

Due to cyber security issues the device must be connected to the intra-hospital network only!

Blocking all remote access to the device is under the responsibility of the hospital's information security department.

| Item<br>No. | Name                    | Description                                                                |  |  |
|-------------|-------------------------|----------------------------------------------------------------------------|--|--|
| 1           | Toggle switch           | Controls the WIFI ON/Off toggle switch.                                    |  |  |
| 2           | Network name            | Provides the name of connected WIFI network, if connected.                 |  |  |
| 3           | Networks drop down menu | Lists all the available WIFI networks.                                     |  |  |
| 4           | Password                | Enables the user to insert the WIFI network password.                      |  |  |
| 5           | IP Address Source       | Provides the user an option to choose an automatic or manually IP address. |  |  |
| 6           | IP Address Table        | Provides the user an option of manually setting the IP address.            |  |  |
| 7           | Apply Button            | Saves the user IP address that sets in IP Address Table.                   |  |  |
| 8           | Saved networks          | Lists all the saved connected WIFI networks with their applied passwords.  |  |  |
| 9           | Delete Button           | Deletes saved connected WIFI networks.                                     |  |  |

#### Table 6-20: System Configuration / WIFI – Screen Description

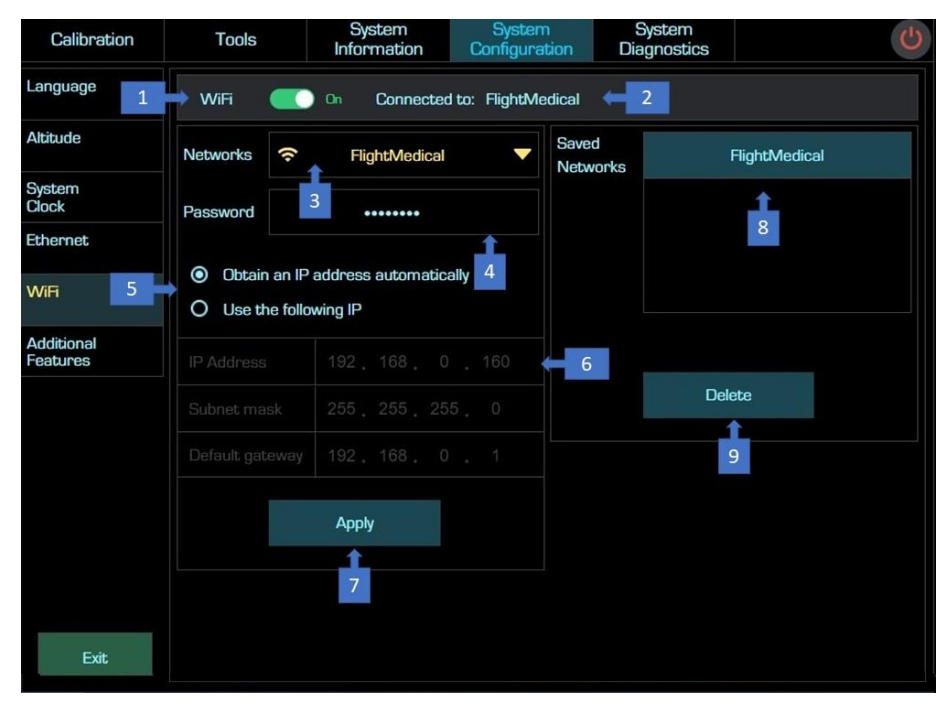

Figure 6-20: WIFI Configuration – Screen Description

### 6.4.6 Hardware (Production Only)

The Hardware Configuration screen is used to modify Ventoux boards' revision and serial number during production.

Table 6-21: System Configuration / Hardware Configuration – Screen Description

| Item<br>No. | Name                            | Description                                                                                  |
|-------------|---------------------------------|----------------------------------------------------------------------------------------------|
| 1           |                                 | Board Name – Ventoux board's name.                                                           |
|             | Hardware Configuration<br>Table | Revision – Ventoux board's revision.                                                         |
|             |                                 | Serial Number - Ventoux board S/N.                                                           |
|             |                                 | <u>Note:</u> The user can change the parameter only where Edit icon exists (Production only) |
| 2           | Apply Button                    | Saves the manually settings inserted to Hardware table (1).                                  |

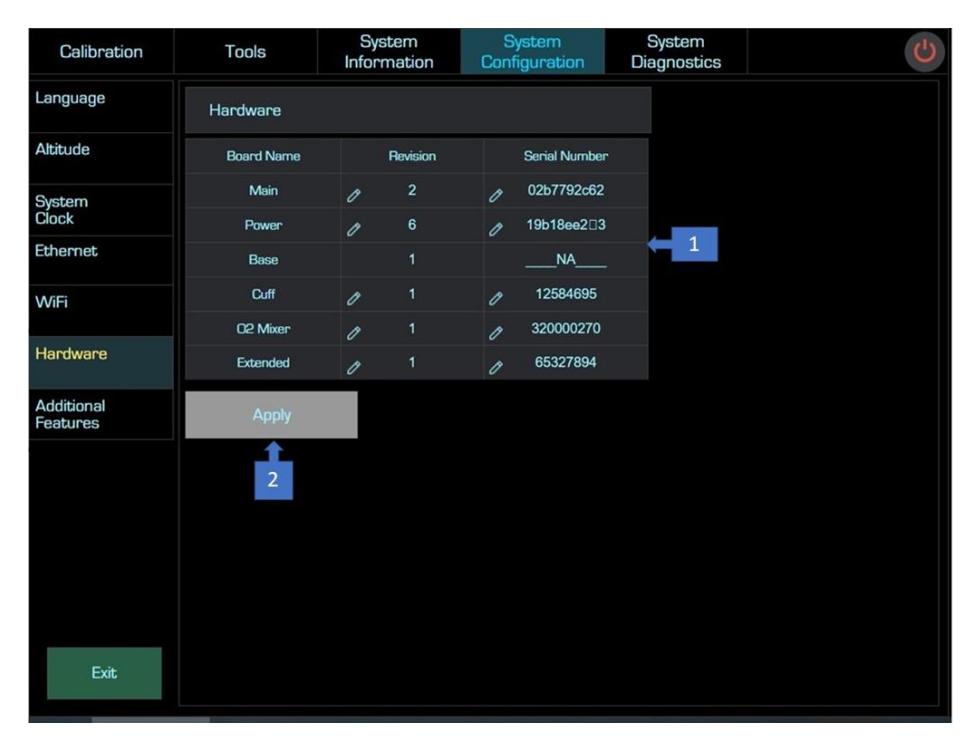

Figure 6-21: Hardware Configuration – Screen Description

### 6.4.7 Additional Features

Additional features are used to enable SW features on the Ventoux. Each feature can be enabled by entering a unique key containing 20 characters and/or digits. When pressing the empty box, a keypad will be open allowing the user to enter the key.

For features that are enabled, an "Active" status will be displayed.

Table 6-22: System Configuration / Additional Features – Screen Description

| Item<br>No. | Name         | Description                                                                    |  |
|-------------|--------------|--------------------------------------------------------------------------------|--|
| 1           | Кеу          | Empty boxes for entering the Key supplied by Flight Medical.                   |  |
| 2           | Status       | Shows if the feature is active.                                                |  |
| 3           | Apply Button | Apply button to activate the key and get conformation that the key is correct. |  |

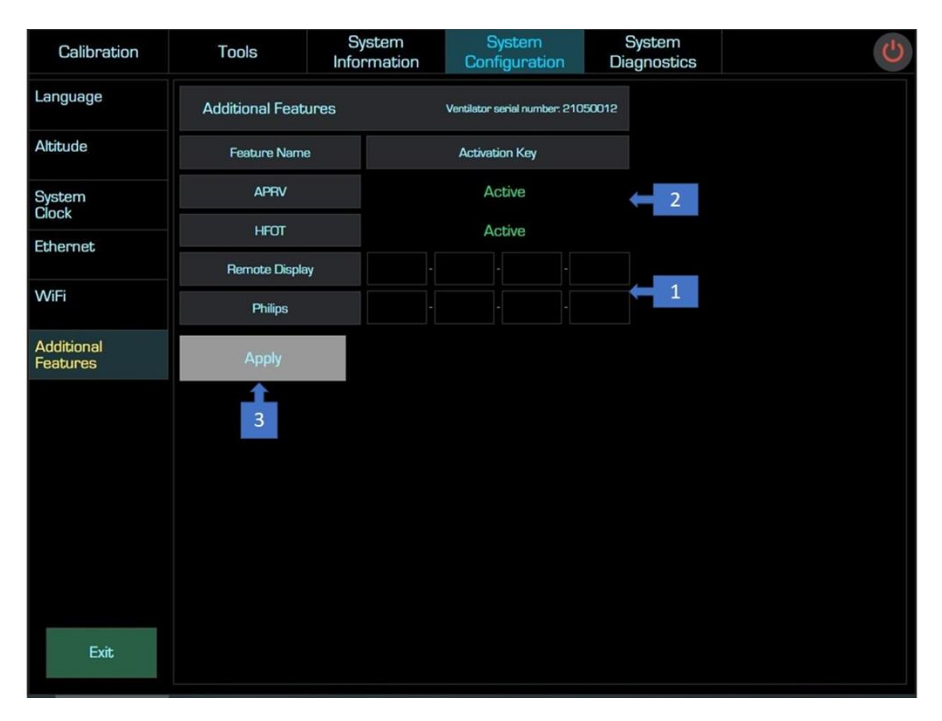

Figure 6-22: Additional Features - Screen Description

## 6.5 Diagnostics

### 6.5.1 Start Diagnostic

The Diagnostics screen used to perform tests to the Ventoux machine.

#### Table 6-23: System Diagnostics – Screen Description

| Item<br>No. | Name  | Description                                                               |
|-------------|-------|---------------------------------------------------------------------------|
| 1           | Start | Gets you in the Diagnostics screen after pressing "Start<br>Diagnostics". |

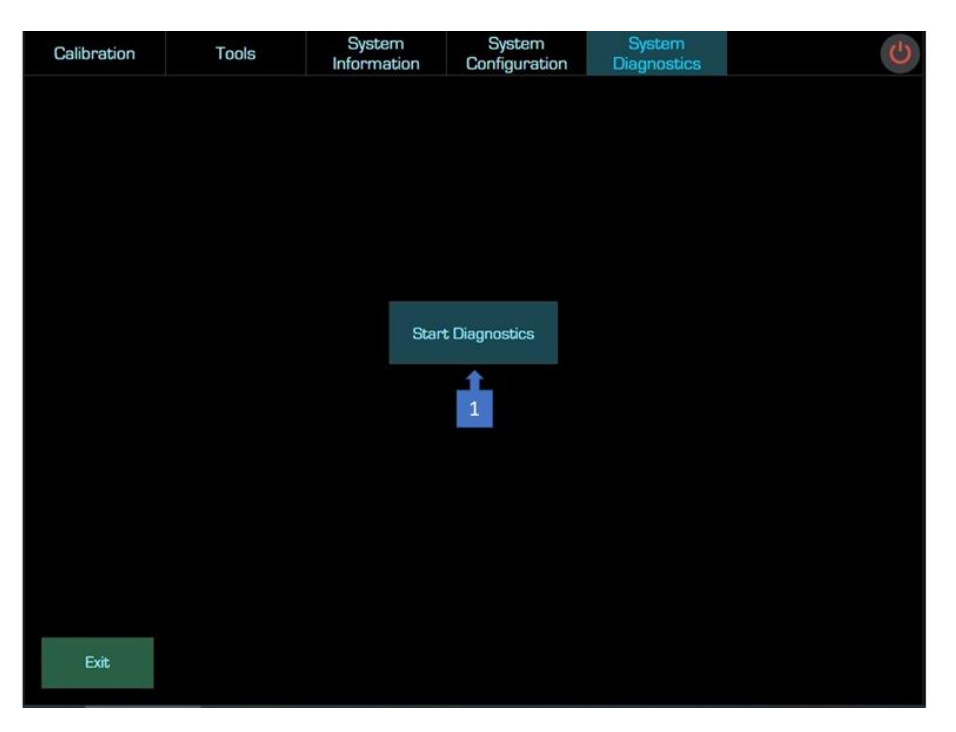

Figure 6-23: Start Diagnostics - Screen Description

## 6.5.2 Diagnostics Screen

| Item<br>No. | Name                                | Description                                                                                                    |  |  |  |
|-------------|-------------------------------------|----------------------------------------------------------------------------------------------------|--|--|--|
|             |                                     | Provides a visual indication of test progress:                                                                                                    |  |  |  |
| 1           | Test progress indication            | <ul> <li>Running test progress – indication of current test<br/>progress.</li> </ul>                                                                       |  |  |  |
|             |                                     | <ul> <li>Overall progress – indication of the overall tests<br/>progress.</li> </ul>                                                                       |  |  |  |
|             |                                     | Radio buttons to filter tests result indication:                                                                                                    |  |  |  |
| 2           | Log Display                         | • All – displays all tests results in the log list.                                                                                                    |  |  |  |
| 2           | Log Display                         | <ul> <li>Pass – displays only the "Pass" tests.</li> </ul>                                                                                                 |  |  |  |
|             |                                     | • Fail - displays only the "Fail" tests.                                                                                                    |  |  |  |
| 3           | Log list                            | Displays the tests name and description and provides Pass (green) / Fail (red) indication according to the selection in the Log Display radio buttons (2). |  |  |  |
| 4           | Connected / Disconnected indication | Provides an indication of connection to MCU.                                                                                                    |  |  |  |
| 5           | Exit                                | Exits from Diagnostics screen back to Service screen.                                                                                                    |  |  |  |
| 6           | Reset                               | Clears all the selected tests in the Test Tree (9).                                                                                                    |  |  |  |
| 7           | Stop                                | Stops the current test procedure.                                                                                                    |  |  |  |
| 8           | Run                                 | Starts the selected tests in the Test Tree (9).                                                                                                    |  |  |  |
| 9           | Test Tree                           | Provides the option of specific test selection.                                                                                                    |  |  |  |
|             |                                     | Radio buttons that sort the tests by:                                                                                                    |  |  |  |
|             |                                     | <ul> <li>Components – sorts the Test Tree (9) by sub-<br/>components.</li> </ul>                                                                           |  |  |  |
| 10          | Sort By                             | <ul> <li>Automatic/Manual – sorts the Test Tree (9) by an<br/>automatic and manual test.</li> </ul>                                                        |  |  |  |
|             |                                     | Electrical / Pneumatic.                                                                                                    |  |  |  |
|             |                                     | • A-Z - Alphabetic order.                                                                                                    |  |  |  |

## Table 6-24: Diagnostics – Screen Description

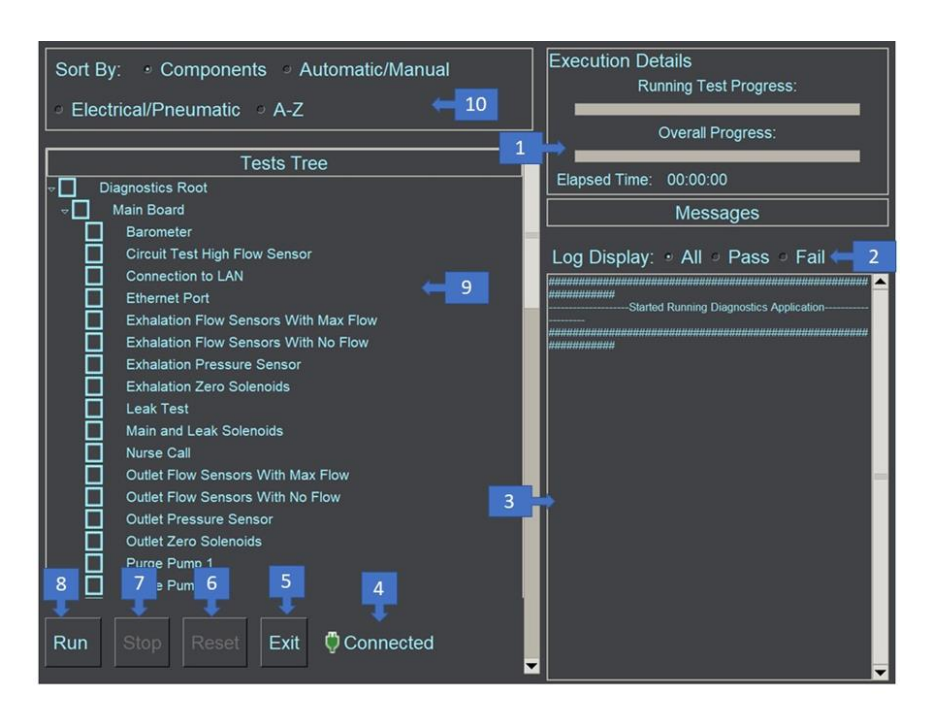

Figure 6-24: Diagnostics Screen Description (1 of 3)

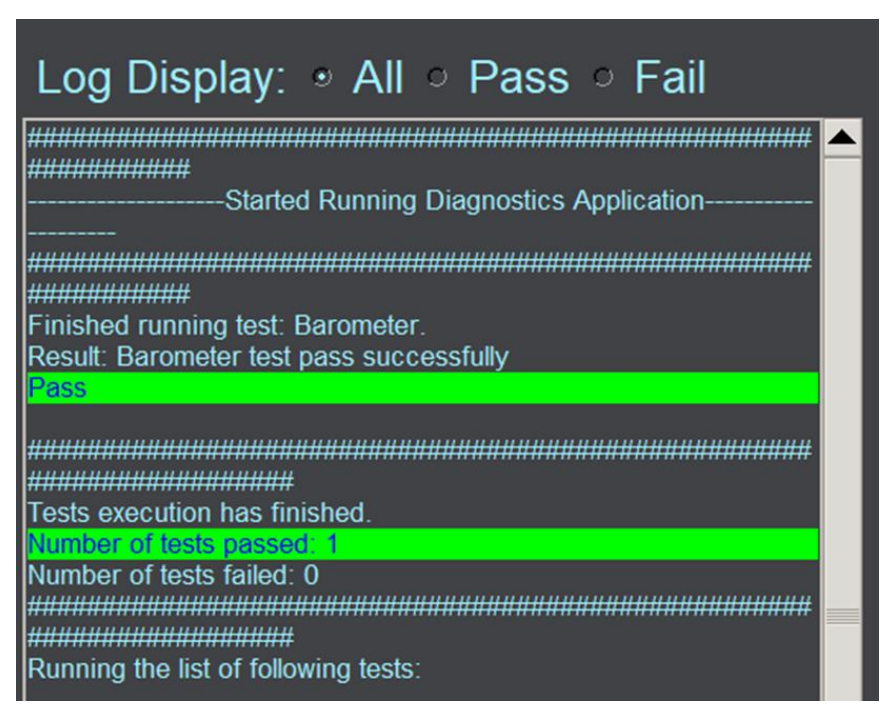

Figure 6-25: Diagnostics Screen Description (2 of 3)

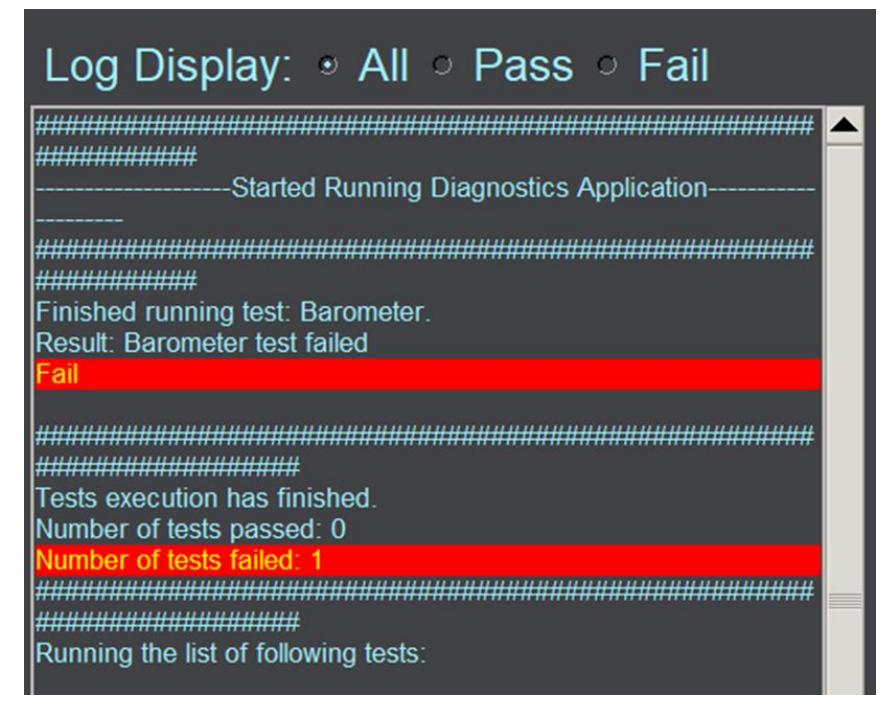

Figure 6-26: Diagnostics Screen Description (3 of 3)

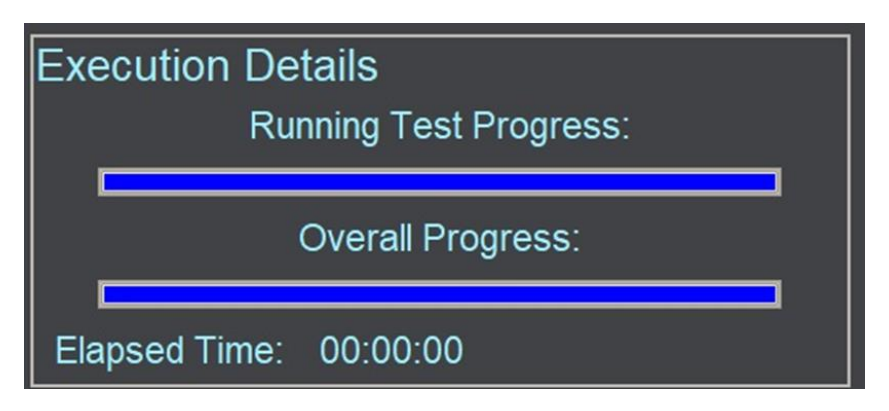

Figure 6-27: Diagnostics Progress Bar

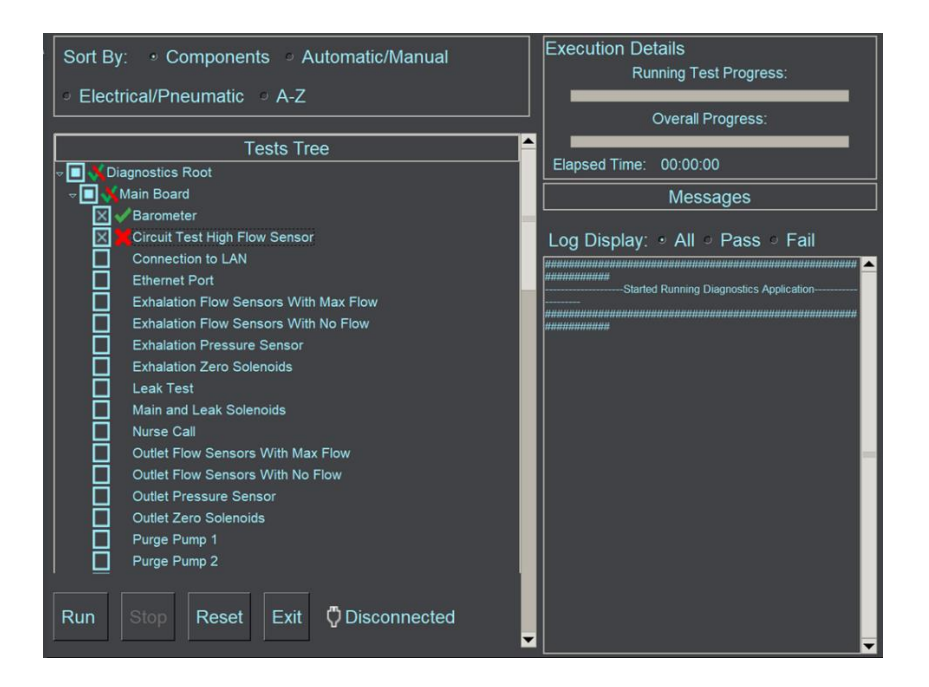

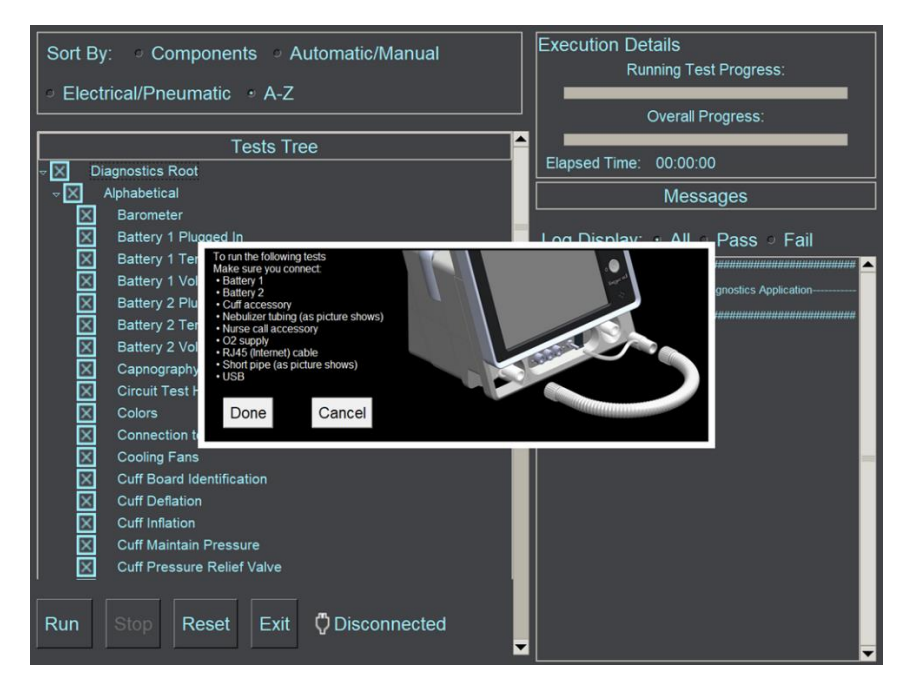

Figure 6-28: Test Selection and results

Figure 6-29: Diagnostic pop-up message example

## 6.5.3 Tests Tree

| Components Test       |                                     | Pneumatic<br>/Electrical | Automatic<br>/Manual | Comments        |
|-----------------------|-------------------------------------|--------------------------|----------------------|-----------------|
|                       | Red LEDs                            | E                        | А                    |                 |
|                       | Yellow LEDs                         | E                        | М                    |                 |
|                       | Battery 1 Plugged In                | E                        | А                    |                 |
|                       | Battery 1 Temperature               | Е                        | А                    |                 |
| Battery Housing Board | Battery 1 Voltage                   | E                        | А                    |                 |
| Battery Housing Board | Battery 2 Plugged In                | E                        | А                    |                 |
|                       | Battery 2 Temperature               | E                        | А                    |                 |
|                       | Battery 2 Voltage                   | E                        | А                    |                 |
|                       | Lower Speaker                       | Е                        | А                    |                 |
| Front Boord           | Upper Speaker                       | Е                        | А                    |                 |
|                       | On/Off Button                       | Е                        | М                    |                 |
|                       | On/Off Button E<br>Silence Button E |                          | М                    |                 |
| Colors E              |                                     | Е                        | М                    |                 |
| Display Board         | Frame                               | Е                        | М                    | Production Only |
|                       | Pixels                              | Е                        | М                    |                 |
|                       | Nebulizer                           | Р                        | А                    |                 |
|                       | O2 Flow Sensors with Max Flow       | Р                        | А                    |                 |
| O2 Mixor Board        | O2 Flow Sensors with No Flow        | Е                        | А                    |                 |
| Oz Mixer Board        | O2 Mixer Board Identification       | Е                        | А                    |                 |
|                       | O2 Mixer Pressure                   | Р                        | А                    |                 |
|                       | O2 Zero Solenoids                   | Р                        | А                    |                 |
|                       | Barometer                           | Е                        | А                    |                 |
|                       | Circuit Test High Flow Sensor       | Р                        | А                    |                 |
| Main Board            | Connection To LAN                   | E                        | А                    |                 |
|                       | Ethernet Port                       | E                        | A                    |                 |
|                       | Exhalation Flow with Max Flow       | Р                        | А                    |                 |

### Table 6-25: Tests Tree

| Components Test |                              | Pneumatic<br>/Electrical | Automatic<br>/Manual | Comments                  |
|-----------------|------------------------------|--------------------------|----------------------|---------------------------|
|                 | Exhalation Flow with No Flow | E                        | А                    |                           |
|                 | Exhalation Pressure Sensor   | Р                        | А                    |                           |
|                 | Exhalation Zero Solenoid     | Р                        | А                    |                           |
|                 | Leak Test                    | Р                        | А                    |                           |
|                 | Nurse Call                   | E                        | М                    | Production Only           |
|                 | FiO2 Sensor Identification   | E                        | А                    |                           |
|                 | Outlet Flow with Max Flow    | Р                        | А                    |                           |
|                 | Outlet Flow with No Flow     | E                        | А                    |                           |
|                 | Outlet Pressure Sensor       | Р                        | А                    |                           |
|                 | Outlet Zero Solenoids        | Р                        | А                    |                           |
|                 | Purge Pump 1                 | Р                        | А                    |                           |
|                 | Purge Pump 2                 | Р                        | А                    |                           |
|                 | SOM Temperature              | E                        | А                    |                           |
|                 | USB Port 0                   | E                        | А                    |                           |
|                 | USB Port 1                   | E                        | А                    |                           |
|                 | USB Port 2                   | E                        | А                    | Production Only           |
|                 | USB Ports                    | E                        | А                    |                           |
|                 | Main and Leak Solenoids      | Р                        | А                    |                           |
|                 | Maneuver Pump                | Р                        | А                    |                           |
| Power Board     | Watchdog                     | E                        | А                    |                           |
|                 | Turbine                      | Р                        | А                    |                           |
|                 | Turbine Break                | Р                        | А                    |                           |
|                 | Cuff Board Identification    | E                        | А                    |                           |
|                 | Cuff Deflation               | Р                        | А                    |                           |
|                 | Cuff Inflation               | Ρ                        | А                    | Available only            |
| Cuff Board      | Cuff Maintain Pressure       | Ρ                        | А                    | when cuff board<br>exists |
|                 | Cuff Pressure Relief Valve   | Р                        | А                    |                           |
|                 | Cuff Sensor                  | E                        | А                    |                           |

| Components    | Test                       | Pneumatic<br>/Electrical | Automatic<br>/Manual | Comments |
|---------------|----------------------------|--------------------------|----------------------|----------|
|               | Capnography Identification | Е                        | А                    |          |
|               | Cooling Fans               | Е                        | А                    |          |
| Missellereeus | SOM Fan                    | Е                        | А                    |          |
| Miscellaneous | Safety Fan                 | Е                        | А                    |          |
|               | SpO2 Identification        | Е                        | А                    |          |
|               | Threeway Valve             | Р                        | А                    |          |

### 6.5.4 Tests Description

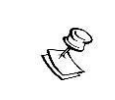

Manual test is based on the user feedback. In this case, the test result, pass/fail, depends on the user response.

| Table 6-26 | Tests I | Description |
|------------|---------|-------------|
|------------|---------|-------------|

| Component                | Diagnostics<br>Test        | Automatic/<br>Manual | Test General<br>Description                      | Corrective Action                                                                                                    |
|--------------------------|----------------------------|----------------------|--------------------------------------------------|----------------------------------------------------------------------------------------------------|
| Alarm Board              | Red LEDs                   | Automatic            | LED's<br>functionality                           | <ol> <li>If at least one red LED is not working:         <ul> <li>Replace Front &amp; Alarm boards (SUB-0476) (section 8.1.9).</li> </ul> </li> <li>If no red LED is working:         <ul> <li>Check Front - Base cable connection (section 8.1.31).</li> <li>If all red LEDs are working and still Red LED's diagnostics test fail, replace:             <ul> <li>Main Board (SUB-0268) (section 8.1.7).</li> </ul> </li> <li>Replace:             <ul> <li>Alarm - Front board (SUB-0476) (section 8.1.9).</li> <li>Base - Front Cable (CBL-0106) (section 8.1.31Top Cover Installation7).</li> <li>Main Board (SUB-0268) (section 8.1.7).</li> </ul> </li> </ul></li></ol> |
|                          | Yellow<br>LEDs             | Manual               | LED's<br>functionality                           | <ol> <li><u>If at least one yellow LED is not working:</u> <ul> <li>Replace Front &amp; Alarm boards (SUB-0476) (section 8.1.9).</li> </ul> </li> <li><u>If no yellow LEDs are working:</u> <ul> <li>Check Front - Base cable connection (section 8.1.31).</li> </ul> </li> <li><u>Replace</u> <ul> <li>Alarm - Front board (SUB-0476) (section 8.1.9).</li> <li>Base - Front Cable (CBL-0106) (section 8.1.31Top Cover Installation7).</li> <li>Main Board (SUB-0268) (section 8.1.7).</li> <li>Base board (ELA-0032) (section 8.1.29).</li> </ul> </li> </ol>                                                                                                    |
| Battery Housing<br>Board | Battery 1&2<br>Plugged In  | Automatic            | Batteries<br>Status                              | <ol> <li>Make sure battery 1 is connected.</li> <li>Make sure Battery 1 - base cable is connected (CBL-0104).</li> <li><u>Replace</u>:         <ul> <li>Battery 1 (SUB-0267) (section 8.1.34).</li> <li>Battery 1- Base cable (CBL-0104).</li> <li>Power Board (SUB-0281) (section 8.1.4).</li> <li>Base board (ELA-0032) (section 8.1.29).</li> </ul> </li> </ol>                                                                                                    |
|                          | Battery 1&2<br>Temperature | Automatic            | Battery<br>Temperature<br>within normal<br>range | <ul> <li><u>Replace</u>:</li> <li>Battery 1 (SUB-0267) (section 8.1.34).</li> <li>Power Board (SUB-0281) (section 8.1.4).</li> </ul>                                                                                                    |

| Component     | Diagnostics<br>Test    | Automatic/<br>Manual | Test General<br>Description               | Corrective Action                                                                                                    |  |
|---------------|------------------------|----------------------|-------------------------------------------|----------------------------------------------------------------------------------------------------|--|
|               | Battery 1&2<br>Voltage | Automatic            | Battery<br>voltage within<br>normal range | Replace:           • Battery 1 (SUB-0267) (section 8.1.34).           • Power Board (SUB-0281) (section 8.1.4).                                                                                                    |  |
| Front Board   | Lower<br>Speaker       | Automatic            | Speaker<br>functionality                  | <ol> <li>Make sure speaker is connected.</li> <li>Base Board – Front Cable (CBL-0106) (section<br/>8.1.31Top Cover Installation7).</li> <li><u>Replace</u>:         <ul> <li>Speaker (SUB-0269/SUB-0325) (section 8.1.11)</li> <li>Alarm – Front board (SUB-0476) (section 8.1.9).</li> <li>Base Board– Front Cable (CBL-0106) (section<br/>8.1.31Top Cover Installation7).</li> <li>Main Board (SUB-0268) (section 8.1.7).</li> <li>Base Board (ELA-0032) (section 8.1.29).</li> </ul> </li> </ol> |  |
|               | Upper<br>Speaker       | Automatic            | Speaker<br>functionality                  | <ol> <li>Make sure speaker is connected.</li> <li>Base Board – Front Cable (CBL-0106) (section 8.1.31Top Cover Installation7).</li> <li><u>Replace</u>:         <ul> <li>Speaker (SUB-0269/SUB-0325) (section 8.1.11).</li> <li>Alarm – Front board (SUB-0476) (section 8.1.</li> <li>Base Board – Front Cable (CBL-0106) (section 8.1.31Top Cover Installation7).</li> <li>Main Board (SUB-0268) (section 8.1.7).</li> <li>Base Board (ELA-0032) (section 8.1.29)</li> </ul> </li> </ol>           |  |
|               | Silence<br>Button      | Manual               | Button<br>functionality                   | <ol> <li>Make sure Base - front cable is connected (CBL-0106)</li> <li><u>Replace</u>:         <ul> <li>Base Board- Front Cable (CBL-0106) (section 8.1.31Top Cover Installation7).</li> <li>Alarm - Front board (SUB-0476) (section 8.1.9).</li> <li>Main Board (SUB-0268) (section 8.1.7).</li> <li>Base Board (ELA-0032) (section 8.1.29).</li> </ul> </li> </ol>                                                                                                    |  |
|               | On/Off<br>Button       | Manual               | Button<br>functionality                   | <ol> <li>Make sure Base Board- Front Cable (CBL-0106)<br/>(section 8.1.31Top Cover Installation7).</li> <li><u>Replace</u>:         <ul> <li>Base Board- Front Cable (CBL-0106) (section 8.1.31Top Cover Installation7).</li> <li>Alarm - Front board (SUB-0476) (section 8.1.9).</li> <li>Main Board (SUB-0268) (section 8.1.7).</li> <li>Base Board (ELA-0032) (section 8.1.29).</li> </ul> </li> </ol>                                                                                           |  |
| Display Board | Pixels                 | Manual               | Screen Pixels                             | <ul> <li><u>Replace</u>:</li> <li>LCD screen LCD-0009 / LCD-0010 (section 8.1.35).</li> <li>LVDS cable (CBL-0092) (section 8.1.10).</li> <li>Display Board (ELA-0037) (section 8.1.30).</li> <li>SOM (SOM-0001 / SOM-0002).</li> <li>Main Board (SUB-0268) (section 8.1.7).</li> </ul>                                                                                                    |  |
|               | Colors                 | Manual               | Screen Colors                             | <ul> <li><u>Replace</u>:</li> <li>LCD screen LCD-0009 / LCD-0010 (section 8.1.35).</li> <li>LVDS cable (CBL-0092) (section 8.1.10).</li> <li>Display Board (ELA-0037) (section 8.1.30).</li> <li>SOM (SOM-0001 / SOM-0002).</li> <li>Main Board (SUB-0268) (section 8.1.7).</li> </ul>                                                                                                    |  |

| Component      | Diagnostics<br>Test                 | Automatic/<br>Manual | Test General<br>Description                               | Corrective Action                                                                                                    |
|----------------|-------------------------------------|----------------------|-----------------------------------------------------------|----------------------------------------------------------------------------------------------------|
|                | Frame                               | Manual               | Screen<br>position within<br>the front panel<br>frame     | Align the screen to the screen frame                                                                                                    |
| O2 Mixer Board | O2 Flow<br>Sensors with<br>Max Flow | Automatic            | O2 flow<br>sensors<br>functionality<br>using O2<br>supply | <ol> <li>Make sure Green &amp; Clear tubes from O2 Mixer<br/>board to the O2 FLT are properly connected from<br/>both sides.</li> <li>Check O2 supply pressure.</li> <li>Make sure you have O2 supply connected to the<br/>O2 regulator at the back of the ventilator.</li> </ol> |
|                |                                     |                      |                                                           | <ul> <li>A. <u>Replace</u>.</li> <li>O2 Mixer board (SUB-0249) (section 8.1.18).</li> <li>Main Board (SUB-0268) (section 8.1.7).</li> <li>Base Board (ELA-0032) (section 8.1.29).</li> </ul>                                                                                      |
| O2 Mixer Board | O2 Flow<br>Sensors with<br>no Flow  | Automatic            | O2 flow<br>sensors<br>functionality                       | <ol> <li>Make sure that O2 supply is connected to the O2<br/>high pressure regulator at the back of the<br/>ventilator and the pressure is higher than 2 bar.</li> </ol>                                                                                                    |
|                |                                     |                      |                                                           | <ol> <li>Make sure the VSO-MAX solenoid on the O2<br/>Mixer is connected to the O2 Mixer board and all<br/>wires are well soldered (SUB-0263)</li> </ol>                                                                                                    |
|                |                                     |                      |                                                           | <ol> <li>Check proper connection between two tubes from<br/>the O2 FLT and O2 Mixer board - pay attention to<br/>the tubes position.</li> </ol>                                                                                                    |
|                |                                     |                      |                                                           | <ul> <li>4. Replace:</li> <li>VSO-MAX solenoid (SUB-0263) (section 8.1.15).</li> <li>O2 Mixer board (SUB-0249) (section 8.1.18).</li> <li>Main Board (SUB-0268) (section 8.1.7).</li> <li>Base Board (ELA-0032) (section 8.1.29).</li> </ul>                                      |
|                | O2 Mixer<br>Identification          | Automatic            | Connection to<br>Base Board                               | 1. Make sure O2 board is properly inserted to the Base Board.                                                                                                    |
|                |                                     |                      |                                                           | <ul> <li>2. <u>Replace</u>:</li> <li>O2 Mixer board (SUB-0249) (section 8.1.18).</li> <li>Main Board (SUB-0268) (section 8.1.7).</li> <li>Base Board (ELA-0032) (section 8.1.29).</li> </ul>                                                                                      |
|                | O2 Mixer<br>Pressure                | Automatic            | O2 mixer<br>pressure<br>sensor<br>functionality           | <ol> <li>Make sure that O2 supply is connected to the O2<br/>high pressure regulator at the back of the<br/>ventilator and the pressure is higher than 2 bar.</li> </ol>                                                                                                    |
|                |                                     |                      |                                                           | <ol> <li>Make sure the high-pressure sensor on the O2<br/>Mixer is connected to the O2 Mixer board and all<br/>wires are well soldered.</li> </ol>                                                                                                    |
|                |                                     |                      |                                                           | <ul> <li>3. <u>Replace</u>:</li> <li>High pressure sensor (CBL-0129) (section 8.1.17)</li> <li>O2 Mixer board (SUB-0249) (section 8.1.18).</li> <li>Main Board (SUB-0268) (section 8.1.7).</li> <li>Base Board (ELA-0032) (section 8.1.29).</li> </ul>                            |

| Component      | Diagnostics<br>Test                     | Automatic/<br>Manual | Test General<br>Description                                                   | Corrective Action                                                                                                    |
|----------------|-----------------------------------------|----------------------|-------------------------------------------------------------------------------|----------------------------------------------------------------------------------------------------|
|                | O2 Zero<br>Solenoids                    | Automatic            | O2 zero<br>solenoids<br>functionality                                         | <ol> <li>Make sure that O2 supply is connected to the O2<br/>high pressure regulator at the back of the<br/>ventilator and the pressure is higher than 2 bar.</li> </ol>                                                                            |
|                |                                         |                      |                                                                               | <ol> <li>Check proper connection between two tubes from<br/>the O2 FLT and O2 Mixer board - pay attention to<br/>the tubes position.</li> </ol>                                                                                                    |
|                |                                         |                      |                                                                               | <ul> <li>3. <u>Replace</u>:</li> <li>O2 Mixer board (SUB-0249) (section 8.1.18).</li> </ul>                                                                                                    |
| O2 Mixer Board | Nebulizer                               | Automatic            | Tests the O2<br>flow at the<br>outlet<br>Nebulizer port                       | <ol> <li>Make sure that O2 supply is connected to the O2<br/>high pressure regulator at the back of the<br/>ventilator and the pressure is higher than 2 bar.</li> </ol>                                                                            |
|                |                                         |                      |                                                                               | <ol> <li>Make sure that the SRS- solenoid is connected to<br/>the O2 Mixer board and all wires are well<br/>soldered.</li> </ol>                                                                                                    |
|                |                                         |                      |                                                                               | <ul> <li>3. <u>Replace</u>:</li> <li>O2 Mixer board (SUB-0249) (section 8.1.18).</li> <li>Internal O2 mixer (SUB-0473) (section 8.1.13)</li> <li>Main Board (SUB-0268) (section 8.1.7).</li> <li>Base Board (ELA-0032) (section 8.1.29).</li> </ul> |
| Main Board     | Barometer                               | Automatic            | Barometer<br>component<br>functionality                                       | <ul> <li><u>Replace</u>:</li> <li>Main Board (SUB-0268) (section 8.1.7).</li> </ul>                                                                                                    |
|                | Outlet Flow<br>Sensors with<br>Max Flow | Automatic            | Outlet flow<br>sensors<br>functionality<br>using the<br>turbine               | <ol> <li>Make sure Red &amp; Blue tubes from Main Board to<br/>Outlet FLT are properly connected from both<br/>ends.</li> </ol>                                                                                                    |
|                |                                         |                      |                                                                               | <ol> <li>Make sure turbine outlet pipe is properly<br/>connected to the Outlet FLT.</li> </ol>                                                                                                    |
|                |                                         |                      |                                                                               | <ol> <li>Make sure there is no air blockage in the ventilator inlet.</li> </ol>                                                                                                    |
|                |                                         |                      |                                                                               | <ul> <li>4. <u>Replace</u>:</li> <li>Main Board (SUB-0268) (section 8.1.7).</li> </ul>                                                                                                    |
|                | Outlet Flow<br>Sensors with<br>no Flow  | Automatic            | Outlet low and<br>high flow<br>sensors<br>functionality                       | <ol> <li>Make sure Red &amp; Blue tubes from Main board to<br/>Outlet FLT are properly connected from both<br/>sides.</li> </ol>                                                                                                    |
|                |                                         |                      |                                                                               | 2. Make sure turbine outlet is properly connected to the Outlet FLT.                                                                                                    |
|                |                                         |                      |                                                                               | <ol> <li>Make sure there is no air blockage in the<br/>ventilator inlet.</li> </ol>                                                                                                    |
|                |                                         |                      |                                                                               | <ul> <li>4. <u>Replace</u>:</li> <li>Main Board (SUB-0268) (section 8.1.7).</li> </ul>                                                                                                    |
|                | Outlet<br>Pressure<br>Sensor            | Automatic            | Outlet<br>pressure<br>sensor<br>functionality<br>by creating<br>pressure from | <ol> <li>Make sure Red &amp; Blue pipes from Main board to<br/>Outlet FLT are properly connected from both<br/>sided</li> <li><u>Replace</u>:</li> </ol>                                                                                            |
|                |                                         |                      | the turbine                                                                   | • Main Board (SUB-0268) (section 8.1.7).                                                                                                    |

| Component | Diagnostics<br>Test                    | Automatic/<br>Manual | Test General<br>Description                                                                      | Corrective Action                                                                                                    |
|-----------|----------------------------------------|----------------------|--------------------------------------------------------------------------------------------------|----------------------------------------------------------------------------------------------------|
|           | Outlet Zero<br>solenoids               | Automatic            | Outlet Zero<br>solenoids<br>functionality                                                        | <ol> <li>Make sure Red &amp; Blue pipes from Main board to<br/>Outlet FLT are properly connected from both<br/>sides.</li> <li><u>Replace</u>:         <ul> <li>Main Board (SUB-0268) (section 8.1.7).</li> </ul> </li> </ol>           |
|           | Exhalation<br>Flow sensors<br>with Max | Automatic            | Exhalation<br>flow sensors<br>functionality<br>using the<br>turbine                              | <ol> <li>Make sure Yellow &amp; White pipes from Main board<br/>to 3WV are properly connected from both ends.</li> <li>Make sure that the Yellow &amp; White pipes from the<br/>3WU are properly connected to the Exhalation</li> </ol> |
|           |                                        |                      |                                                                                                  | <ol> <li>Make sure that 3WV circuit connector is not connected to the 3WV.</li> </ol>                                                                                                    |
|           | Flow                                   |                      |                                                                                                  | 4. Make sure turbine outlet is properly connected to the Outlet FLT.                                                                                                    |
|           |                                        |                      |                                                                                                  | <ol> <li>Make sure there is no air blockage in the<br/>ventilator inlet.</li> </ol>                                                                                                    |
|           |                                        |                      |                                                                                                  | <ul> <li>6. <u>Replace</u>:</li> <li>Main Board (SUB-0268) (section 8.1.7).</li> </ul>                                                                                                    |
|           | Exhalation<br>Flow sensors<br>No Flow  | Automatic            | Exhalation low<br>and high flow<br>sensors<br>functionality                                      | <ol> <li>Make sue Yellow &amp; White pipes from Main board<br/>to 3WV are properly connected from both sides.</li> </ol>                                                                                                    |
|           |                                        |                      |                                                                                                  | <ol> <li>Make sure that the Yellow &amp; White pipes from the<br/>3WV are properly connected to the Exhalation<br/>valve ports.</li> </ol>                                                                                              |
|           |                                        |                      |                                                                                                  | <ol> <li>Make sure that 3WV circuit connector is not<br/>connected to the 3WV.</li> </ol>                                                                                                    |
|           |                                        |                      |                                                                                                  | 4. Make sure turbine outlet is properly connected to the Outlet FLT.                                                                                                    |
|           |                                        |                      |                                                                                                  | <ol> <li>Make sure no air blockage in the ventilator inlet.</li> <li><u>Replace</u>:</li> </ol>                                                                                                    |
|           |                                        |                      |                                                                                                  | Main Board (SUB-0268) (section 8.1.7).                                                                                                    |
|           | Exhalation<br>pressure<br>sensor       | Automatic            | Testing the<br>Exhalation<br>pressure<br>sensor by<br>creating<br>pressure using<br>the turbine  | <ol> <li>Make sure Yellow &amp; White pipes from Main board<br/>to 3WV are properly connected from both sides.</li> </ol>                                                                                                    |
|           |                                        |                      |                                                                                                  | <ul> <li>2. <u>Replace</u>:</li> <li>Main Board (SUB-0268) (section 8.1.7).</li> </ul>                                                                                                    |
|           | Exhalation<br>Zero solenoid            | Automatic            | Exhalation<br>pressure<br>sensor<br>functionality<br>by creating<br>pressure from<br>the turbine | <ol> <li>Make sure Yellow &amp; White pipes from Main board<br/>to 3WV are properly connected from both sides.</li> <li><u>Replace</u>:</li> <li>Main Board (SUB-0268) (section 8.1.7)</li> </ol>                                       |
|           |                                        |                      |                                                                                                  |                                                                                                    |
| Component  | Diagnostics<br>Test                 | Automatic/<br>Manual | Test General<br>Description                                                                    | Corrective Action                                                                                                    |
|------------|-------------------------------------|----------------------|------------------------------------------------------------------------------------------------|----------------------------------------------------------------------------------------------------|
|            | Circuit Test<br>High Flow<br>Sensor | Automatic            | Exhalation low<br>flow sensor<br>functionality<br>by using low<br>air flow from<br>the turbine | <ol> <li>Make sure grey pipe from Main board to<br/>Exhalation Valve is properly connected from both<br/>sides.</li> <li>Make sure turbine outlet is properly connected to<br/>the Outlet FLT.</li> <li>Make sure no air blockage in the ventilator inlet.</li> <li><u>Replace</u>:         <ul> <li>Main Board (SUB-0268) (section 8.1.7).</li> </ul> </li> </ol> |
|            | FiO2 Sensor<br>Identification       | Automatic            | FiO2 Sensor<br>connection to<br>Main Board                                                     | <ol> <li>Make sure O2 Cable is connected between the O2<br/>Sensor and Main Board (CBL-0108)</li> <li><u>Replace</u>:         <ul> <li>O2 Cable (CBL-0108).</li> <li>O2 Sensor (G60-25000-29) (section 8.1.20)</li> <li>Main Board (SUB-0268) (section 8.1.7).</li> </ul> </li> </ol>                                                                              |
|            | Purge pump<br>1                     | Automatic            | Tests purge<br>pump 1 tubing<br>connections<br>and<br>functionality                            | <ol> <li><u>Replace</u>:</li> <li>Main Board (SUB-0268) (section 8.1.7).</li> </ol>                                                                                                    |
|            | Purge pump<br>2                     | Automatic            | Tests purge<br>pump 2 tubing<br>connections<br>and<br>functionality                            | <ol> <li><u>Replace</u>:</li> <li>Main Board (SUB-0268) (section 8.1.7).</li> </ol>                                                                                                    |
| Main Board | Ethernet<br>Port                    | Automatic            | Existence of<br>Ethernet<br>connection                                                         | <ol> <li>Make sure Internet cable is connected.</li> <li><u>Replace</u>:         <ul> <li>SOM (SOM-0001/SOM-0002).</li> <li>Main Board (SUB-0268) (section 8.1.7).</li> </ul> </li> </ol>                                                                                                    |
|            | Connection<br>to LAN                | Automatic            | Ability to get a<br>network IP<br>address                                                      | <ol> <li>Make sure Internet cable is connected</li> <li><u>Replace</u>:         <ul> <li>SOM (SOM-0001/SOM-0002).</li> <li>Main Board (SUB-0268) (section 8.1.7).</li> </ul> </li> </ol>                                                                                                    |
|            | USB Ports                           | Automatic            | Ability to<br>identifies all<br>USB ports                                                      | <ol> <li><u>Replace</u>:</li> <li>SOM (SOM-0001/SOM-0002).</li> <li>Main Board (SUB-0268) (section 8.1.7).</li> </ol>                                                                                                    |
|            | USB Port<br>0/1/2                   | Automatic            | Connection of<br>a<br>USB device                                                               | <ol> <li>Make sure a USB device is connected to any of<br/>USB ports</li> <li><u>Replace</u>:         <ul> <li>SOM (SOM-0001/SOM-0002).</li> <li>Main Board (SUB-0268) (section 8.1.7).</li> </ul> </li> </ol>                                                                                                    |
|            | SOM<br>Temperature                  | Automatic            | SOM<br>temperature<br>reading                                                                  | <ol> <li>Make sure heat sink is properly installed with<br/>thermal sticker and the heat sink is properly<br/>mounted to the SOM.</li> <li>Check if SOM fan is working.</li> <li><u>Replace</u>:         <ul> <li>Main Board (SUB-0268) (section 8.1.7).</li> </ul> </li> </ol>                                                                                    |

| Component   | Diagnostics<br>Test          | Automatic/<br>Manual | Test General<br>Description                                                       | Corrective Action                                                                                                    |
|-------------|------------------------------|----------------------|-----------------------------------------------------------------------------------|----------------------------------------------------------------------------------------------------|
|             | Nurse Call                   | Manual               | tests the nurse<br>call relay on<br>the main<br>board using<br>external<br>device | <ol> <li>Make sure Nurse Call check device is properly<br/>connected.</li> <li><u>Replace</u>:         <ul> <li>Main Board (SUB-0268) (section 8.1.7).</li> </ul> </li> </ol>                                                                                                    |
|             | Main & Leak<br>solenoids     | Automatic            | Main & Leak<br>solenoids<br>functionality                                         | <ol> <li>Make sure purple pipe from Power Board to 3WV<br/>and from 3WV to membrane port are properly<br/>connected.</li> <li>Make sure orange pipe from Power to outlet FLT<br/>is properly connected.</li> <li>Make sure the membrane exists and placed well<br/>in the exhalation base.</li> <li><u>Replace</u>:         <ul> <li>Power Board (SUB-0281) (section 8.1.4).</li> </ul> </li> </ol>                                          |
| Power Board | Maneuver<br>pump             | Automatic            | Exhalation<br>membrane<br>closure                                                 | <ol> <li>Make sure purple pipe from Power board to<br/>ventilator membrane is properly connected from<br/>both sides and that there is no air leak, if<br/>possible.</li> <li><u>Replace</u>:         <ul> <li>Power Board (SUB-0281) (section 8.1.4).</li> <li>Main Board (SUB-0268) (section 8.1.7).</li> </ul> </li> </ol>                                                                                                    |
|             | Watchdog                     | Automatic            | Watchdog<br>functionality<br>by generating<br>audio and<br>visual alarms          | <ol> <li>Replace:</li> <li>Power Board (SUB-0281) (section 8.1.4).</li> </ol>                                                                                                    |
|             | Turbine                      | Automatic            | Turbine<br>rotation                                                               | <ol> <li>Make sure that the Turbine cable to Power board<br/>is properly connected.</li> <li><u>Replace</u>:         <ul> <li>Blower Assy (SUB-0248) (section 8.1.23).</li> <li>Power Board (SUB-0281) (section 8.1.4).</li> <li>Main Board (SUB-0268) (section 8.1.7).</li> <li>Base board (ELA-0032) (section<br/>8.1.27.58.1.31).</li> </ul> </li> </ol>                                                                                  |
|             | Turbine<br>break             | Automatic            | Turbine break<br>control                                                          | <ol> <li><u>Replace</u>:</li> <li>Power Board (SUB-0281) (section 8.1.4).</li> <li>Blower Assy (SUB-0248) (section 8.1.23).</li> </ol>                                                                                                    |
| Cuff Board  | Cuff Board<br>Identification | Automatic            | Connection to<br>the Extended<br>Board                                            | <ol> <li>Check if Cuff Board is properly connected to the Extended board.</li> <li>Check if Extended Board is properly inserted to the Base board.</li> <li><u>Replace</u>:         <ul> <li>Cuff Board (SUB-0474) (section 8.1.8).</li> <li>Extended Board (ELA-0031) (section Error! R eference source not found.).</li> <li>Main Board (SUB-0268) (section 8.1.7).</li> <li>Base board (ELA-0032) (section 8.1.7).</li> </ul> </li> </ol> |

| Component | Diagnostics<br>Test              | Automatic/<br>Manual | Test General<br>Description               | Corrective Action                                                                                                    |
|-----------|----------------------------------|----------------------|-------------------------------------------|----------------------------------------------------------------------------------------------------|
|           | Cuff<br>Deflation                | Automatic            | Deflation of<br>Cuff unit                 | <ol> <li>Check if Cuff Board is properly connected to the Extended board.</li> <li>Check that Extended is properly inserted to the Base board.</li> <li><u>Replace</u>:         <ul> <li>Cuff Board (SUB-0474) (section 8.1.8).</li> <li>Extended Board (ELA-0031) (section Error! R eference source not found.).</li> <li>Main Board (SUB-0268) (section 8.1.7).</li> <li>Base board (ELA-0032) (section 8.1.7).</li> </ul> </li> </ol>                                                                                   |
|           | Cuff Inflation                   | Automatic            | Inflation of<br>Cuff unit                 | <ol> <li>Check if Cuff Board is properly connected to the Extended board.</li> <li>Check that Extended is properly inserted to the Base board.</li> <li>Make sure tube from CUFF board to the front panel is properly connected.</li> <li><u>Replace</u>:         <ul> <li>Cuff Board (SUB-0474) (section 8.1.8).</li> <li>Extended Board (ELA-0031) (section Error! R eference source not found.).</li> <li>Main Board (SUB-0268) (section 8.1.7).</li> <li>Base board (ELA-0032) (section 8.1.7).</li> </ul> </li> </ol> |
|           | Cuff Maintain<br>Pressure        | Automatic            | Pressure<br>maintaining by<br>cuff system | <ol> <li>Check if Cuff Board is properly connected to the Extended board.</li> <li>Check that Extended is properly inserted to the Base board.</li> <li><u>Replace</u>:         <ul> <li>Cuff Board (SUB-0474) (section 8.1.8).</li> <li>Extended Board (ELA-0031) (section Error! R eference source not found.).</li> <li>Main Board (SUB-0268) (section 8.1.7).</li> <li>Base board (ELA-0032) (section 8.1.27.58.1.31).</li> </ul> </li> </ol>                                                                          |
|           | Cuff<br>Pressure<br>Relief Valve | Automatic            | Pressure relief<br>on the Cuff<br>board   | <ol> <li>Make sure Pressure relief valve exists and<br/>connected to the board in the right direction.</li> <li><u>Replace</u>:         <ul> <li>Cuff Board (SUB-0474) (section 8.1.8).</li> </ul> </li> </ol>                                                                                                    |
|           | Cuff Sensor                      | Automatic            | Cuff pressure<br>sensor<br>functionality  | <ol> <li>Check if Cuff Board is properly connected to the Extended board.</li> <li>Check that Extended is properly inserted to the Base board.</li> <li><u>Replace</u>:         <ul> <li>Cuff Board (SUB-0474) (section 8.1.8).</li> <li>Extended Board (ELA-0031) (section Error! R eference source not found.).</li> <li>Main Board (SUB-0268) (section 8.1.7).</li> <li>Base board (ELA-0032) (section 8.1.27.58.1.31).</li> </ul> </li> </ol>                                                                          |

| Component     | Diagnostics<br>Test           | Automatic/<br>Manual | Test General<br>Description                           | Corrective Action                                                                                                    |
|---------------|-------------------------------|----------------------|-------------------------------------------------------|----------------------------------------------------------------------------------------------------|
|               | Capnography<br>Identification | Automatic            | Capnography<br>modules<br>connection to<br>Base Board | <ol> <li>In case of Oridion:         <ul> <li>Make sure internal Oridion module is properly connected to Base Board.</li> <li>Make sure Oridion module's tubes and cables are properly connected to the Oridion connector mounted on the front panel of the Ventoux.</li> </ul> </li> <li>Replace:         <ul> <li>Oridion capnography Cable (CBL-0110) (section 8.1.26.58.1.27)</li> <li>Oridion Capnography Module (SUB-0451) (section 8.1.28).</li> <li>Base board (ELA-0032) (section 8.1.27.58.1.31).</li> </ul> </li> <li>In case of Philips:         <ul> <li>Make sure Philips internal cable is connected to the Base Board.</li> <li>Make sure external Philips capnography module is connected to the front panel of the Ventoux.</li> </ul> </li> <li>Replace:         <ul> <li>Philips Capnography cable (CBL-0111) (section 8.1.26).</li> <li>Base board (ELA-0032) (section 8.1.26).</li> <li>Base board (ELA-0032) (section 8.1.27.58.1.31).</li> </ul> </li> </ol> |
| Miscellaneous | Cooling Fans                  | Automatic            | Cooling fans<br>functionality                         | <ol> <li>Make sure cooling fans connector is properly<br/>connected to Base board.</li> <li><u>Replace</u>:         <ul> <li>Power supply module (SUB-0258) (section<br/>8.1.21).</li> <li>Main Board (SUB-0268) (section 8.1.7).</li> <li>Power Board (SUB-0281) (section 8.1.4).</li> <li>Base board (ELA-0032) (section<br/>8.1.27.58.1.31).</li> </ul> </li> </ol>                                                                                                    |
|               | Safety Fan                    | Automatic            | Safety fan<br>functionality                           | <ol> <li>Make sure cooling fans connector is properly<br/>connected to Base Board.</li> <li><u>Replace</u>:         <ul> <li>Power supply module (SUB-0258) (section<br/>8.1.21).</li> <li>Main Board (SUB-0268) (section 8.1.7).</li> <li>Power Board (SUB-0281) (section 8.1.4).</li> <li>Base board (ELA-0032) (section<br/>8.1.27.58.1.31).</li> </ul> </li> </ol>                                                                                                    |
|               | SOM Fan                       | Automatic            | SOM fan<br>functionality                              | <ol> <li>Make sure fan is connected to base board.</li> <li><u>Replace</u>:         <ul> <li>SOM Fan (CBL-0256).</li> <li>Main Board (SUB-0268) (section 8.1.7).</li> <li>Base board (ELA-0032) (section 8.1.27.58.1.31).</li> </ul> </li> </ol>                                                                                                    |

| Component | Diagnostics<br>Test    | Automatic/<br>Manual | Test General<br>Description               | Corrective Action                                                                                                    |
|-----------|------------------------|----------------------|-------------------------------------------|----------------------------------------------------------------------------------------------------|
|           |                        |                      |                                           | 1. Make sure SpO2 cable is properly connected to SPO2 PCBA.                                                                                                    |
|           |                        |                      | Connection of                             | <ol> <li>Make sure Nellcor PCBA is properly connected to<br/>Extended Board.</li> </ol>                                                                                                    |
|           | SPO2<br>Identification | Automatic            | SPO2 PCBA to<br>Extended<br>Board         | 3. Make sure Extended board is properly inserted to the Base board.                                                                                                    |
|           |                        |                      |                                           | <ul> <li>4. <u>Replace:</u></li> <li>SPO2 cable (CBL-0126) (section 8.1.33).</li> <li>Nellcor SPO2 PCBA (SUB-0310) (section 8.1.6)</li> <li>Extended Board (ELA-0031) (section Error! R eference source not found.).</li> <li>Base board (ELA-0032) (section 8.1.27.58.1.31).</li> </ul> |
|           | Three-Way              | Automatic            | 3WV                                       | <ol> <li>Check all 3WV tubes connections.</li> <li>look for leakage, missing parts or un-screw nuts.</li> </ol>                                                                                                    |
|           | valve                  |                      | functionality                             | <ul> <li>3. <u>Replace</u>:</li> <li>Three-way valve (SUB-0261) (section 8.1.24)</li> </ul>                                                                                                    |
|           |                        |                      |                                           | 1. Make sure Pressure relief valve is calibrated in the service screen/tools.                                                                                                    |
|           | Leak Test              | Automatic            | Pressure relief<br>valve<br>functionality | <ol> <li>Make sure turbine is working and creating<br/>pressure.</li> </ol>                                                                                                    |
|           |                        |                      |                                           | <ol> <li>Make sure tube between turbine and outlet FLT is<br/>properly connected.</li> </ol>                                                                                                    |
|           |                        |                      |                                           | <ul> <li>4. <u>Replace</u>:</li> <li>Outlet Assy (SUB-0253) (section 8.1.32).</li> </ul>                                                                                                    |

# 7 Preventive Maintenance

Preventive maintenance ensures that the equipment is in optimal condition and performs as required. The primary goal of preventive maintenance is to avoid or minimize the consequences of equipment failure. Preventive maintenance consists of activities performed at predefined frequency and intervals.

#### Table 7-1: Preventive Maintenance

| Item<br>No. | Interval                                                       | Action                                                                                          |
|-------------|----------------------------------------------------------------|-------------------------------------------------------------------------------------------------|
| 1           | Check the filter's condition whenever servicing the ventilator | Replace Filter according to section 7.1                                                         |
| 2           | Annually                                                       | Replace Oxygen Sensor according to section 8.1.20                                               |
| 3           | Every 3 years or 300 charging cycles                           | Replace Battery according to section 8.1.34.                                                    |
| 4           | Every 5 years or 25,000 working hours                          | Replace Blower according to section 8.1.23.                                                     |
| 5           | Every 5 years                                                  | Replace Button Battery CR1225-<br>3V (Assembled on Main Board)<br>according to section 8.1.6.5. |

#### In Storage

|   |   | <ul><li>While batteries are in storage:</li><li>1. When batteries are on the shelf over a period of more than 3 months, make sure to charge them to 40% once a year.</li></ul>                                                                                                    |                                           |
|---|---|----------------------------------------------------------------------------------------------------|-------------------------------------------|
| 1 | Ð | <ol> <li>When batteries are inside the device, connect the device to an AC power supply in order to keep the batteries fully charged and ready for use at all times.</li> <li>When batteries are inside the device and no AC power supply is available, make sure to charge the batteries to 100% every 4 months.</li> <li>While batteries are in use:</li> <li>Keep the device connected to an external power supply as much as possible in order to keep the batteries fully charged and ready for use.</li> </ol> | Charge batteries according to section 7.2 |

## 7.1 Filter Replacement

## 7.1.1 Safety

See Clause 2

## 7.1.2 Tools and Equipment

N/A

#### 7.1.3 Removal

- 1. Manually release two captive screws (3) that attach Filter Cover (4) to the Ventoux machine.
- 2. Remove Filter Cover (4) from Ventoux machine.
- 3. Remove the Inlet Filter (1) from the Ventoux machine.

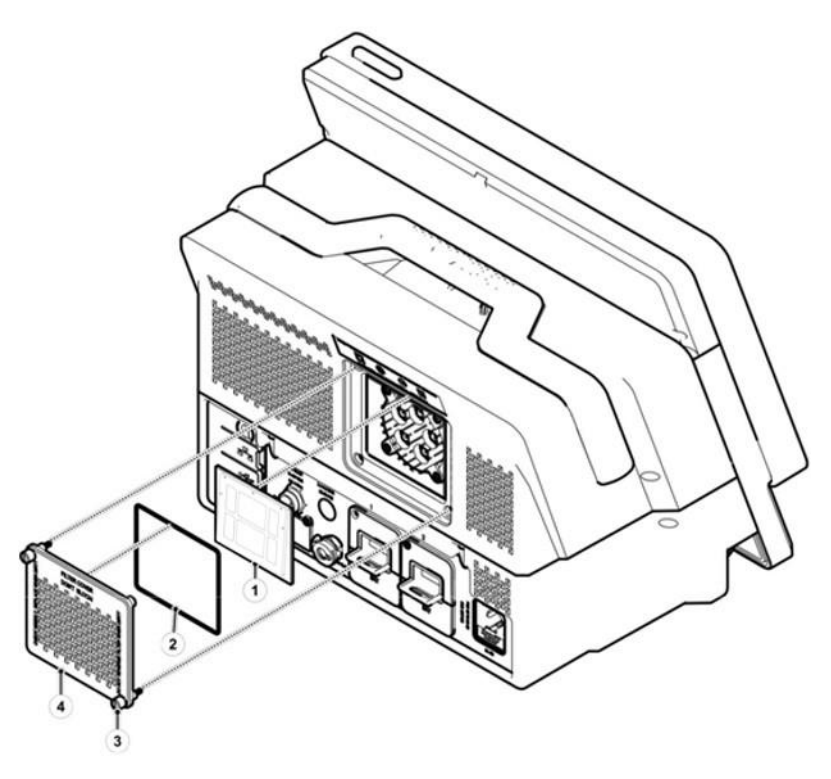

Figure 7-1: Filter Removal and Installation

## 7.1.4 Installation

- 1. Remove a new Inlet Filter (1) from its package.
- 2. Visually inspect Filter Cover Gasket (2) for lack of damages (if required replace the Gasket).
- 3. Locate the new Inlet Filter (1) in its place.
- 4. Locate the Filter Cover (4) in its place on the Inlet Filter (1).
- 5. Manually, tighten two captive screws (3) that attach Filter Cover (4) to the Ventoux machine.

# 7.2 Battery Charging

## 7.2.1 Safety

See clause 2

## 7.2.2 Tools and Equipment

N/A

## 7.2.3 Preparations

Power up Ventoux machine without entering the Service screen (see Clause 6).

## 7.2.4 Procedure

- 1. Verify that AC indication (1) is lit.
- 2. Verify that battery level indications contain lightening symbol (charging).
- 3. When battery indications (2) show 100% turn off Ventoux machine.

|              |       | AC P      |                                             | 8 2023<br>648 (): AC 🖉 🗴 | U<br>1 02<br>3% 99% | 888 |
|--------------|-------|-----------|---------------------------------------------|--------------------------|---------------------|-----|
| Rate [BPM]   | Vent  | ilation   | Calibrat                                    | ions                     | 6                   |     |
|              | Adult | Pediatric | Spont                                       | > 0                      | 0,                  |     |
| VTe [ml]     |       |           |                                             |                          | 100%                | X   |
|              |       | Circuit   | Test Not detected                           |                          | <sup>⊕</sup> R'     |     |
| PIP [cmH2O]  |       |           |                                             |                          |                     |     |
|              |       |           |                                             |                          | 00                  |     |
| MVe [L]      |       | Start Ve  | ntilation                                   |                          | 1                   |     |
|              |       |           |                                             |                          |                     |     |
| PEEP [cmH20] | -     |           |                                             |                          | 161                 |     |
|              |       |           |                                             |                          |                     | (0) |
|              |       |           | Switch to monitor mon<br>Ventilation Mode 🗸 | <sup>de</sup> 🕑 📈        |                     | C   |
| FiO2 1%1     |       |           |                                             |                          |                     |     |
| FiO2 1%i     |       |           | ſ                                           | - 🗸 🛛 🔛                  | $\sim$              |     |

Figure 7-2: Battery Charging

# 8 Corrective Maintenance

Corrective maintenance is carried out after a failure has been detected. The goal of corrective maintenance is to correct a failure so that the unit/equipment can be restored to an operational state.

The corrective maintenance is divided into three main stages:

- 1. Ventoux test running according see section 6.5.
- 2. Troubleshooting according to section 6.5.46.5.4.
- 3. Corrective action according to section 8.

## 8.1 Components Replacement

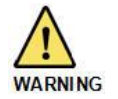

Before replacement procedure read carefully the safety instructions (see Clause 2).

This section provides a step-by-step instruction for all Ventoux replaceable components.

## 8.1.1 8" and 12" Top Cover Replacement

#### 8.1.1.1 Safety

See clause 2

#### 8.1.1.2 Tools and Equipment

- Philips screwdriver
- Component P/N: KIT-0075

#### 8.1.1.3 Top Cover Removal

The removal procedure for Top Cover is identical in both 8" and 12" Ventoux configurations.

- 1. Remove filter cover by unscrewing 2 screws (6), manually.
- 2. Remove Inlet Air Filter.
- 3. Using Philips screwdriver, remove two long Philips-head screws (4) from both Ventoux body sides.
- 4. Using Philips screwdriver, remove one short Philips-head screw (5) from top Ventoux body.
- 5. Using Philips screwdriver, remove two Philips-head screws (3) from bottom Ventoux cover (1).
- 6. Remove the cover (1) from Ventoux body (2).

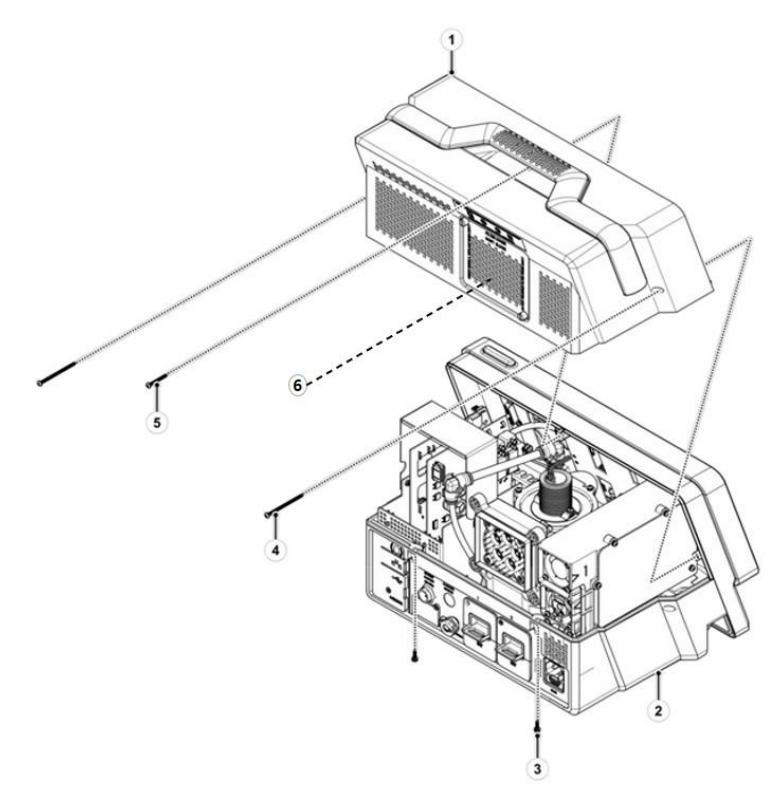

Figure 8-1: Top Cover Replacement

R

#### 8.1.1.4 Top Cover Installation

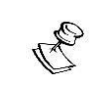

The removal procedure for Top Cover is identical in both 8" and 12" screens.

- 1. Gently position the cover (1) in its place.
- 2. Using Philips screwdriver, install two long Philips-head screws (4) on both Ventoux body sides.
- 3. Tighten screws (4) to torque of 8 lb.-in.
- 4. Using Philips screwdriver, install one short Philips-head screw (5) on both Ventoux body sides.
- 5. Tighten screw (5) to torque of 8 lb.-in.
- 6. Using Philips screwdriver, install two Philips-head screws (3) on bottom Ventoux cover (1).
- 7. Tighten screws (3) to torque of 8 lb.-in.
- 8. Place inlet air filter.
- 9. Install filter cover by manually screwing 2 screws on back of the Ventoux.

#### 8.1.1.5 Return to Service

N/A.

## 8.1.2 8" and 12" Front Replacement

#### 8.1.2.1 Safety

See clause 2

#### 8.1.2.2 Tools and Equipment

- Philips screwdriver
- Component P/N: KIT-0071/2

#### 8.1.2.3 Removal - Bottom and Sides

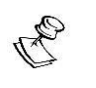

The removal procedure for Front is identical in both 8" and 12" screens.

- 1. Remove Top Cover according to section 8.1.1.
- 2. Using Philips screwdriver, remove four bottom Philips screws (2) that attach Front Assy (1) to the Ventoux body (3).
- 3. Using Philips screwdriver, remove two side Philips screws (4) that attach Front Assy (1) to the Ventoux body (3).

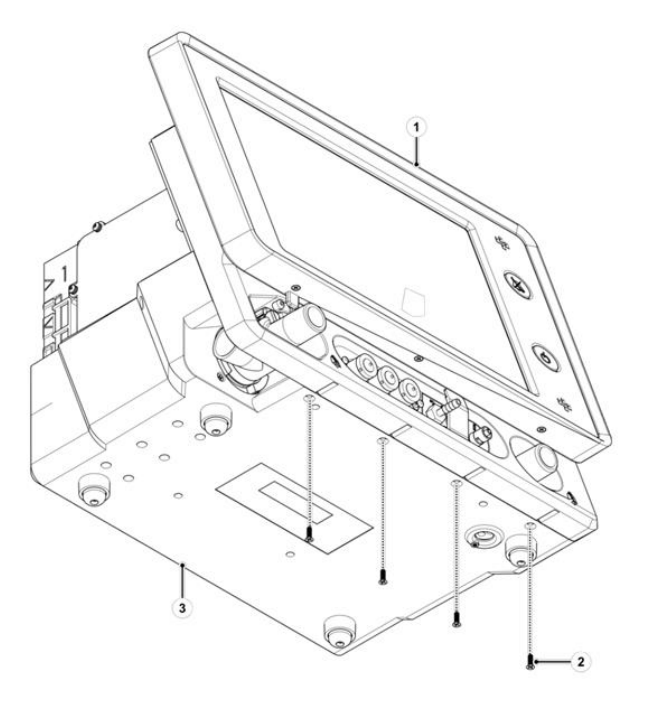

Figure 8-2: 12" Front Removal (1 of 3)

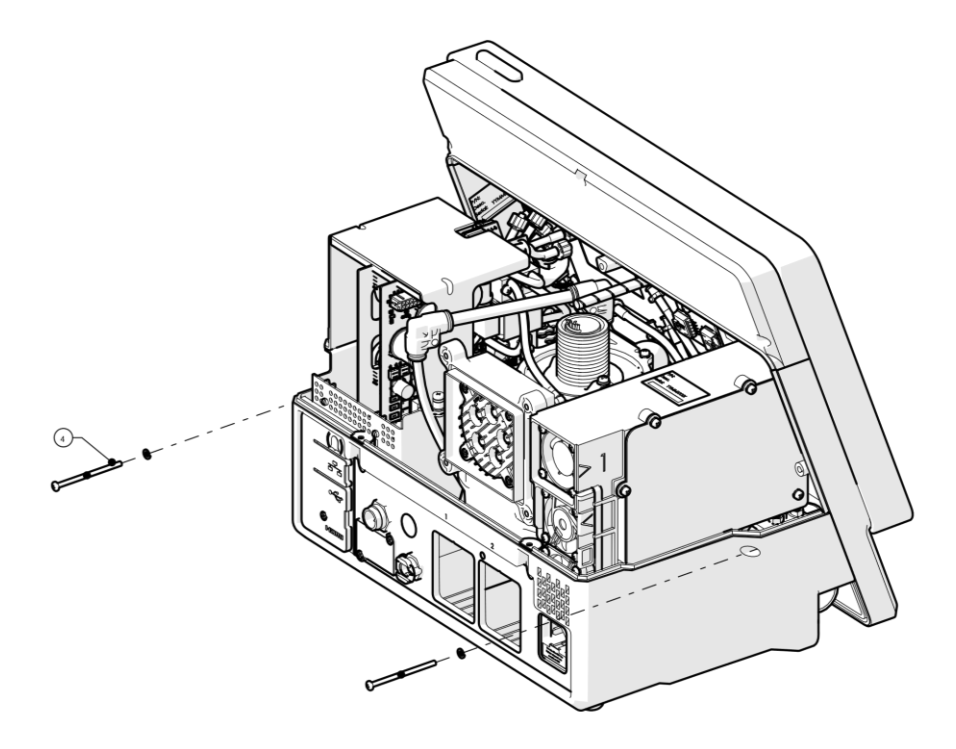

Figure 8-3: 12" Front Removal (2 of 3)

#### 8.1.2.4 Removal – Upper Side

- Disconnect CBL-0092 two connectors (1) and (6) from MB Assy. connectors (3) and (4).
- 2. Disconnect CBL-0106 connector (5) from Display Board connector.
- 3. Gently detach Front (1) from Ventoux body.

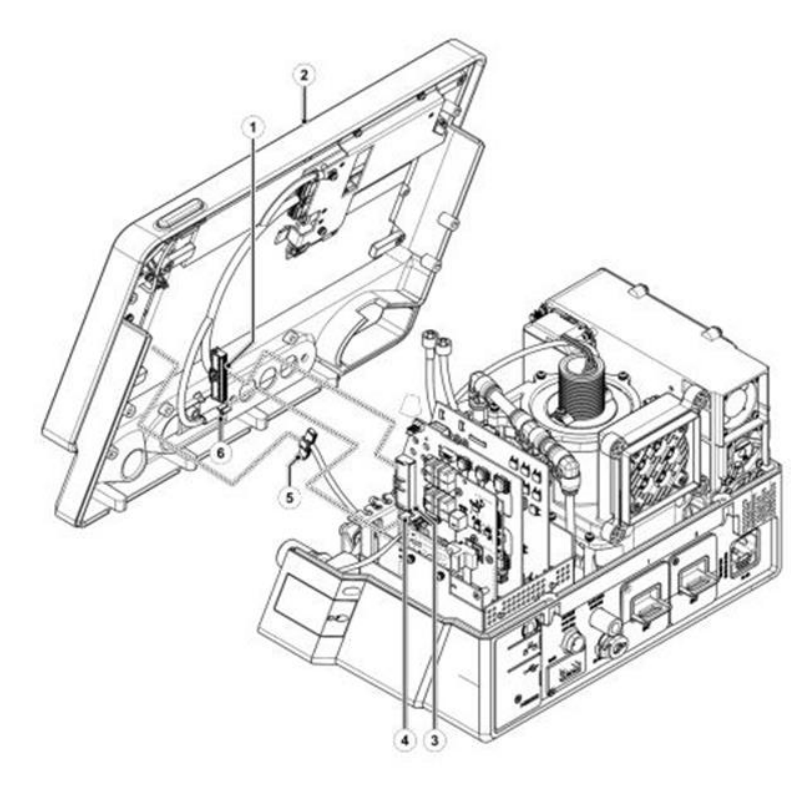

Figure 8-4: 12" Front Removal (3 of 3)

#### 8.1.2.5 Installation – Upper Side

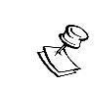

The removal procedure of Front is identical in both 8" and 12" screens.

- 1. Gently attach 8" or 12" Front panel (1) to Ventoux body.
- 2. Connect CBL-0106 connector (5) to Display Board connector.
- 3. Connect CBL-0092 two connectors (1) and (6) to MB Assy. connectors (3) and (4).

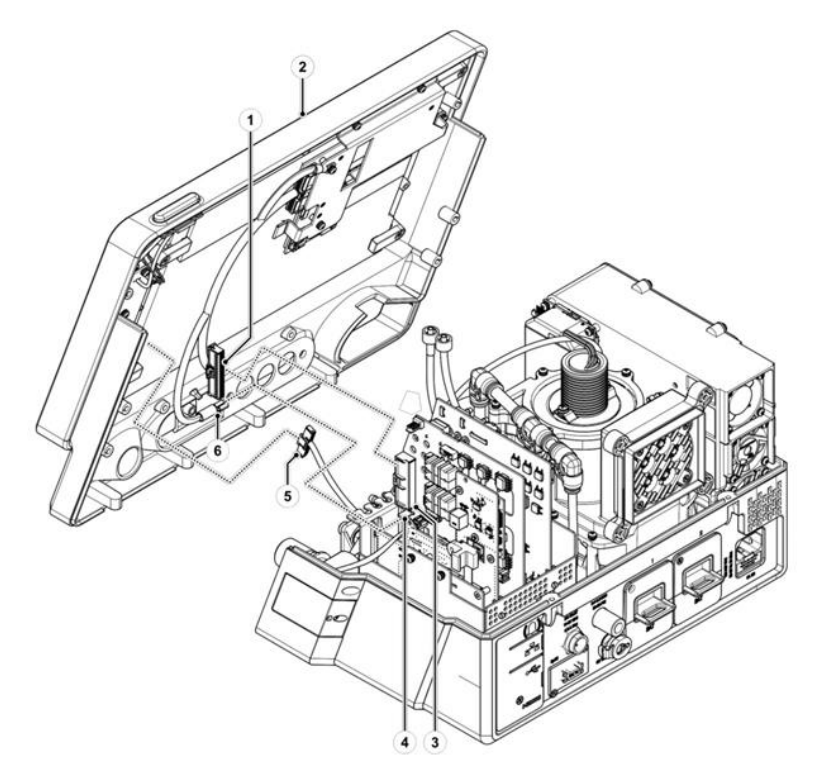

Figure 8-5: 12" Front Installation (1 of 3)

#### 8.1.2.6 Installation – Bottom and Sides

- 1. Using Philips screwdriver, install four Philips screw (2) that attach Front Assy. (1) to the Ventoux body (3).
- 2. Tighten screws (2) to torque of 8 lb.-in
- 3. Install Top Cover according to section 8.1.1.

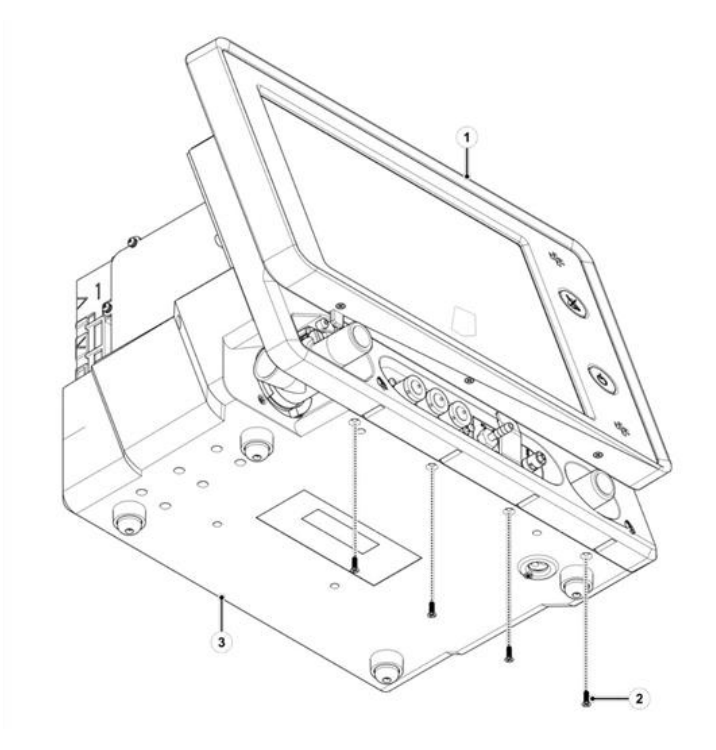

Figure 8-6: 12" Front Installation (2 of 3)

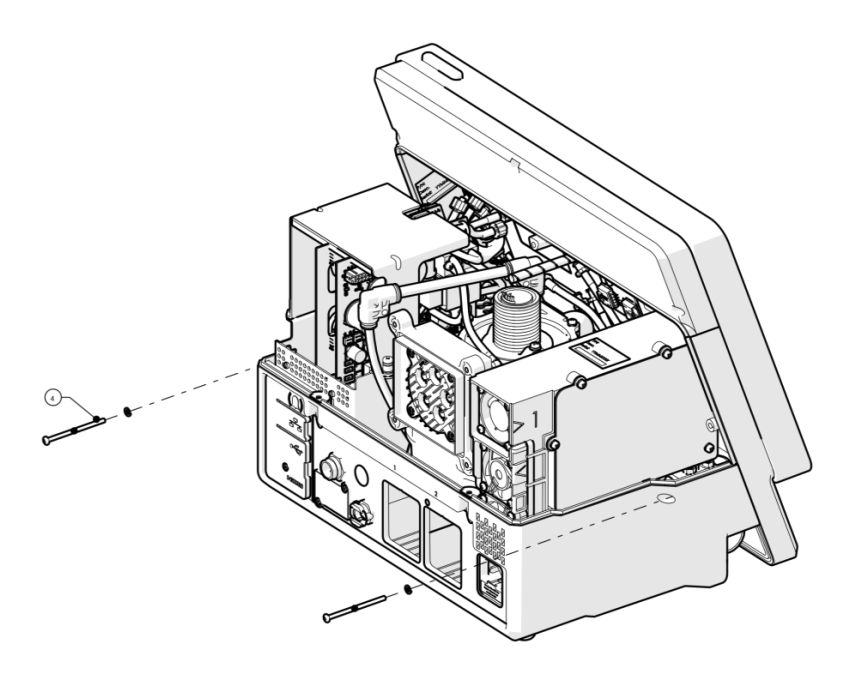

Figure 8-7: 12" Front Installation (3 of 3)

#### 8.1.2.7 Return to Service

- 1. Perform *Touch Screen calibration* section 6.2.6.
- 2. Mark *Display Board* test at test tree in section 6.5.3 screen and run the test by clicking on *Run*.
- 3. Document the relevant tests and calibration results according to section 10.

## 8.1.3 PCB Cage Cover Assy Removal and Installation

#### 8.1.3.1 Safety

See clause 2

#### 8.1.3.2 Tools and Equipment

- Philips screwdriver
- Component P/N: SUB-0272

#### 8.1.3.3 PCB Cage Cover Assy Removal

- 1. Remove Top Cover according to section 8.1.1
- 2. Unscrew 4 Philips screws (2) that attach PCB Cage Cover Assy (1) to PCB Cage Base.
- 3. Remove PCB Cage Cover Assy (1) from PCB Cage Base.

#### 8.1.3.4 PCB Cage Cover Installation

- 1. Position PCB Cage Cover Assy (1).
- 2. Tighten four Philips screws (2) that attach PCB Cage Cover Assy (1) to PCB Cage Base.
- 3. Install Top Cover according to section 8.1.1.

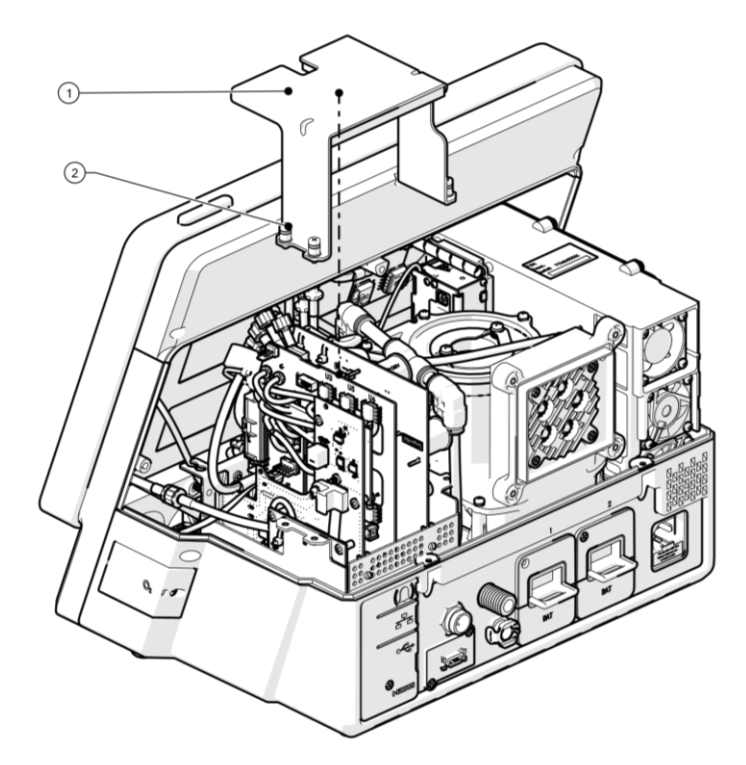

Figure 8-8: PCB Cage Cover Removal and Installation

#### 8.1.3.5 Return to Service

N/A.

## 8.1.4 Power Board (PB) Assy Replacement

#### 8.1.4.1 Safety

See clause 2

#### 8.1.4.2 Tools and Equipment

- Philips screwdriver
- Component P/N: SUB-0281

#### 8.1.4.3 PB Assy Removal

- 1. Remove Top Cover according to section 8.1.1.
- 2. Remove PCB Cage Cover Assy according to section 8.1.3.
- 3. Disconnect two quick connectors fittings (purple and orange) and one tube from leak solenoid port on the PB Assy (1).
- 4. Manually pull out the PB Assy (1) from the Base Board slot positioned in PCB Cage Base (2).

#### 8.1.4.4 PB Assy Installation

- 1. Gently slide in the PB Assy (1) into its slot in the PCB Cage Base all the way down until it is connected to Base Board.
- 2. Connect two quick connectors fittings (purple and orange) and one tube to leak solenoid port to the PB Assy (1).
- 3. Install PCB Cage Cover Assy according to section 8.1.3.
- 4. Install Top Cover according to section 8.1.1.

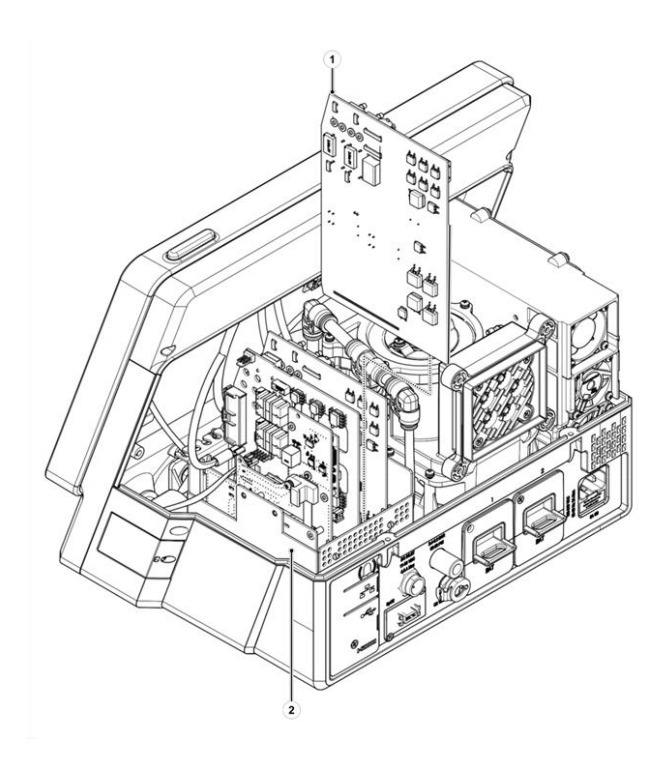

Figure 8-9: PB Assy Replacement

#### 8.1.4.5 Return to Service

- 1. Perform *Pneumatic System Calibration* according to section 6.1.4.
- 2. Mark *Power Board* test at test tree in section 6.5.3 screen and run the test by clicking on *Run*.
- 3. Document the relevant tests and calibration results according to section 10.

## 8.1.5 Extended Board Assy Replacement

#### 8.1.5.1 Safety

See clause 2

#### 8.1.5.2 Tools and Equipment

- Philips screwdriver
- Component P/N: ELA-0031

#### 8.1.5.3 Extended Board Assy Removal

- 1. Remove Top Cover according to section 8.1.1.
- 2. Remove PCB Cage Cover Assy according to section 8.1.3.
- 3. If required, disconnect all the tubes and connectors from extended board assy (1).
- 4. Manually pull out the extended board assy. (1) from the Base Board slot that positioned in PCB Cage Base (2).

#### 8.1.5.4 Extended Board Assy Installation

- 1. Gently slide in the extended board assy. into its slot in the Base Board.
- If required, connect all connectors and tubes to the extended board assy. (1).
- 3. Install PCB Cage Cover Assy according to section 8.1.3.
- 4. Install Top Cover according to section 8.1.1.

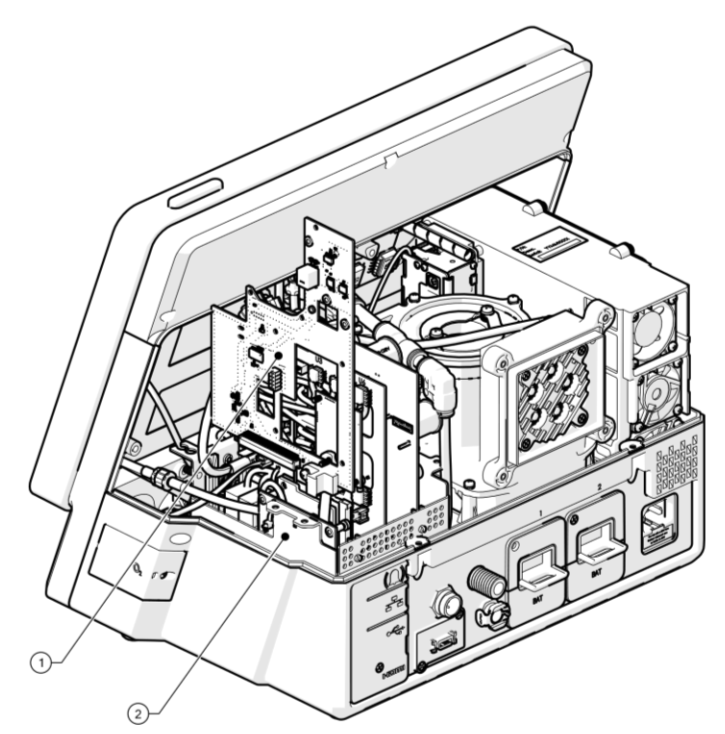

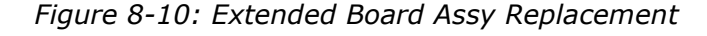

#### 8.1.5.5 Return to Service

N/A.

## 8.1.6 Nellcor SpO2 PCBA Replacement

#### 8.1.6.1 Safety

See clause 2

#### 8.1.6.2 Tools and Equipment

- Philips screwdriver
- Component P/N: SUB-0310

#### 8.1.6.3 Nellcor SpO2 PCBA Removal

- 1. Remove Top Cover according to section 8.1.1.
- 2. Remove PCB Cage Cover Assy according to section 8.1.3.
- 3. Remove Philips screw (1) from Extended Board locking the SPO2 connector to the Nellcor SPO2 PCBA.
- 4. Unplug SPO2 cable connector, CBL-0126, from Nellcor SPO2 PCBA keeping its connector guide in its place on the cable connector (2).
- 5. If required, disconnect all the tubes and connectors from the extended board assy (3).

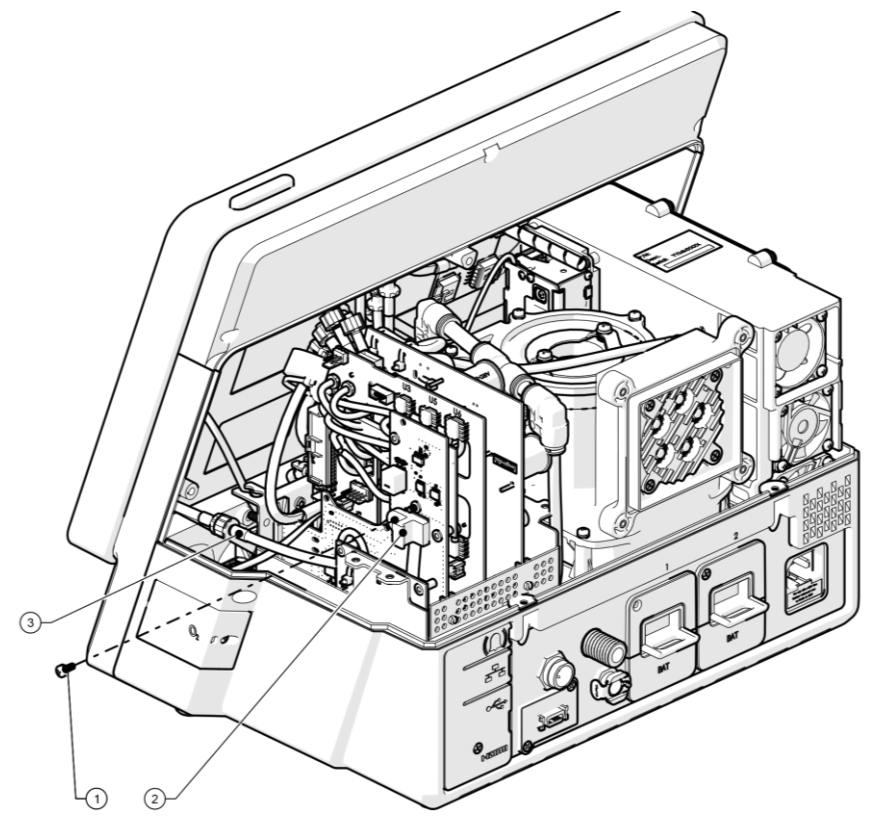

Figure 8-11: Nellcor SpO2 PCBA Replacement (1 of 2)

- 6. Remove Extended Board Assy according to section 8.1.5.
- 7. Remove two Philips screws (3) that attach Nellcor SpO2 PCBA (2) to Extended Board Assy (1).
- 8. Remove Nellcor SpO2 PCBA (2) from Extended Board Assy. (1).

#### 8.1.6.4 Nellcor SpO2 PCBA Installation

1. Position Nellcor SpO2 PCBA (2) in its place on the Extended Board Assy (1).

- 2. Install two Philips screws (3) that attach Nellcor SpO2 PCBA (2) to Extended Board Assy. (1).
- 3. Tighten two screws (3) by hand force.
- 4. Gently slide in Extended Board Assy. according to section 9.1.5.
- 5. Connect SPO2 cable connector along with its connector guide to the Nellcor SpO2 PCBA.
- 6. Tighten one Philips screw to the Extended Board to secure the connector in its place.

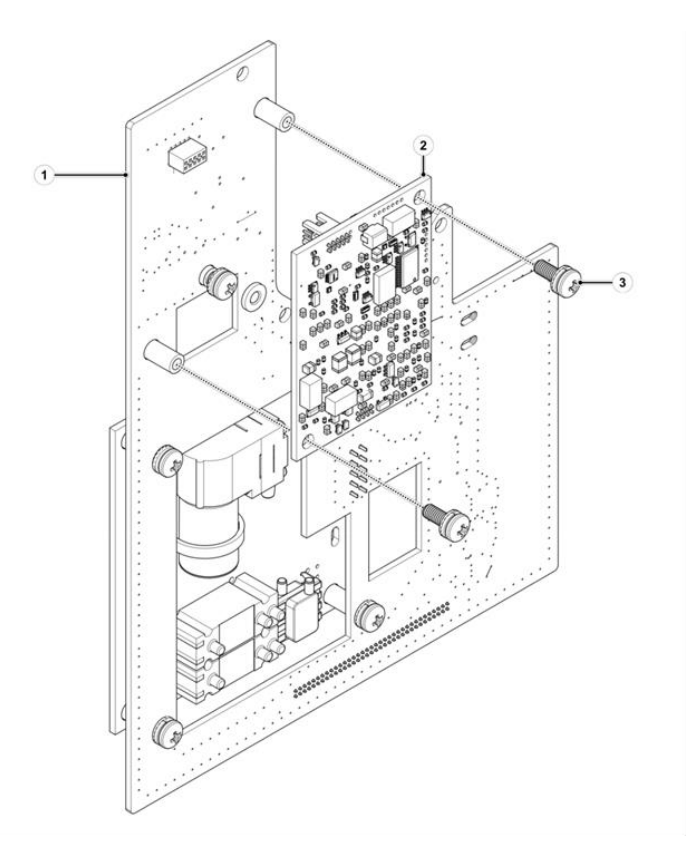

Figure 8-12: Nellcor SPO2 PCBA Replacement (2 of 2)

#### 8.1.6.5 Return to Service

- 1. Mark *SPO2 Identification* test at test tree in section 6.5.3 screen and run the test by clicking on *Run*.
- 2. Document the relevant tests and calibration results according to section 10.

## 8.1.7 Main Board (MB) Assy Replacement

#### 8.1.7.1 Safety

See clause 2

#### 8.1.7.2 Tools and Equipment

- Philips screwdriver
- Component P/N: SUB-0268

#### 8.1.7.3 Main Board (MB) Assy Removal

If applicable, prior the removal of MB, perform *Export Files* to *Settings* and *MCU Parameters* according to section 6.2.4.

- 1. Remove Top Cover according to section 8.1.1.
- 2. Remove PCB Cage Cover Assy according to section 8.1.3.
- 3. Disconnect all the tube connectors from the MB assy. (1).
- 4. Disconnect CBL-0092 two connectors and from MB Assy. connectors and.
- 5. Disconnect FiO2 cable, CBL-0108, from Main Board.
- 6. Manually slide out the MB assy. (1) from the Base Board slot that positioned in PCB Cage Base (2).

#### 8.1.7.4 Main Board (MB) Assy Installation

- 1. Manually slide in the MB assy. (1) into the Base Board slot that positioned in PCB Cage Base (2).
- 2. Connect all the tubes and connectors to the MB assy. (1).
- 3. Install PCB Cage Cover Assy. according to section 8.1.3.

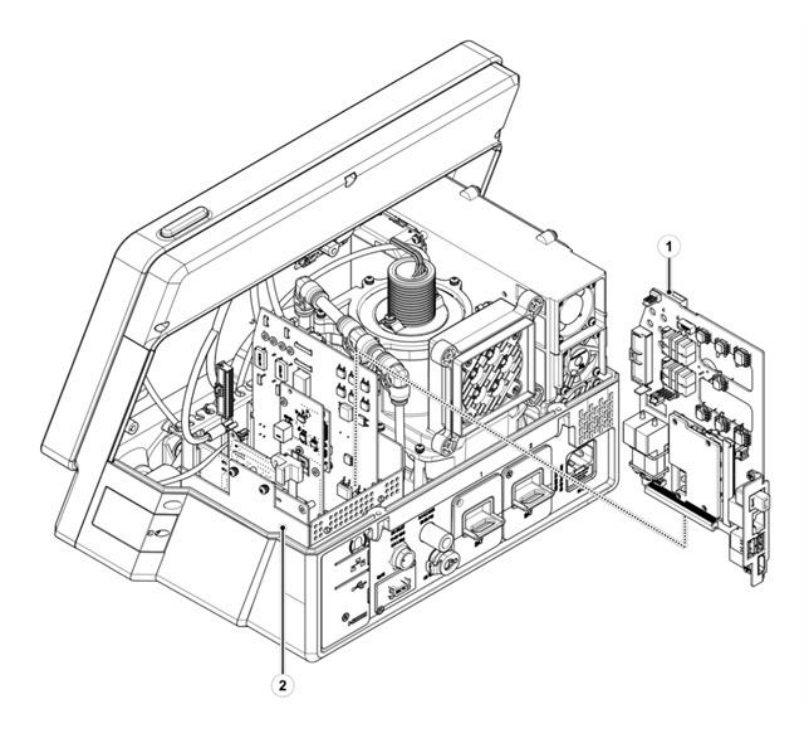

Figure 8-13: Main board Assy. Replacement

#### 8.1.7.5 Return to Service

- 1. Perform *Touch Screen Calibration* section 6.2.6.
- 2. Perform *Software Update* according to section 6.2.3.
- 3. Perform *System Clock Setup* according to section 6.4.3.
- 4. If applicable, perform *Import Files* to *Settings* and *MCU Parameters* according to section 6.2.4.
- 5. Make sure the relevant activation keys of *Additional Features* exist according to 6.4.7.
- 6. Perform the following calibrations and updates:
  - Flow Sensors Calibration according to section 6.1.1.
  - **Overpressure Valve Calibration** according to section 6.1.3.
  - **Pneumatic System Calibration** according to section 6.1.4.
  - FiO<sub>2</sub> Sensor according to section 6.1.5.
  - Main Board Update according to section 6.2.2.
- 7. Mark **Diagnostics root** test (all the tests) at test tree in section 6.5.3 screen and run the tests by clicking on **Run**.
- 8. Document the relevant tests and calibration results according to section 10.

## 8.1.8 Cuff Control Board Assy Replacement

#### 8.1.8.1 Safety

See clause 2

#### 8.1.8.2 Tools and Equipment

- Philips screwdriver
- Component P/N: SUB-0474

#### 8.1.8.3 Cuff Control Board Assy Removal

- 1. Remove Top Cover according to section 8.1.1.
- 2. Remove PCB Cage Cover Assy according to section 8.1.3.
- 3. If exists, remove Philips screw from Extended Board locking the SPO2 connector to the Nellcor SPO2 PCBA. (See section 8.1.6).
- Disconnect SPO2 cable, CBL-0126, connector from Nellcor SPO2 PCBA keeping its connector guide in its place on the cable connector. (See section 8.1.6).
- 5. Disconnect all the tubes and connectors from the extended board assy.
- 6. Remove Extended Board Assy according to section 8.1.5.
- 7. Remove four Philips screws (3) that attach Cuff-Control Board Assy. (1) to Extended Board Assy. (2).
- 8. Remove Cuff-Control Board Assy. (1) from Extended Board Assy. (2).

#### 8.1.8.4 Cuff Control Board Assy Installation

- Place Cuff-Control Board Assy. (1) in its place on the Extended Board Assy. (2).
- 2. Install four Philips screws (3) that attach Cuff-Control Board Assy. (1) to Extended Board Assy. (2).
- 3. Tighten screws (3) by hand force.
- 4. Install Extended Board Assy. according to section 8

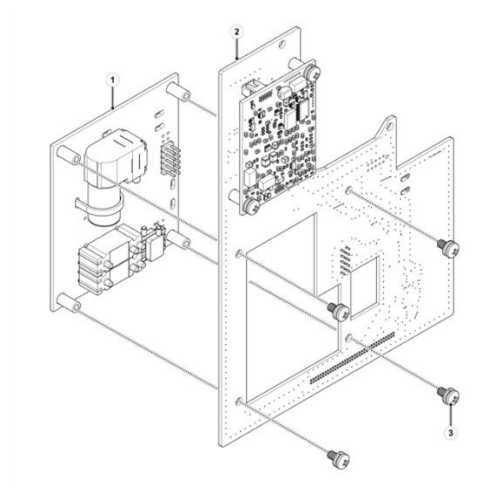

Figure 8-14: Cuff-Control Board Assy. Replacement

#### 8.1.8.5 Return to Service

1. Mark *Cuff Board* test at test tree in section 6.5.3 screen and run the test by clicking on *Run*.

2. Document the relevant tests and calibration results according to section 10.

## 8.1.9 Front Board Assy - Alarm Board – 8" and 12" Replacement

#### 8.1.9.1 Safety

See clause 2

#### 8.1.9.2 Tools and Equipment

- Philips screwdriver
- Component P/N: SUB-0476

#### 8.1.9.3 Alarm Board Assy - 12" Removal

- 1. Remove Front Panel according to section 8.1.2.
- 2. Disconnect two speakers' connectors from Alarm Board Assy.
- 3. Remove four Philips screws (3) that attach Alarm Board Assy. (4) to the Front Assy. (2).
- 4. Carefully remove Alarm LED PCB (1) from the Alarm Light Cover in the top of the Front panel.
- 5. Remove Alarm Board Assy. (4) from the Front Assy. (2).

#### 8.1.9.4 Alarm Board Assy - 12" Installation

- 1. Place Alarm Board Assy. (4) in its place on the Front Assy. (2).
- 2. Install four Philips screws (3) that attach Alarm Board Assy. (4) to the Front Assy. (2).
- 3. Attach Alarm LED PCB to Alarm Light Cover in the top of the front panel.
- 4. Connect the 2 speakers' connectors to the Alarm Board assy.
- 5. Install Front according to section 8.1.2.

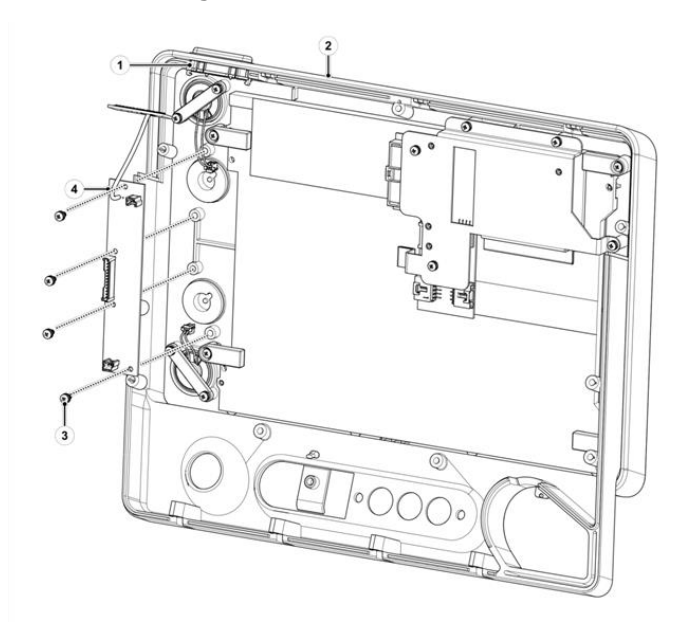

Figure 8-15: 12" Alarm Board Replacement

#### 8.1.9.5 Return to Service

- 1. Mark *Front Board* and *Alarm Board* tests at test tree in section 6.5.3 screen and run the test by clicking on *Run*.
- 2. Document the relevant tests and calibration results according to section 10.

## 8.1.10 Display Board - Main Board LVDS Cable Replacement

#### 8.1.10.1 Safety

See clause 2

#### 8.1.10.2 Tools and Equipment

- Philips screwdriver
- Component P/N: CBL-0092

#### 8.1.10.3 CBL-0092 Cable Removal

- 1. Remove Front Panel according to section 8.1.2.
- 2. Remove one Philips screw (2) that attach CBL-0092 grounding cable to Display Board Assy (1).
- 3. Disconnect CBL-0092 cable connector (3) from Display Board Assy. connector (1).
- 4. Remove CBL-0092 cable (3) from Ventoux Front.

#### 8.1.10.4 CBL-0092 Cable Installation

- 1. Using Philips screwdriver, install one Philips screw (2) that attach CBL-0092 grounding cable to display board assy. (1).
- 2. Connect CBL-0092 cable connector (3) to display board assy.
- 3. Install Front according to section 8.1.2.

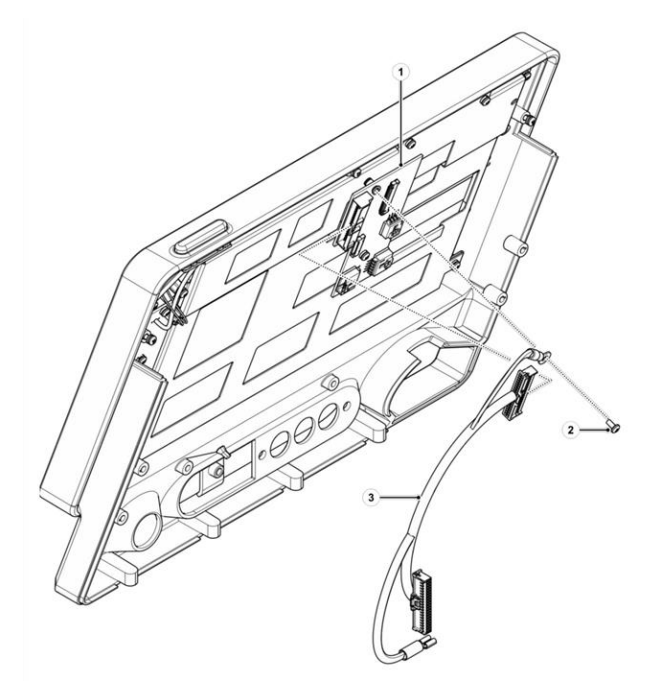

Figure 8-16: CBL-0092 Cable Replacement

#### 8.1.10.5 Return to service

- 1. Mark *Front Board* and *Display Board* tests at test tree in section 6.5.3 screen and run the test by clicking on *Run*.
- 2. Document the relevant tests and calibration results according to section 10.

## 8.1.11 8" and 12" Speaker Assy Replacement

#### 8.1.11.1 Safety

See clause 2

#### 8.1.11.2 Tools and Equipment

- Philips screwdriver
- Component P/N: SUB-0269/SUB-0325

#### 8.1.11.3 8" and 12" Speaker Assy Removal

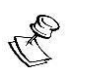

The removal procedure for Speakers is identical in both 8" and 12" Ventoux configurations.

- 1. Remove Front according to section 8.1.2.
- 2. Disconnect speaker cable connector from Alarm-Front Board Assy.
- 3. Remove two Philips screws (4) that attach speaker latch (3) to Front Assy.
- 4. Remove speaker latch (3) from Front Assy.
- 5. Remove speaker (2) from Front Assy.

#### 8.1.11.4 8" and 12" Speaker Assy Installation

- 1. Place speaker (2) into Front Assy. aperture.
- 2. Place speaker latch (3) in its right place on the Front Assy.
- 3. Using Philips screwdriver, install two Philips screws (4) that attach speaker latch (3) to the Front Assy.
- 4. Connect speaker cable connector to Alarm-Front Board Assy. connector (1).
- 5. Install Front according to section 8.1.2.

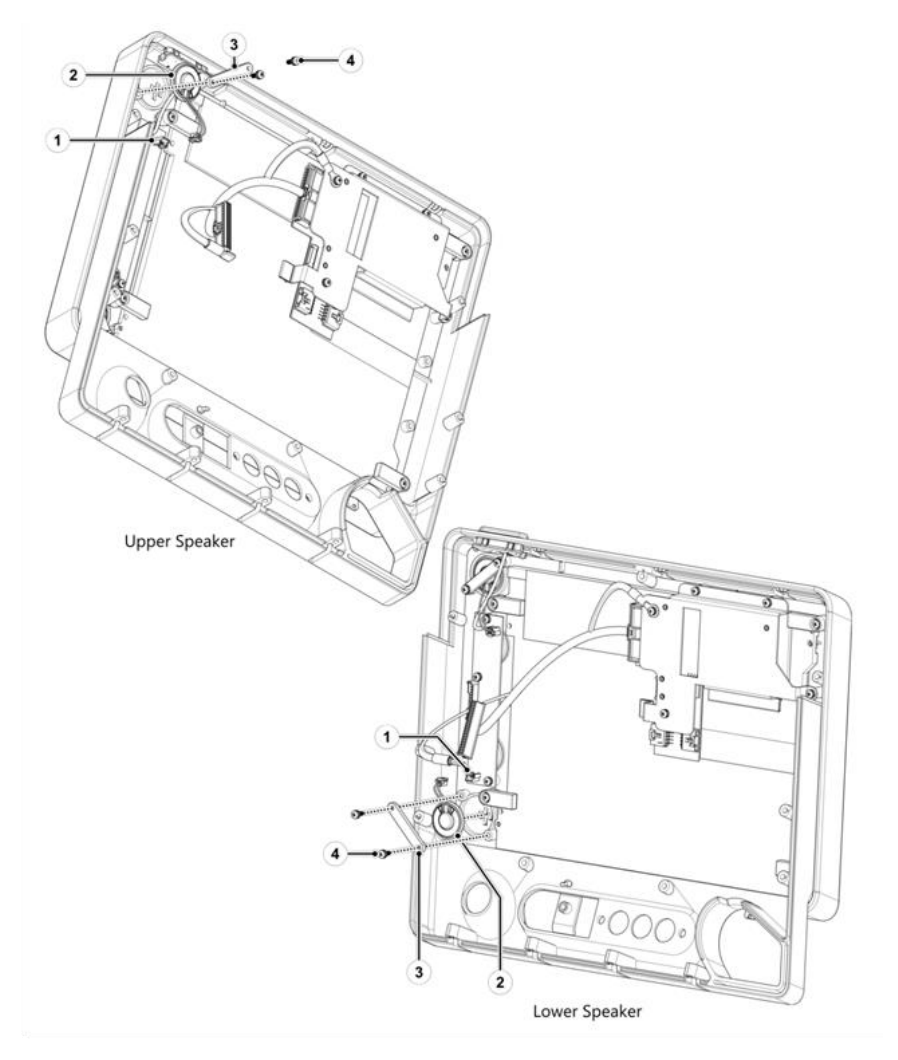

Figure 8-17: 12" Speaker Replacement

#### 8.1.11.5 Return to Service

- 1. Mark *Front Board* test a test tree in section 6.5.3 screen and run the test by clicking on *Run*.
- 2. Document the relevant tests and calibration results according to section 10.

## 8.1.12 Exhalation Valve Replacement

8.1.12.1 Safety

See clause 2

#### 8.1.12.2 Tools and Equipment

- Philips screwdriver
- Component P/N: MEC-0174

#### 8.1.12.3 Exhalation Valve Removal

- 1. Manually push on the upper part of the exhalation to free the locking mechanism and rotate the Exhalation Valve (2) 1/4 turn CCW.
- 2. Remove the Exhalation Valve (2) from its aperture (1).

#### 8.1.12.4 Exhalation Valve Installation

- 1. Insert the Exhalation Valve (2) into its aperture (1).
- 2. Rotate the Exhalation Valve (2) 1/4 turn CW to lock it.

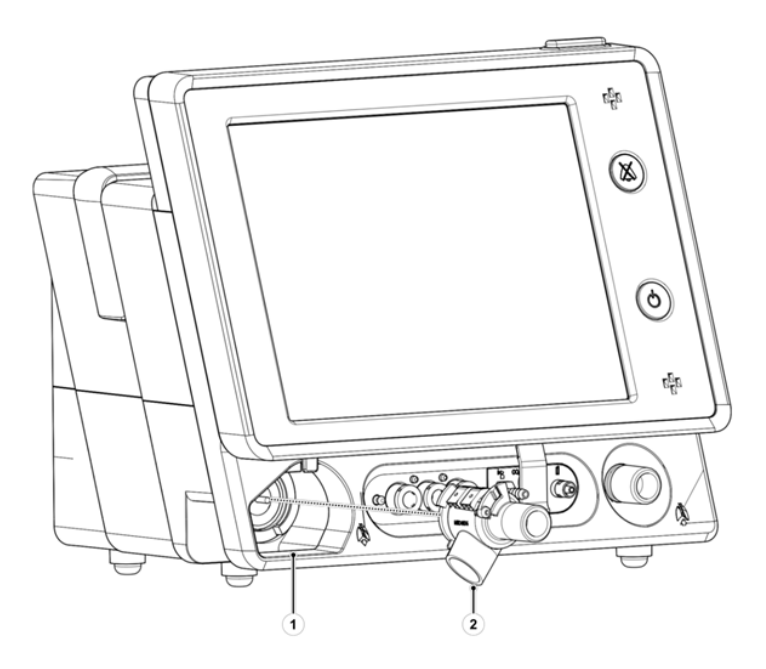

Figure 8-18: Exhalation Valve Replacement

#### 8.1.12.5 Return to Service

- 1. Perform *Pneumatic System Calibration* according to section 6.1.4.
- Mark the following tests at test tree in section 6.5.3 screen and run the test by clicking on *Run*:
  - Exhalation Flow with Max Flow
  - Exhalation Flow with No Flow
  - Exhalation Pressure Sensor
  - Exhalation Zero Solenoid
- 3. Document the relevant tests and calibration results according to section 10.

## 8.1.13 Internal Mixer Replacement

#### 8.1.13.1 Safety

See clause 2

#### 8.1.13.2 Tools and Equipment

- Philips screwdriver
- Component P/N: SUB-0473

#### 8.1.13.3 Internal O2 Mixer Removal

- 1. Remove Front according to section 8.1.2.
- Using Philips screwdriver, release and remove O2 Mixer Board Secure Subassy (1).
- 3. Disconnect 2 tube connectors (2)(3) from the Mixer Driver.

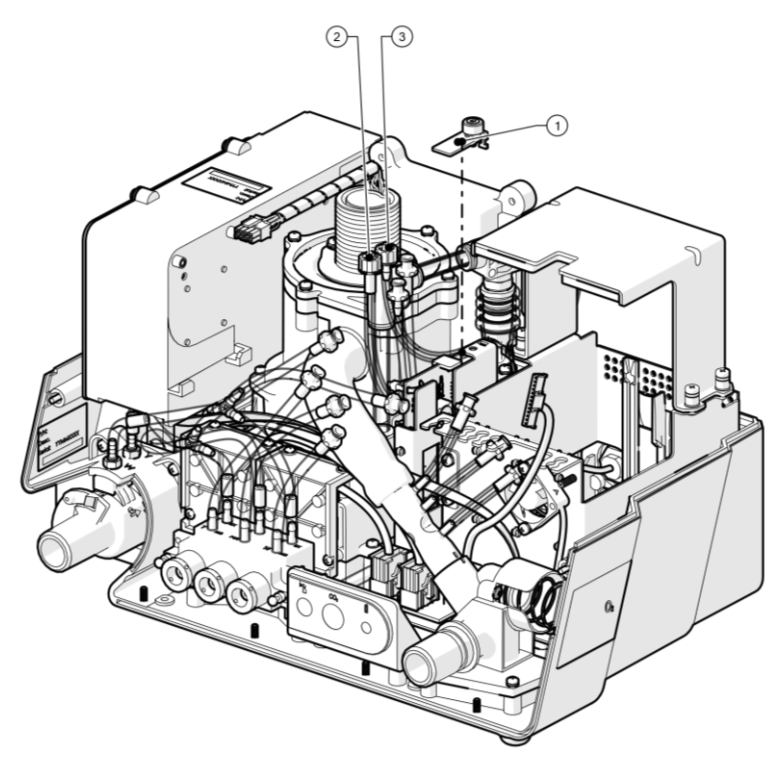

Figure 8-19: Internal Mixer Replacement (1 of 3)

- 4. Slightly lift and remove the O2 Mixer Driver and disconnect all 3 connectors from mixer driver according to section 8.1.18.
- 5. Remove the O2 driver.
- 6. Disconnect 2 PFA tubes from 'Tee' quick connect fitting.
- 7. Release 2 Philips screws (1) that attach the O2 Mixer Driver Bracket (2) to the PCB Cage Base (3).
- 8. Remove the O2 Mixer Driver Bracket (2).

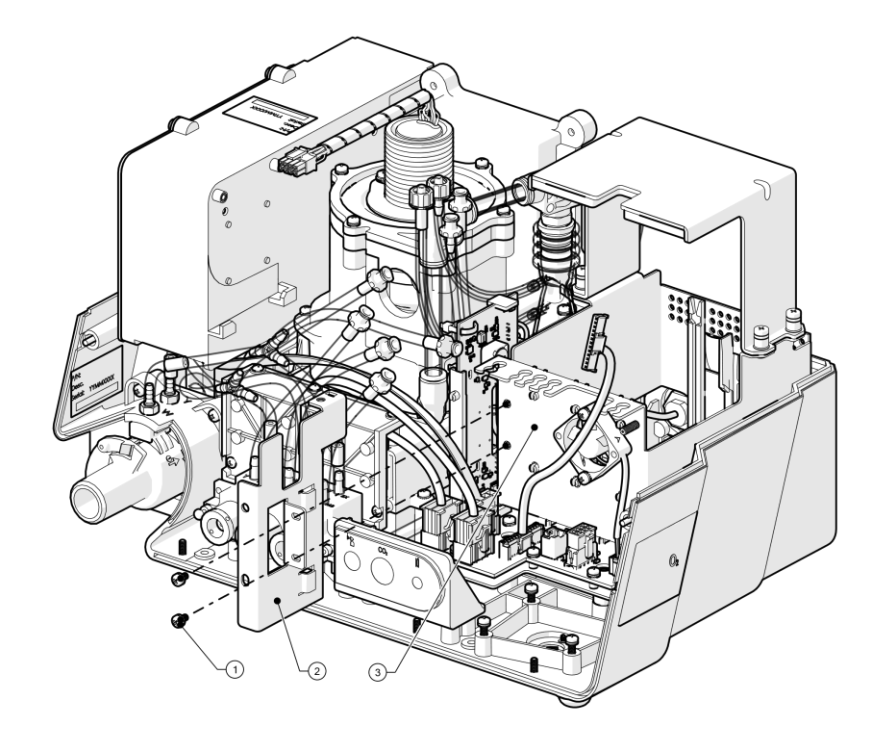

Figure 8-20: Internal Mixer Replacement (2 of 3)

- 9. Release three Philips captive screws (5) that attach Mixer to the base.
- 10. Disconnect Nebulizer tube from push-in connector (6).
- 11. Remove the Mixer (2) from Ventoux by pulling oxygen regulator (3) from its aperture in Ventoux back panel.

#### 8.1.13.4 Internal Mixer Installation

- 1. Position the Mixer (2) in Ventoux by inserting oxygen regulator (3) to its aperture (4) in Ventoux back panel.
- 2. Connect nebulizer tube to Push-in connector (6).
- Using Philips screwdriver, tighten three Philips screws (5) that attach Mixer
   (2) to the base.
- 4. Tighten screws (5) to torque of 8 lb.-in.
- 5. Install the O2 Mixer Driver Bracket to its place.
- 6. Install 2 Philips screws that attach the O2 Mixer Driver Bracket to the PCB cage base.
- 7. Gently insert the O2 driver.
- 8. Connect 3 cables to their connectors on the O2 driver.
- 9. Using Philips screwdriver, place and tighten O2 Mixer Board Secure Subassy.
- 10. Connect 2 tube connectors to the Mixer Driver.
- 11. Connect 2 PFA tubes to 'Tee' quick connect fitting.
- 12. Install Front according to section 8.1.2.

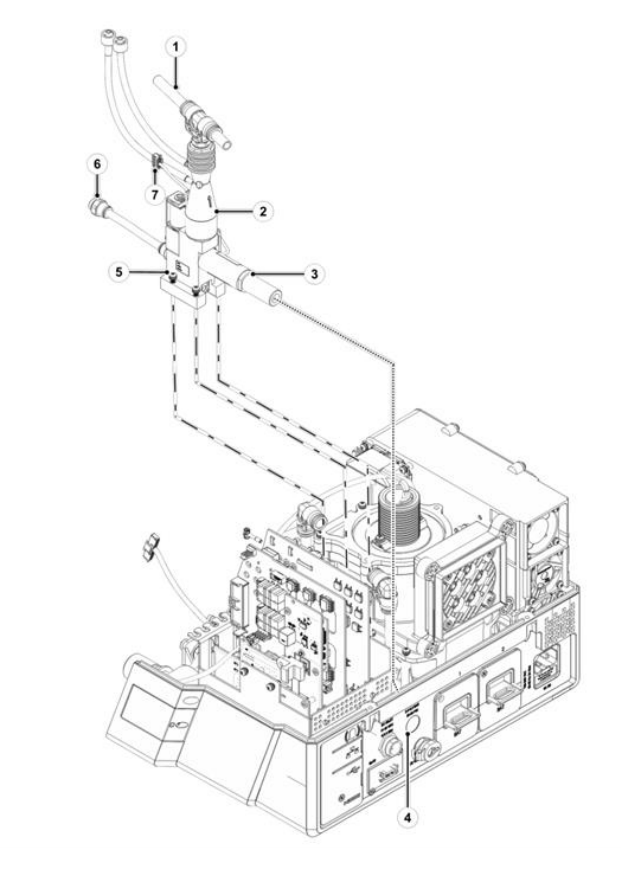

Figure 8-21: Internal Mixer Replacement (3 of 3)

## 8.1.13.5 Return to Service

- 1. Perform the following calibrations:
  - **02 Flow Sensors Calibration** according to section 6.1.2.
  - **Pneumatic System Calibration** according section 6.1.4.
- 2. Mark **O2** *Mixer Board* test at test tree in section 6.5.3 screen and run the test by clicking on **Run**.
- 3. Document the relevant tests and calibration results according to section 10.

## 8.1.14 Nebulizer Valve SRS Replacement

#### 8.1.14.1 Safety

See clause 2

#### 8.1.14.2 Tools and Equipment

- Philips screwdriver
- Component P/N: SUB-0262

#### 8.1.14.3 Valve Nebulizer SRS Removal

- 1. Remove Internal Mixer according to section 8.1.13.
- 2. Using Philips screwdriver, remove two Philips screws (3) that attach Valve Nebulizer (1) to the bottom of the O2 Mixer.
- 3. Remove Valve Nebulizer (1) from the O2 Mixer.

#### 8.1.14.4 Valve Nebulizer SRS Installation

- 1. Place Valve Nebulizer (1) in its place on the Mixer.
- 2. Using Philips screwdriver, install two Philips screws (3) that attach Valve Nebulizer (1) to the Mixer.
- 3. Tighten by hand the screws (3).
- 4. Install Internal Mixer according to section 8.1.13.

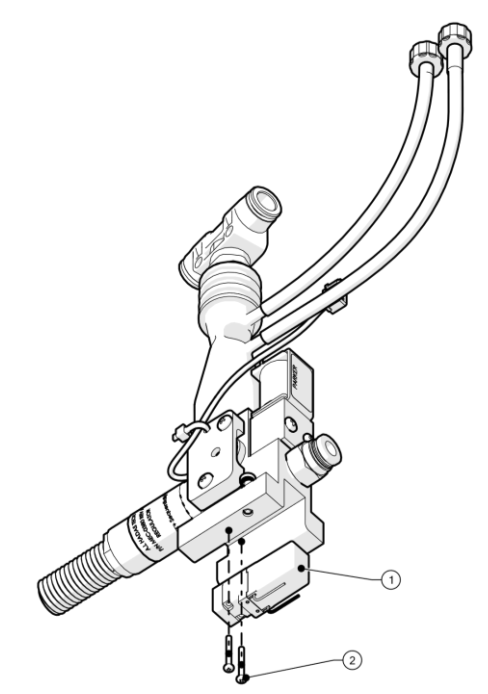

Figure 8-22: Valve Nebulizer Replacement

#### 8.1.14.5 Return to Service

- 1. Mark **O2** *Mixer Board* test at test tree in section 6.5.3 screen and run the test by clicking on *Run*.
- 2. Document the relevant tests and calibration results according to section 10.

## 8.1.15 Proportional Valve Replacement

#### 8.1.15.1 Safety

See clause 2

#### 8.1.15.2 Tools and Equipment

- Philips screwdriver
- Component P/N: SUB-0263

#### 8.1.15.3 Proportional Valve Removal

- 1. Remove Internal Mixer according to section 8.1.13.
- 2. Using Philips screwdriver, remove two Philips screws (2) that attach Proportional Valve (1) to the Mixer.
- 3. Remove Proportional Valve (1) from the Mixer.

#### 8.1.15.4 Proportional Valve Installation

- 1. Position Proportional Valve (1) in its place on the Mixer.
- 2. Using Philips screwdriver, install two Philips screws (2) that attach Proportional Valve (1) to the Mixer.
- 3. Tighten screws (2) to torque of 8 lb.-in.
- 4. Install Internal Mixer according to section 9.1.17.

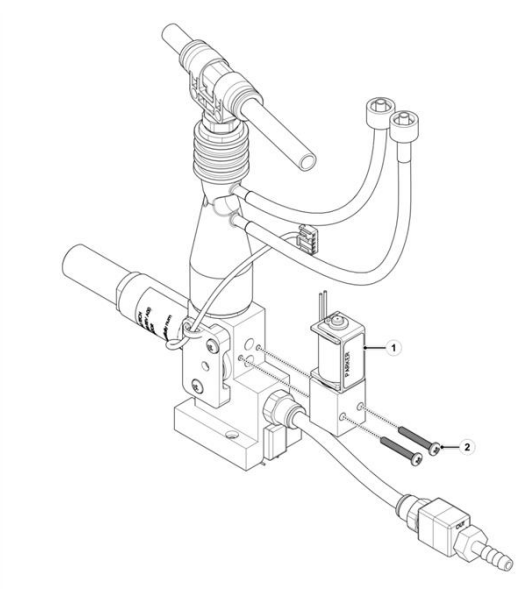

Figure 8-23: Proportional Valve Replacement

#### 8.1.15.5 Return to Service

- 1. Perform *Pneumatic System Calibration* section 6.1.4.
- Mark O2 Mixer Board test at test tree in section 6.5.3 screen and run the test by clicking on Run.
- 3. Document the relevant tests and calibration results according to section 10.

## 8.1.16 Regulator Replacement

#### 8.1.16.1 Safety

See clause 2

#### 8.1.16.2 Tools and Equipment

- Philips screwdriver
- Component P/N: SUB-0492

#### 8.1.16.3 Regulator Removal

- 1. Remove Internal Mixer according to section 8.1.13.
- 2. Manually unscrew Regulator (2) from O2 Mixer (1).
- 3. Make sure that the Regulator (2) is removed without its O-ring.

#### 8.1.16.4 Regulator Installation

- 1. Make sure that the O-ring is installed on the mixer thread area. (1).
- 2. Manually Install Regulator (2) on Mixer Valve (1).
- 3. Install Internal Mixer according to section 8.1.13.

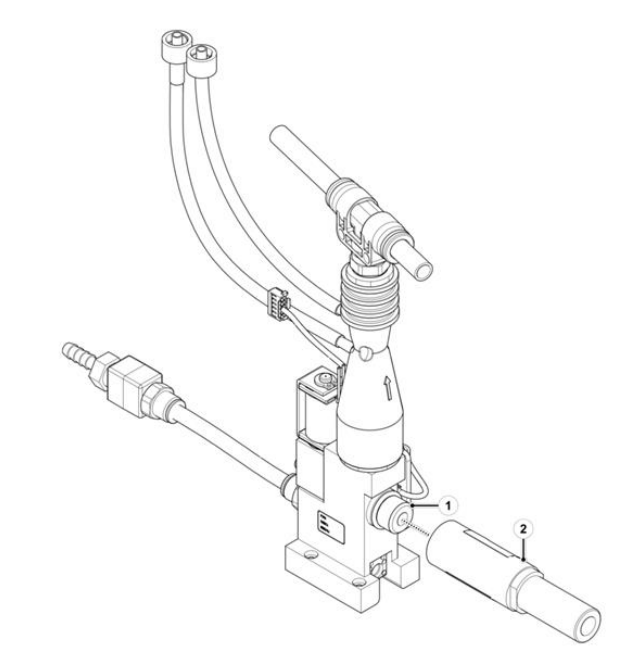

Figure 8-24: Regulator Replacement

#### 8.1.16.5 Return to Service

- 1. Perform *Pneumatic System calibration* section 6.1.4.
- Mark O2 Mixer Board test at test tree in section 6.5.3 screen and run the test by clicking on Run.
- 3. Document the relevant tests and calibration results according to section 10.
# 8.1.17 O2 Pressure Sensor Replacement

### 8.1.17.1 Safety

See clause 2

### 8.1.17.2 Tools and Equipment

- Philips screwdriver
- Cutter
- Component P/N: CBL-0129

### 8.1.17.3 O2 Pressure Sensor Removal

- 1. Remove Internal Mixer according to section 8.1.13.
- Using a cutter, cut the tie-wrap (2) that secures O2 pressure sensor cable (1) to sensor holder (4).
- 3. Using Philips screwdriver, remove two Philips screws (3) that attach sensor holder (4) to the O2 mixer.
- 4. Remove O2 Pressure Sensor (1) from O2 mixer- (Notice the orientation of the sensor).
- 5. Make sure the gasket is kept in its place once (5) removing the O2 pressure sensor cable.

### 8.1.17.4 O2 Pressure Sensor

- 1. Make sure the gasket (5) is in its place.
- 2. Position O2 Pressure Sensor (1) in its place on O2 mixer.
- 3. Position sensor holder (4) to the O2 mixer- (Notice the orientation of the sensor).
- 4. Using Philips screwdriver, install two Philips screws (3) that attach sensor holder (4) to the O2 mixer.
- 5. Tighten two screws (3) to torque of 8 lb-in.
- 6. Secure with a tie-wrap (2) O2 pressure sensor (1) to sensor holder (4).

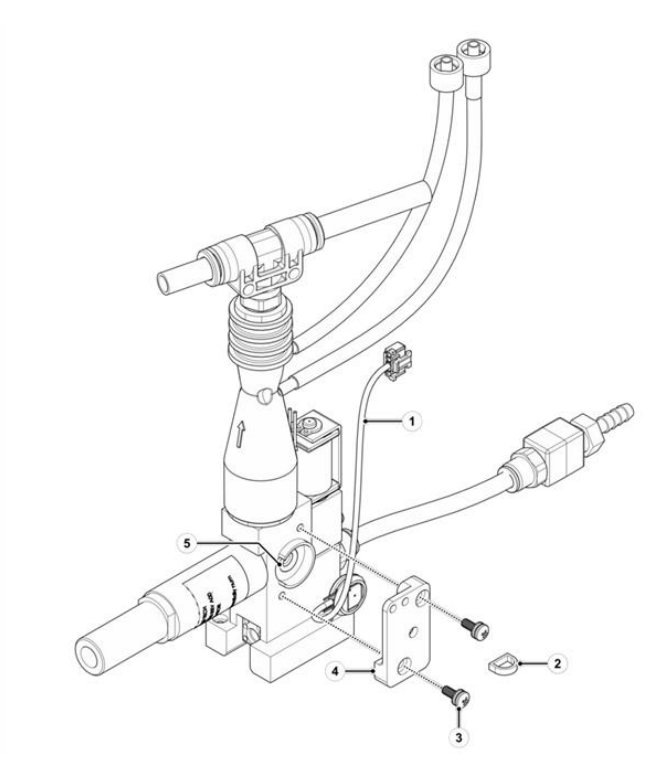

Figure 8-25: O2 Pressure Sensor Replacement

## 8.1.17.5 Return to Service

- 1. Mark **O2** *Mixer Board* test at test tree in section 6.5.3 screen and run the test by clicking on **Run**.
- 2. Document the relevant tests and calibration results according to section 10.

# 8.1.18 O<sub>2</sub> Mixer Driver Assy Replacement

### 8.1.18.1 Safety

See clause 2

### 8.1.18.2 Tools and Equipment

- Philips screwdriver
- Component P/N: SUB-0249

### 8.1.18.3 O2 Mixer Driver Assy Removal

- 1. Remove Front according to section 8.1.2
- Using Philips screwdriver, release and remove O2 Mixer Board Secure Assy (1).
- 3. Disconnect Nebulizer solenoid cable connector (3).
- 4. Disconnect Proportional Valve cable connector (5).
- 5. Disconnect O2 Pressure Sensor (CBL-129) cable connector (4).
- 6. Disconnect 2 tube connectors from the O2 driver.
- 7. Remove O2 mixer driver assy. (6) from Ventoux.

#### 8.1.18.4 O2 Mixer Driver Assy Installation

- 1. Position O2 mixer driver assy. (6) in its place by connecting O2 mixer driver assy. connector to Ventoux.
- 2. Connect Nebulizer Valve cable connector (3).
- 3. Connect Proportional Valve cable connector (5).
- 4. Connect O2 Pressure Sensor (CBL-129) cable connector (4).
- 5. Connect 2 tube connectors from the O2 driver.
- 6. Place O2 Mixer Board Secure (2) to its bracket.
- 7. Using Philips screwdriver, install O2 Mixer Board Secure screw (1) that attaches it to (2) to its bracket.
- 8. Tighten screw (1) by hand-force.
- 9. Install Front according to section 8.1.2.

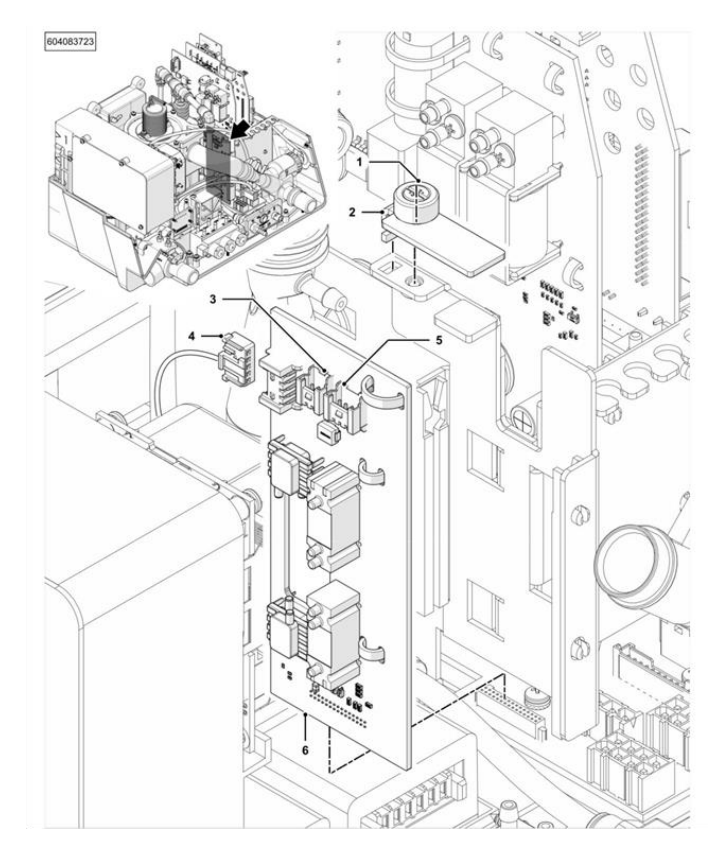

Figure 8-26: O2 Mixer Driver Assy. Replacement

## 8.1.18.5 Return to Service

- 1. Perform *O2 Flow Sensors Calibration* according to section 6.1.2.
- 2. Mark **O2** *Mixer Board* test at test tree in section 6.5.3 screen and run the test by clicking on *Run*.
- 3. Document the relevant tests and calibration results according to section 10.

# 8.1.19 Dual Limb Diaphragm Silicone Replacement

## 8.1.19.1 Safety

See clause 2

## 8.1.19.2 Tools and Equipment

- Philips screwdriver
- Component P/N: V64-11200-06

## 8.1.19.3 Dual Limb Diaphragm Silicone Removal

- 1. Remove Exhalation Valve according to section 8.1.12.
- 2. Gently pull the Diaphragm (2) from its aperture (1).

## 8.1.19.4 Dual Limb Diaphragm Silicone Installation

- 1. Place the Diaphragm (2) into its aperture (1).
- 2. Install Exhalation Valve according to section 8.1.12.

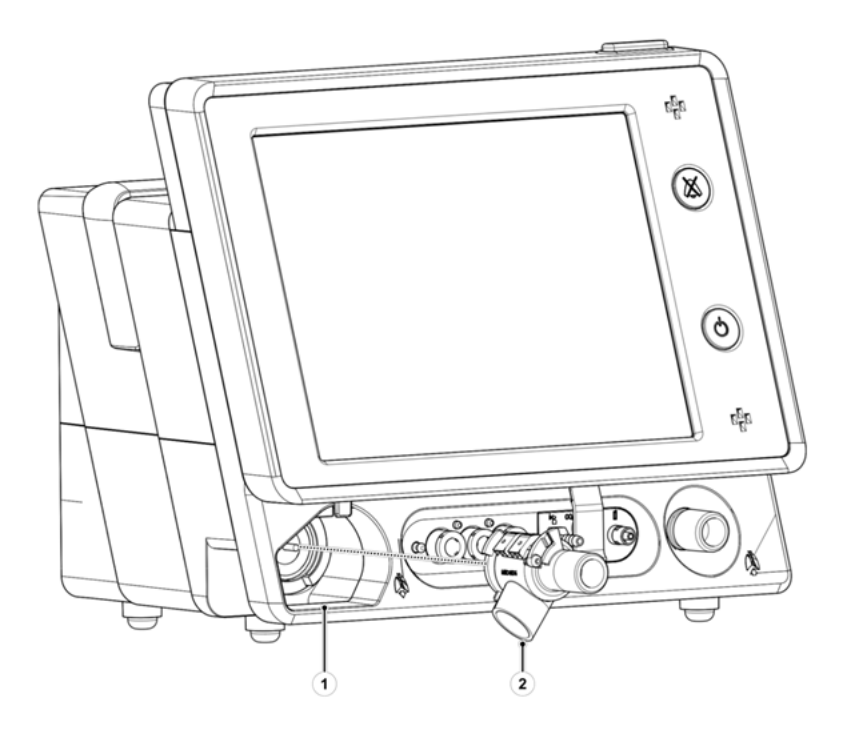

Figure 8-27: Dual Limb Diaphragm Silicone Replacement

## 8.1.19.5 Return to Service

- 1. Perform *Pneumatic System Calibration* according to section 6.1.4.
- 2. Document the relevant tests and calibration results according to section 10.

# 8.1.20 Oxygen Sensor Replacement

### 8.1.20.1 Safety

See clause 2

#### 8.1.20.2 Tools and Equipment

- Philips screwdriver
- Component P/N: G60-25000-29

### 8.1.20.3 Oxygen Sensor Removal

- 1. Using Philips screwdriver, remove Philips screw (2) that attaches Oxygen Sensor Door (3) to the Ventoux body.
- 2. Disconnect Oxygen Sensor Cable (1) from the Oxygen Sensor.
- 3. Using a dedicated tool (TOL-0020), remove the oxygen sensor (1) from its place in the Ventoux body.

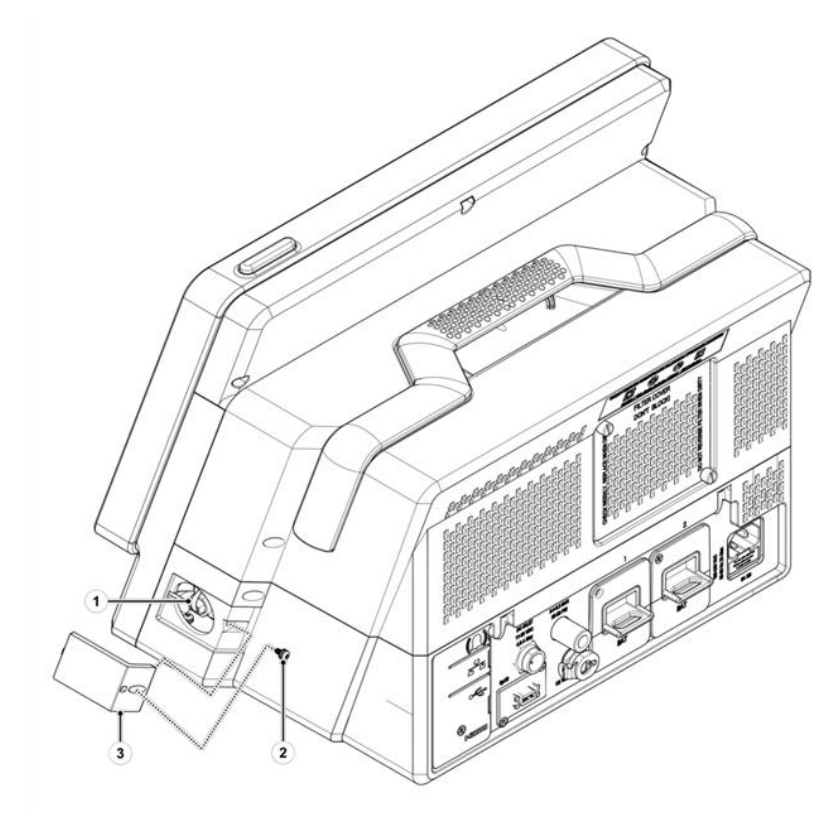

Figure 8-28: Oxygen Sensor Cover Removal

#### 8.1.20.4 Oxygen Sensor Installation

- 1. Using a dedicated tool (TOL-0020), manually tighten Oxygen Sensor (1) in its place in the Ventoux body.
- 2. Connect Oxygen Sensor Cable (1) to the Oxygen Sensor.
- 3. Using Philips screwdriver, install Philips screw (2) that attaches Oxygen Sensor Door (3) to the Ventoux body.
- 4. Tighten screw (2) to torque of 8 lb.-in.

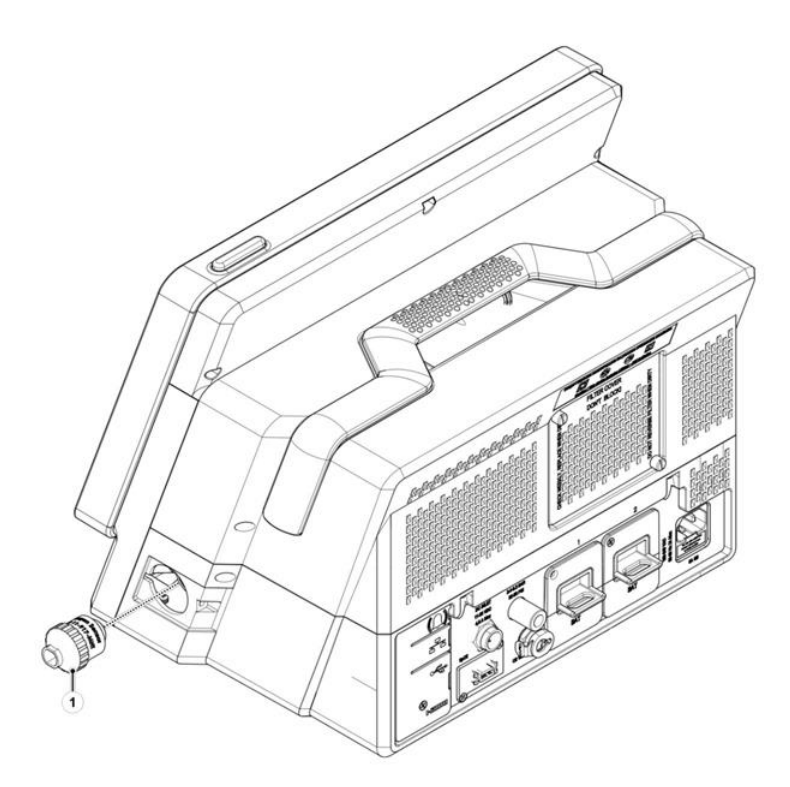

Figure 8-29: Oxygen Sensor Replacement

## 8.1.20.5 Return to Service

- 1. Perform *FiO2 Sensor calibration* according to section 6.1.5.
- 2. Mark *Fio2 Sensor Identification* test at test tree in section 6.5.3 screen and run the test by clicking on *Run*.
- 3. Document the relevant tests and calibration results according to section 10.

# 8.1.21 Power Supply Assy Replacement

### 8.1.21.1 Safety

See clause 2

### 8.1.21.2 Tools and Equipment

- Philips screwdriver
- Component P/N: SUB-0258

### 8.1.21.3 Power Supply Assy Removal

- 1. Remove Front according to section 8.1.2.
- 2. Disconnect Power Supply cable connector from Base Board (3).
- 3. Disconnect Fans Cable connector from Base Board.
- 4. Using Philips screwdriver, remove six Philips screws and washers (2) that attach Power Supply Assy. (1) to Ventoux body.
- 5. Remove Power Supply Assy. (1) from Ventoux body.

### 8.1.21.4 Power Supply Assy Installation

- 1. Position Power Supply Assy. (1) in its place in the Ventoux body.
- 2. Using Philips screwdriver, install six Philips screws and washers (2) that attach Power Supply Assy. (1) to Ventoux body.
- 3. Tighten screws (2) to torque of 8 lb.-in.
- 4. Connect Power Supply cable connector to Base Board Connector (3).
- 5. Connect Fans Cable connector to Base Board.
- 6. Install Front according to section 8.1.2.

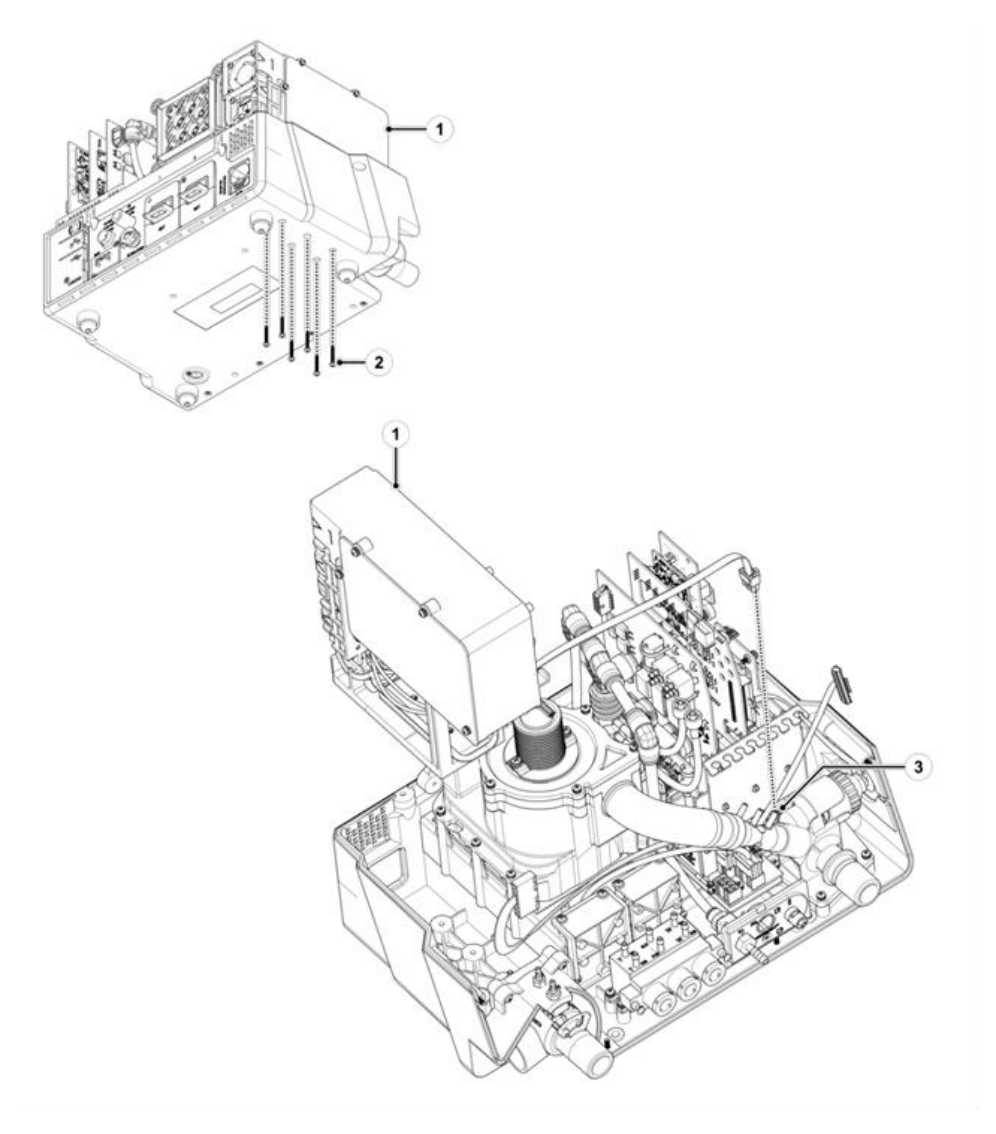

Figure 8-30: Power Supply Assy. Replacement

## 8.1.21.5 Return to Service

- 1. Mark *Cooling Fans* and *Safety Fan* tests at test tree in section 6.5.3 screen and run the tests by clicking on Run.
- 2. Document the relevant tests and calibration results according to section 10.

# 8.1.22 AC/DC Power Supply Single-OUT 24V 8.33A Replacement

### 8.1.22.1 Safety

See clause 2

#### 8.1.22.2 Tools and Equipment

- Philips screwdriver
- Component P/N: PWR-0005

### 8.1.22.3 AC/DC Power Supply Single-OUT 24V 8.33A Removal

- 1. Remove Top Cover according to section 8.1.1
- 2. Using Philips screwdriver, remove four Philips screws (5) that attach Power Supply cover (4) to Power Supply Assy. (1).
- 3. Disconnect two cables from AC/DC Power Supply Board (2).
- 4. Using Philips screwdriver, remove four Philips screws (3) that attach AC/DC Power Supply Board (2) to Power Supply Assy. (1).
- 5. Remove AC/DC Power Supply Board (2) from Power Supply Assy. (1).

### 8.1.22.4 AC/DC Power Supply Single-OUT 24V 8.33A Installation

- 1. Position AC/DC Power Supply Board (2) in its place in the Power Supply Assy. (1).
- 2. Using Philips screwdriver, install four Philips screws (3) that attach AC/DC Power Supply Board (2) to Power Supply Assy. (1).
- 3. Tighten screws (3) to torque of 8 lb.-in.
- 4. Connect two cables to AC/DC Power Supply Board (2).
- 5. Using Philips screwdriver, install four Philips screws (5) that attach Power Supply cover (4) to Power Supply Assy. (1).
- 6. Tighten screws (5) to torque of 8 lb.-in.

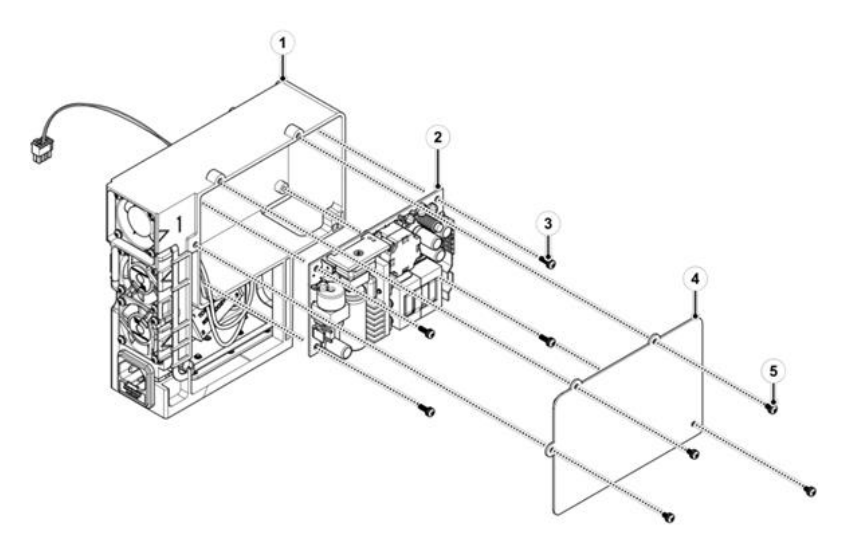

Figure 8-31: AC-DC Power Supply Replacement

#### 8.1.22.5 Return to Service

- 1. Mark *Cooling Fans* and *Safety Fan* tests at test tree in section 6.5.3 screen and run the tests by clicking on Run.
- 2. Document the relevant tests and calibration results according to section 10.

# 8.1.23 Blower Assy Replacement

### 8.1.23.1 Safety

See clause 2

### 8.1.23.2 Tools and Equipment

- Philips screwdriver
- Component P/N: SUB-0248

### 8.1.23.3 Blower Assy Removal

- 1. Remove Front according to section 8.1.2.
- 2. Disconnect electrical connector of blower from Power Board.
- 3. Disconnect silicone tube connected to the Power Board from the Blower Assy side.
- 4. Disconnect PFA tube from elbow fitting installed on the Blower Assy.
- 5. Using Philips screwdriver, remove six Philips screws (2) that attach Blower Assy. (1) to Ventoux body.
- 6. Remove Blower Assy. (1) from Ventoux body.

### 8.1.23.4 Blower Assy Installation

- 1. Position Blower Assy. (1) in its place in the Ventoux body.
- 2. Position Blower Assy. hose (4) in its place on the Outlet Assy. hose (3).
- 3. Connect electrical connector of blower to Power Board.
- 4. Connect silicone tube from Power Board.
- 5. Connect PFA tube to elbow fitting installed on the Blower Assy.
- 6. Using Philips screwdriver, install six Philips screws (2) that attaches Blower Assy. (1) to Ventoux body.
- 7. Tighten screws (2) to torque of 8 lb.-in.
- 8. Install Front according to section 8.1.2.

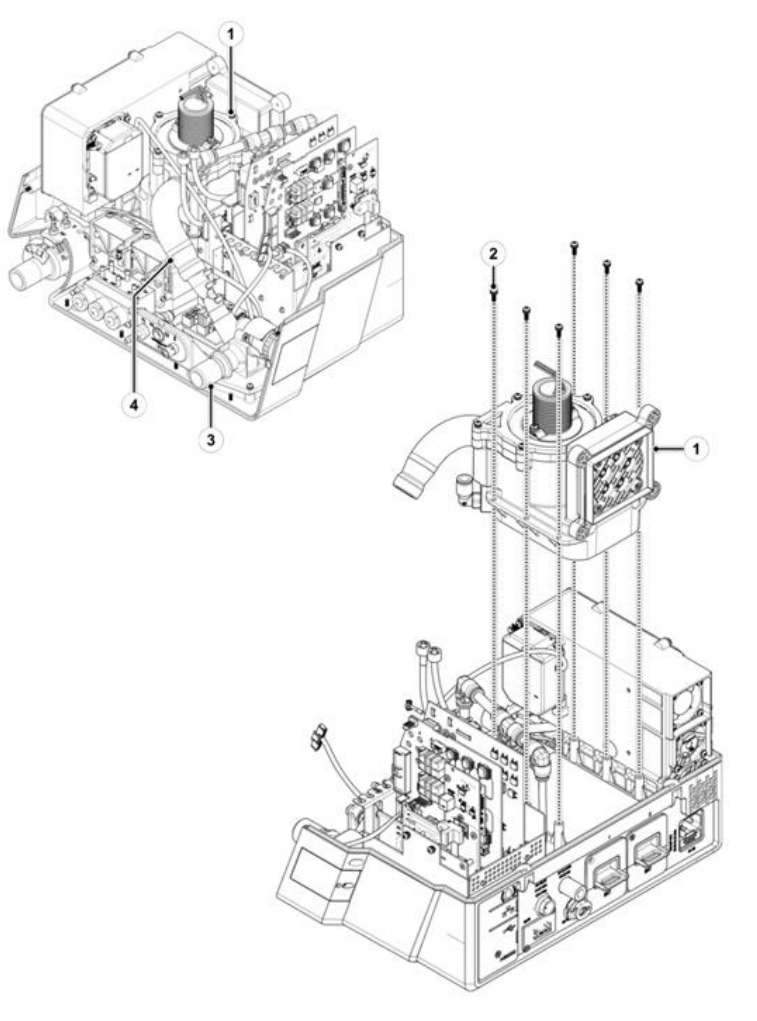

Figure 8-32: Blower Replacement

## 8.1.23.5 Return to Service

- 1. Perform the following procedures:
  - *Turbine replacement* according to section 6.2.1.
  - *Flow Sensors Calibration* according to section 6.1.1.
  - **O2 Flow Sensors Calibration** according to section 6.1.2.
  - **Overpressure Valve Calibration** according to section 6.1.3.
  - **Pneumatic System Calibration** section 6.1.4.
  - FiO<sub>2</sub> Sensor according to section 6.1.5.
- 2. Mark *Turbine* and *Turbine Brake* tests at test tree in section 6.5.3 screen and run the test by clicking on *Run*.
- 3. Document the relevant tests and calibration results according to section 10.

# 8.1.24 Three Way Valve Replacement

### 8.1.24.1 Safety

See clause 2

### 8.1.24.2 Tools and Equipment

- Philips screwdriver
- Component P/N: SUB-0261

### 8.1.24.3 Three Way Valve Removal

- 1. Remove Front according to section 8.1.2.
- 2. Disconnect all the necessary tubes.
- 3. Using Philips screwdriver, remove four Philips screws (1) that attach Three Way Valve (2) to Ventoux body.
- 4. Remove Three Way Valve (2) from Ventoux body.

### 8.1.24.4 Three Way Valve

- 1. Place Three Way Valve (2) in Ventoux body.
- 2. Using Philips screwdriver, install four Philips screws (2) that attach Three Way Valve (1) to Ventoux body.
- 3. Tighten screws (2) to torque of 8 lb.-in.
- 4. Connect all the necessary tubes.
- 5. Install Front according to section 8.1.2.

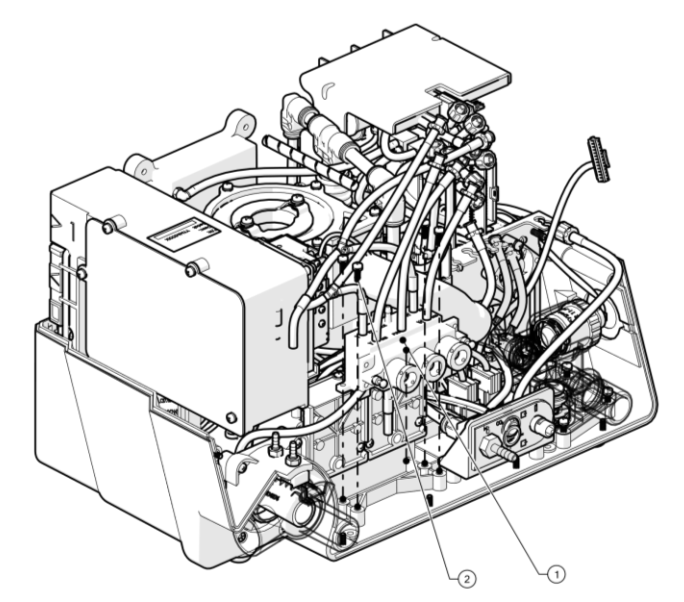

Figure 8-33: Three Way Valve Replacement

#### 8.1.24.5 Return to Service

- 1. Mark *Threeway Valve* test at test tree in section 6.5.3 screen and run the test by clicking on *Run*.
- 2. Document the relevant tests and calibration results according to section 10.

# 8.1.25 Blower One Way Valve Cassette Replacement

### 8.1.25.1 Safety

See clause 2

### 8.1.25.2 Tools and Equipment

- Philips screwdriver
- Component P/N: SUB-0324

#### 8.1.25.3 Blower One Way Valve Cassette removal

- 1. Remove Top Cover according to section 8.1.1.
- 2. Using Philips screwdriver, remove four Philips screws (3) that attach Blower One Way Valve Cassette (2) from Blower Assy. (1).
- 3. Remove Blower One Way Valve Cassette (2) from Blower Assy. (1).
- 4. Remove O-ring gasket (4).

### 8.1.25.4 Blower One Way Valve Cassette Installation

- 1. Place O-ring gasket (4) in One Way Valve Cassette (2).
- 2. Place Blower One Way Valve Cassette (2) in its place on Blower Assy. (1).
- 3. Using Philips screwdriver, install four Philips screws (3) that attach Blower One Way Valve Cassette (2) to Blower Assy. (1).
- 4. Tighten screws (1) to torque of 8 lb.-in.
- 5. Install Top Cover according to section 8.1.1.

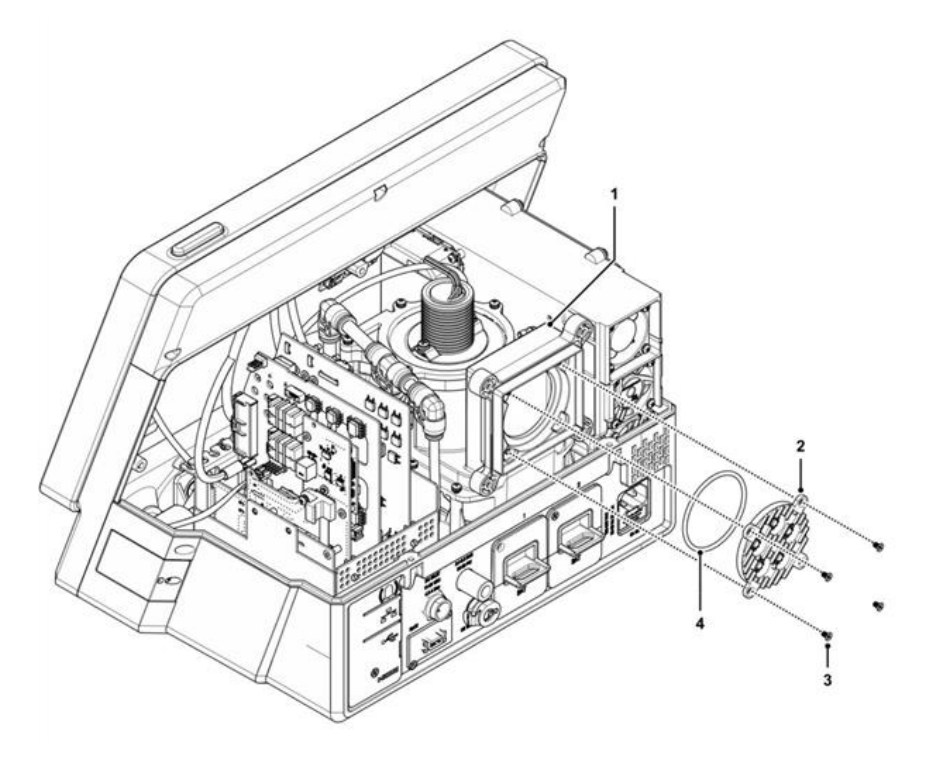

Figure 8-34: Blower One Way Valve Cassette Replacement

## 8.1.25.5 Return to Service

N/A.

# 8.1.26 Philips Capnography Cable Replacement

## 8.1.26.1 Safety

See clause 2

## 8.1.26.2 Tools and Equipment

- Philips screwdriver
- Component P/N: CBL-0111

### 8.1.26.3 Philips Capnography Cable Removal

- 1. Remove Front according to section 8.1.2.
- 2. Disconnect Philips connector (1) from Base Board (4).
- 3. Release Philips panel connector (1) from the Connectors Interface Panel (2) by unscrewing the locking yellow plastic nut (3).
- 4. Remove Philips cable from Ventoux body.

### 8.1.26.4 Philips Capnography Cable Installation

- 1. Place Philips cable (1) in Ventoux body.
- 2. Properly route the cable in order avoid any unnecessary tension to it.
- 3. Connect Philips cable (1) to Base Board (4).
- 4. Install Philips connector (1) to the Connectors Interface Panel (2).
- 5. Manual tighten the locking yellow plastic nut (3) in order to lock the Philips connector in its place.
- 6. Install Front according to section 8.1.2.
- 7. Install Top Cover according to section 8.1.1.

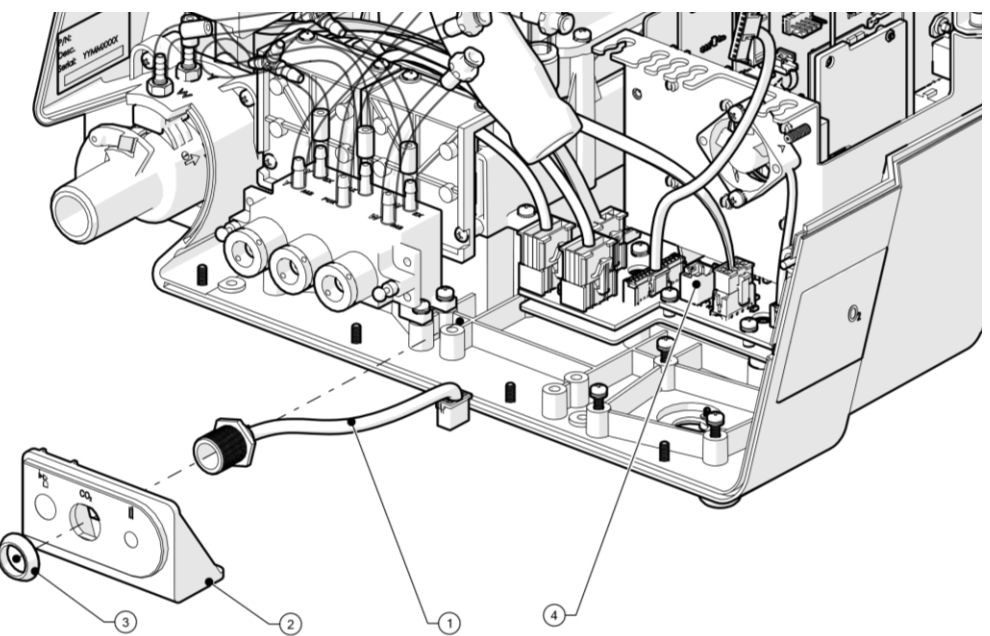

Figure 8-35: Philips Capnography Cable Replacement

#### 8.1.26.5 Return to Service

- 1. Mark *Capnography Identification* test at test tree in section 6.5.3 screen and run the test by clicking on *Run*.
- 2. Document the relevant tests and calibration results according to section 10.

# 8.1.27 Oridion Capnography Cable Replacement

## 8.1.27.1 Safety

See clause 2

## 8.1.27.2 Tools and Equipment

- Philips screwdriver
- Component P/N: CBL-0110

### 8.1.27.3 Oridion Capnography Cable Removal

- 1. Remove Front according to section 8.1.2.
- 2. Disconnect CBL-0110 connector (1) from Oridion Module connector.
- 3. Disconnect CBL-0110 connector (3) from Base Board connector.
- 4. Remove CBL-0110 cable (2) from Ventoux body.

### 8.1.27.4 Oridion Capnography Cable Installation

- 1. Connect CBL-0110 connector (1) to Oridion Module connector.
- 2. Properly route the cable in order avoid any unnecessary tension to it.
- 3. Connect CBL-0110 connector (3) to Base Board connector.
- 4. Install Front according to section 8.1.2..

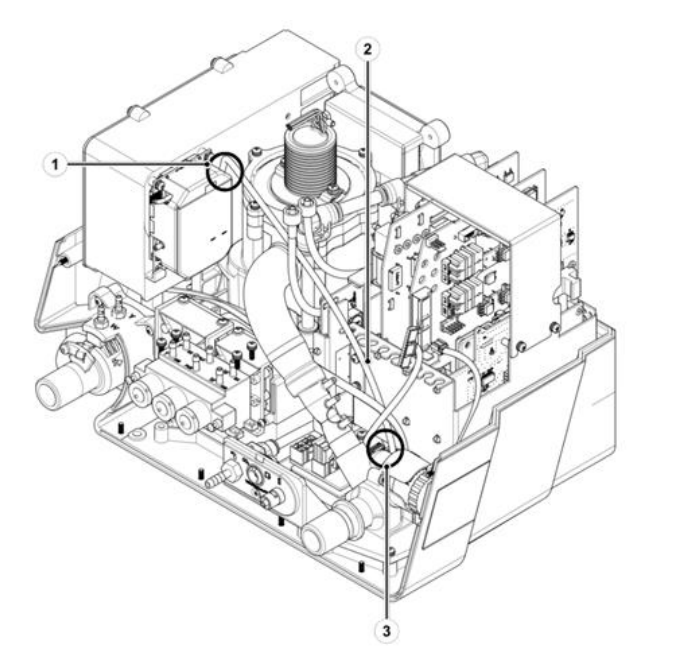

Figure 8-36: Oridion Capnography Cable Replacement

#### 8.1.27.5 Return to Service

- 1. Mark *Capnography Identification* test at test tree in section 6.5.3 screen and run the test by clicking on *Run*.
- 2. Document the relevant tests and calibration results according to section 10.

# 8.1.28 Oridion Capnography Module Replacement

### 8.1.28.1 Safety

See clause 2

### 8.1.28.2 Tools and Equipment

- Philips screwdriver
- Long nose pliers
- Component P/N: SUB-0451

### 8.1.28.3 Oridion Capnography Cable Removal

- 1. Remove Front according to section 8.1.2.
- 2. Using Pliers, remove by pulling the locking spring (1) mounted on Connectors Interface Panel (2).
- 3. Remove Oridion Interface Connector (3).
- 4. Disconnect CBL-0110 from the Oridion module end according to section 8.1.27.
- 5. Using Philips screwdriver, remove two Philips screws (4) that attach the Oridion Module (5) to the back of the Power Supply box (8).
- 6. If exists, remove 2 Philips screws (7) attached to the adaptor plate (6).
- 7. Remove Oridion Module (5) from Ventoux body.

### 8.1.28.4 Oridion Capnography Module Installation

- 1. If exists, install 2 Philips screws (7) attaching the Oridion Module (5) to the adaptor plate (6).
- 2. Place the Oridion Module into its place on the back Power Supply box (8).
- 3. Using Philips screwdriver, install two Philips screws (4) that attach the Oridion Module to the back of the Power Supply box.
- 4. Connect CBL-0110 connector to Oridion Module according to section 8.1.27.
- 5. Place Oridion Interface Connector (3) into its designated aparture in Connectors Interface Panel (2).
- 6. Lock Oridion Interface Connector by inserting the locking spring (1).
- 7. Install Front according to section 8.1.2.

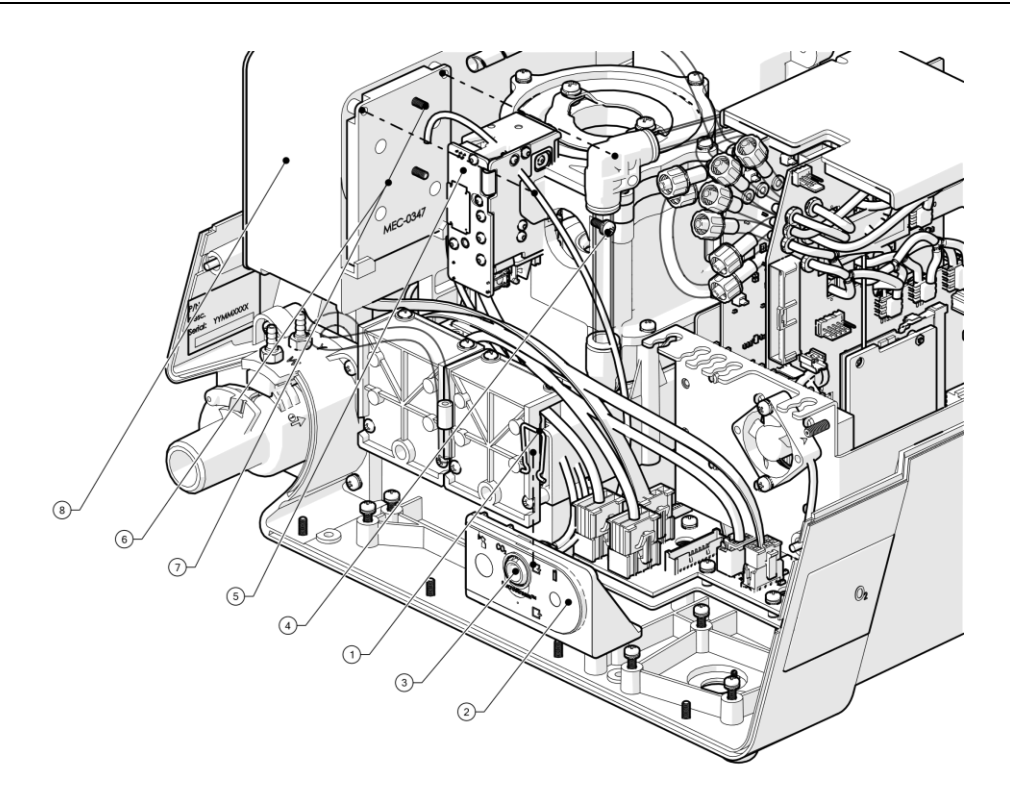

Figure 8-37: Oridion Capnography Module Replacement

## 8.1.28.5 Return to Service

- 1. Mark *Capnography Identification* test at test tree in section 6.5.3 screen and run the test by clicking on *Run*.
- 2. Document the relevant tests and calibration results according to section 10.

# 8.1.29 Base Board Assy. Replacement

### 8.1.29.1 Safety

See clause 2

### 8.1.29.2 Tools and Equipment

- Philips screwdriver
- Component P/N: ELA-0032

### 8.1.29.3 Base Board – PCBs Removal

- 1. Remove PCB Cage Cover Assy according to section 8.1.3
- 2. Remove Power Board (3) according to section 8.1.4.
- 3. If exists, Remove Extended Board (1) according to section 8.1.5.
- 4. Remove Main Board (2) according to section 8.1.7.
- 5. If exists, remove O2 mixer driver (4) according to 8.1.18.

### 8.1.29.4 Base Board- Cables Removal

- 1. Remove Front according to section 8.1.2.
- 2. Disconnect CBL-0256 connector (1) from Base Board.
- 3. Disconnect CBL-0202 connector (2) from Base Board.
- 4. If exists, Disconnect CBL-0110/1 connector (3) from Base Board.
- 5. Disconnect CBL-0106 connector (4) from the Base Board.
- 6. Disconnect CBL-0104 (5) from Base Board.
- 7. Disconnect CBL-0117 (7) from Base Board.
- 8. Disconnect cable CBL-0107 (6) from Base Board.
- 9. Disconnect cable V60-40200-29 (8) from Base Board.

#### 8.1.29.5 Base Board – Removal

- 1. Using Philips screwdriver, remove six Philips screws (1) that attach PCB cage base (2) to Ventoux body.
- 2. Remove PCB cage base with Base Board assy. (2) from Ventoux body.
- 3. Using Philips screwdriver, remove ten Philips screws (3) that attach Base Board assy. (4) to PCB cage base (5).
- 4. Carefully slide out Base Board assy. (4) from PCB cage base (5).

## 8.1.29.6 Base Board – Installation

- 1. Carefully slide in Base Board assy. (4) into its place in PCB cage base (5).
- 2. Using Philips screwdriver, install ten Philips screws (3) that attach Base Board assy. (4) to PCB cage base (5).
- 3. Tighten ten screws (1) to torque of 8 lb-in.
- 4. Position PCB cage base with Base Board assy. (2) in its place in Ventoux body.
- 5. Using Philips screwdriver, install six Philips screws (1) that attach PCB cage base (2) to Ventoux body.
- 6. Tighten six screws (1) to torque of 8 lb-in.

#### 8.1.29.7 Base Board – PCBs Installation

- 1. Install Power Board (3) according to section 8.1.4.
- 2. If exists, install Extended Board (1) according to section 8.1.5.
- 3. Install Main Board (2) according to section 8.1.7.
- 4. If exists, Install O2 mixer driver (4) according to 8.1.18.

#### 8.1.29.8 Base Board Connectors – Installation

- 1. Connect CBL-0256 connector (1) to Base Board.
- 2. Connect CBL-0202 connector (2) to Base Board.
- 3. If exists, connect CBL-0110/1 connector (3) to Base Board.
- 4. Connect CBL-0106 connector (4) to the Base Board.
- 5. Connect CBL-0104 (5) to Base Board.
- 6. Connect CBL-0117 (7) to Base Board.
- 7. Connect cable CBL-0107 (6) to Base Board.
- 8. Connect cable V60-40200-29 (8) to Base Board.
- 9. Install Front according to section 9.1.2.

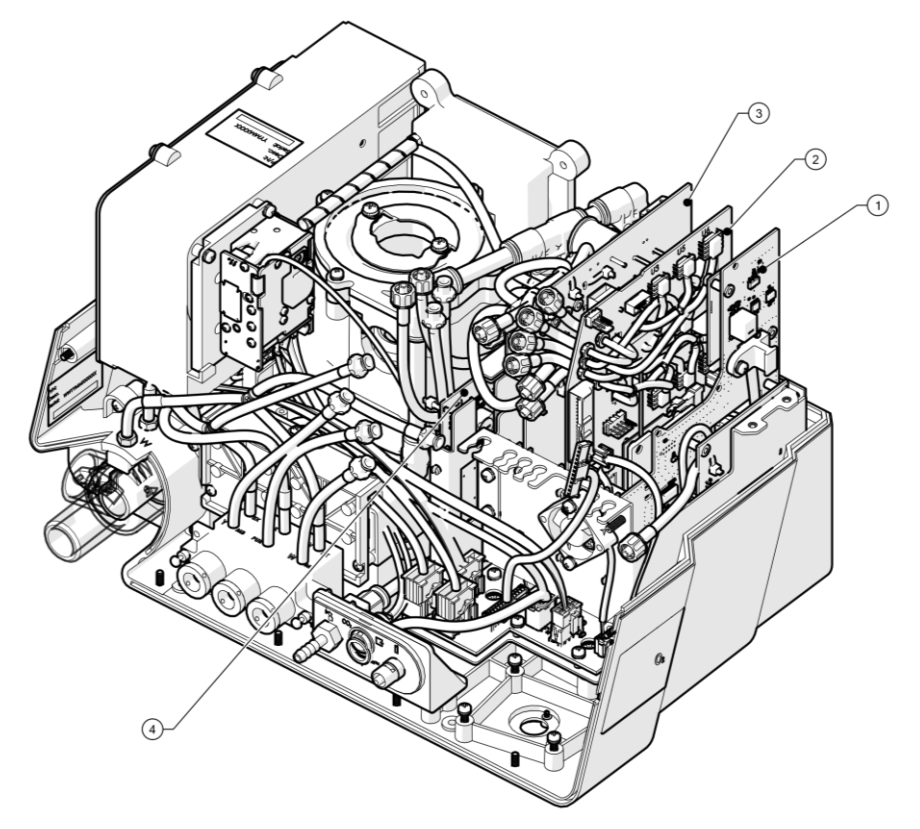

Figure 8-38: Base Board Assy Replacement- PCBs Removal and installation

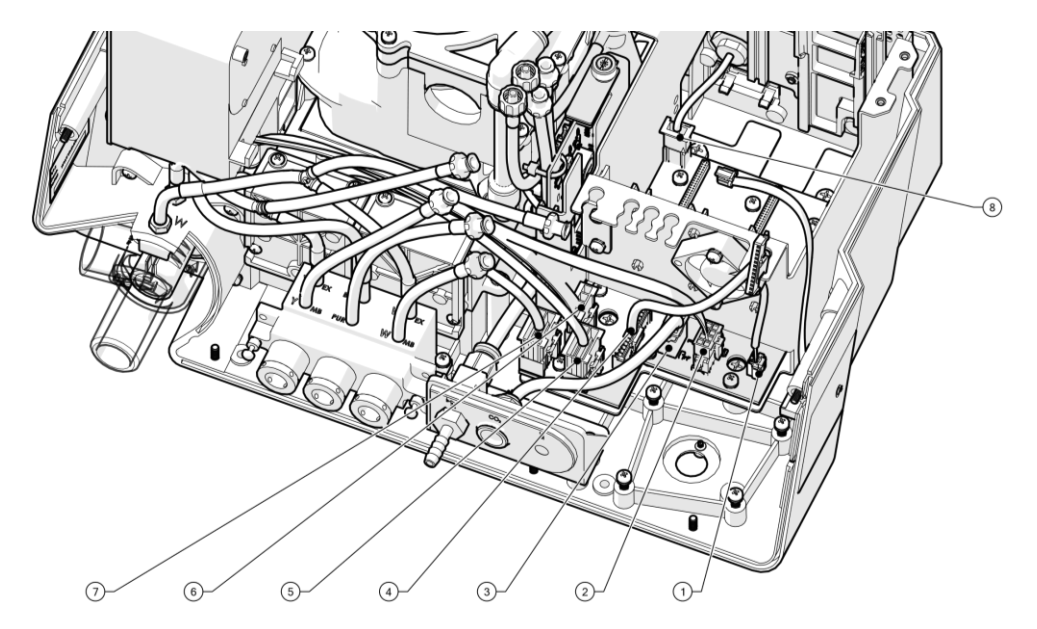

Figure 8-39: Base Board Assy Replacement- Cabels Removal and installation

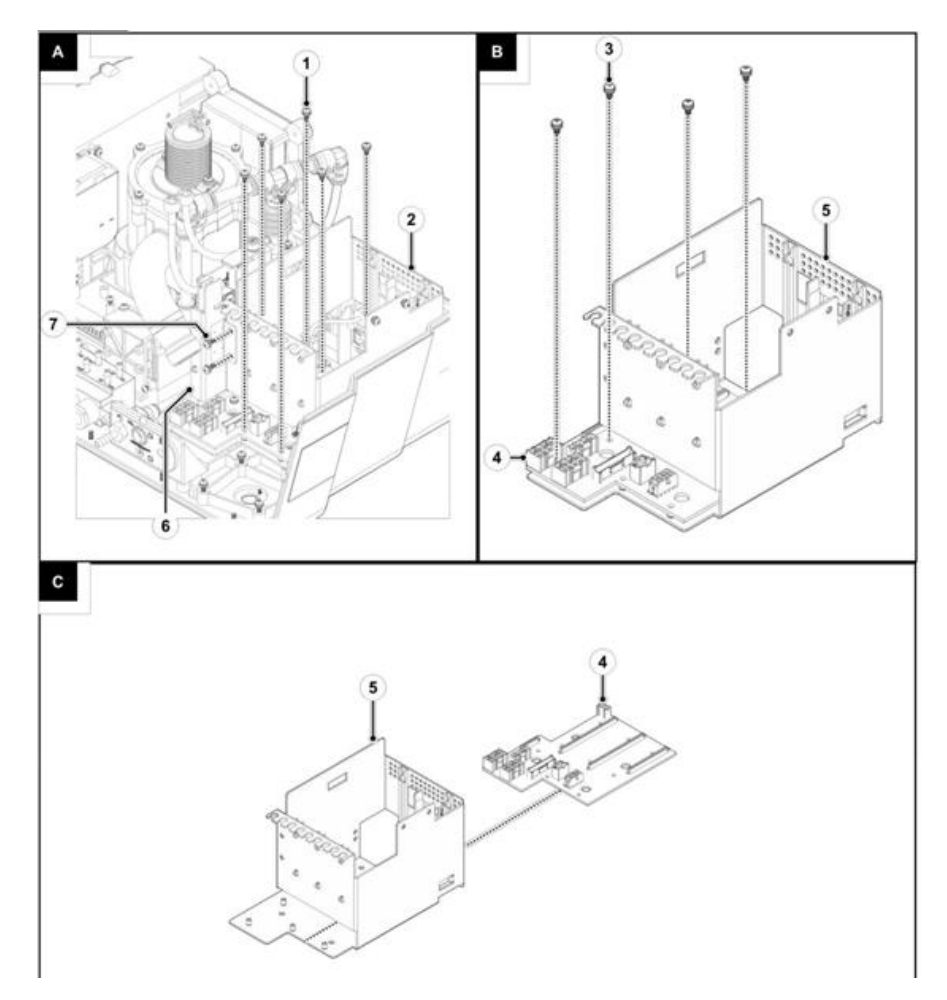

Figure 8-40: Base Board Assy – Removal and Installation

## 8.1.29.9 Return to Service

- 1. Mark **Diagnostics root** test (all the tests) at test tree in section 6.5.3 screen and run the tests by clicking on **Run**.
- 2. Document the relevant tests and calibration results according to section 10.

# 8.1.30 Display Board Assy Replacement

### 8.1.30.1 Safety

See clause 2

### 8.1.30.2 Tools and Equipment

- Philips screwdriver
- Component P/N: ELA-0037

### 8.1.30.3 Display Board 12" Cover Removal

- 1. Remove Front according to section 8.1.2.
- In case of 12" screen, Using Philips screwdriver, remove three Philips screws
  (2) attach Back Cover for 12" Panel (1) to Front Panel.

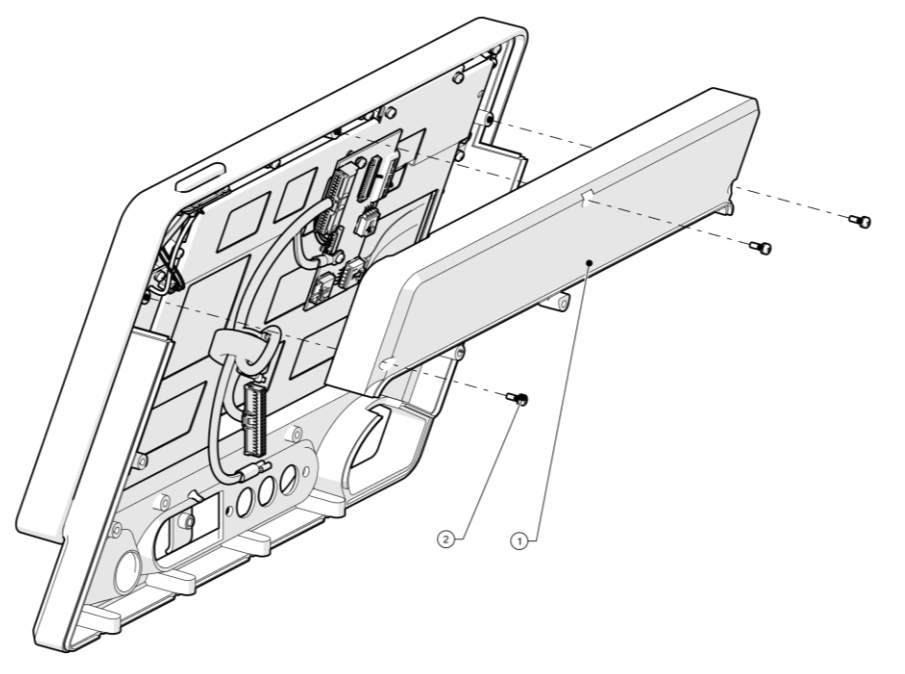

Figure 8-41: Display Board Cover Removal

## 8.1.30.4 Display Board Cabels Removal

- 1. Using Philips screwdriver, remove one Philips screw (4) that attaches CBL-0092 cable grounding lug (2) to display board assy (5).
- 2. Disconnect CBL-0092 cable connector (3) from Display Board assy.
- 3. Remove CBL-0092 cable from Ventoux Front.
- 4. In case of 8" screen:
  - Disconnect CBL-0193 (8) from Display Board.
  - Disconnect CBL-0259 (9) from Display Board.
  - Disconnect screen flat cable (1) from Display Board.
- 5. <u>In case of 12" screen:</u>
  - Disconnect CBL-0194 (7) from Display Board.
  - Disconnect CBL-0195 (6) from Display Board.
  - Disconnect screen flat cable (1) from Display Board.

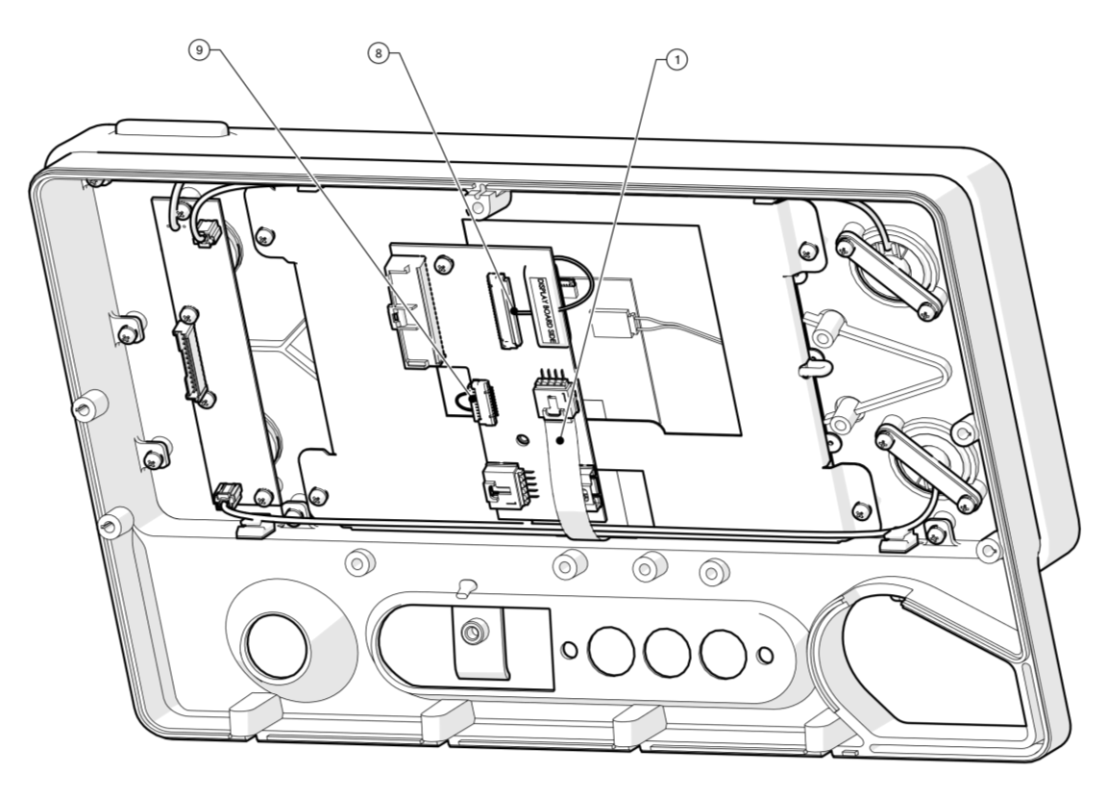

Figure 8-42: Display Board Cables Removal (8")

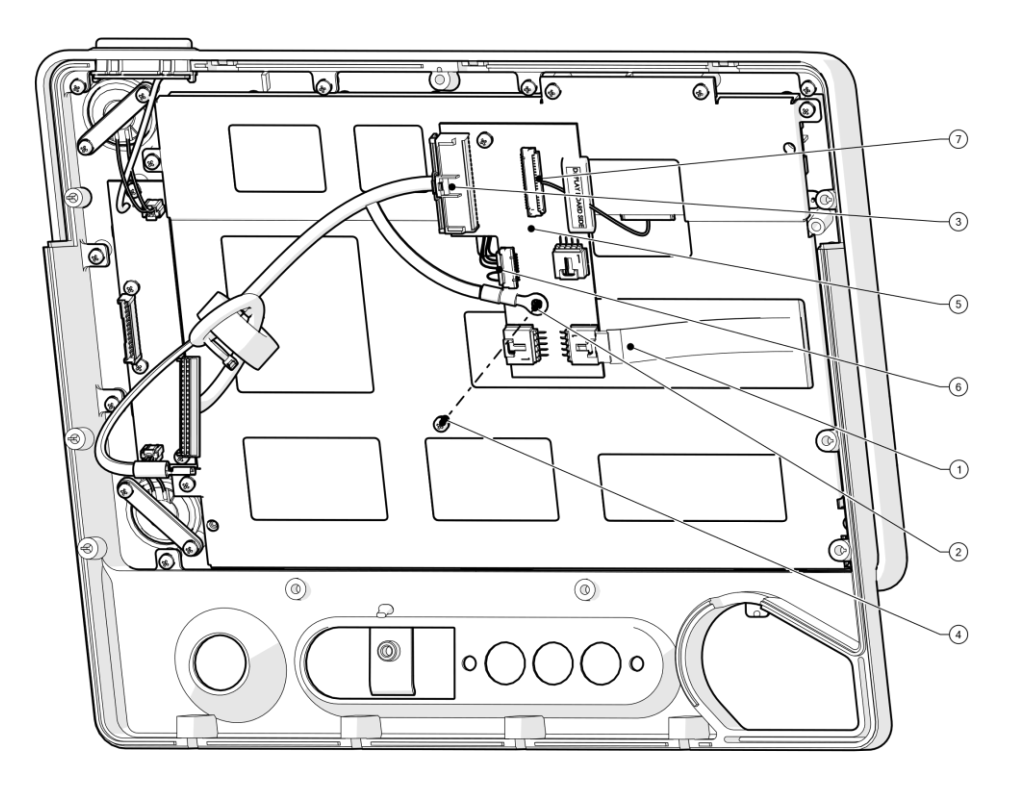

Figure 8-43: Display Board Cables Removal (12")

## 8.1.30.5 Display Board Assy Removal

- 1. Using Philips screwdriver, remove one Philips screw (2) that attach Display Board Assy. (3) to Ventoux screen bracket (1).
- 2. Remove Display Board Assy. (3) from Ventoux Front.

#### 8.1.30.6 Display Board Assy Installation

- 1. Place Display Board Assy. (3) on Ventoux screen Bracket (1).
- Using Philips screwdriver, install one Philips screw (2) that attach Display Board Assy. (3) to Ventoux bracket.

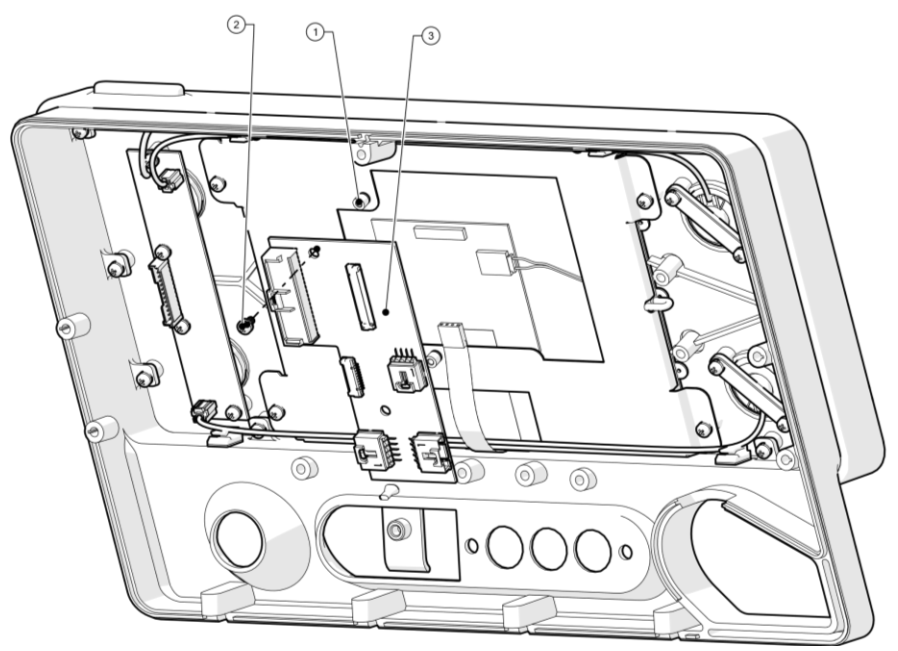

Figure 8-44: Display Board Assy. Replacement

### 8.1.30.7 Display Board Cables Installation

- 1. In case of 8" screen:
  - Connect CBL-0193 (8) to Display Board.
  - Connect CBL-0259 (9) to Display Board.
- 2. In case of 12" screen:
  - Connect CBL-0194 (7) to Display Board.
  - Connect CBL-0195 (6) to Display Board.
- 3. Connect Screen flat cable (1) to Display Board.
- 4. Connect CBL-0092 cable connector (3) to Display Board.
- Using Philips screwdriver, install one Philips screw (4) that attaches CBL-0092 cable grounding lug to display board assy (2).
- 6. Install Front according to section 8.1.2.

#### 8.1.30.8 Display Board 12" Cover Installation

- In case of 12" screen, Using Philips screwdriver, install three Philips screws (2) attach Back Cover for 12" Panel (1) to Front Panel.
- 2. Install Front according to section 8.1.2.

#### 8.1.30.9 Return to Service

- 1. Mark **Display Board** and **Front Board** tests at test tree in section 6.5.3 screen and run the tests by clicking on **Run**.
- 2. Document the relevant tests and calibration results according to section 10.

# 8.1.31 Base Board - Front Panel Cable Replacement

### 8.1.31.1 Safety

See clause 2

### 8.1.31.2 Tools and Equipment

- Philips screwdriver
- Component P/N: CBL-0106

### 8.1.31.3 Base Board - Front Panel Cable Removal

- 1. Remove Front according to section 8.1.2
- 2. Disconnect CBL-0106 cable connector from Base Board connector (2).
- 3. Remove CBL-0106 cable (1) from Ventoux.

### 8.1.31.4 Base Board - Front Panel Cable Installation

- 1. Connect CBL-0106 cable connector to Base Board connector (2).
- 2. Install Front according to section 8.1.2.

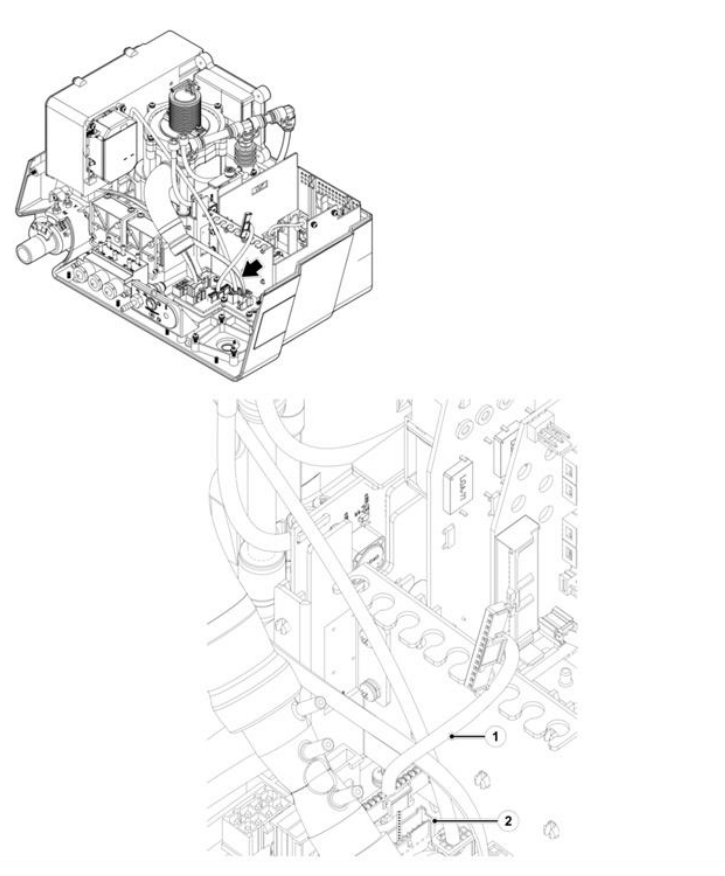

Figure 8-45: Base Board - Front Panel Cable Replacement

### 8.1.31.5 Return to Service

- 1. Mark *Display Board* test at test tree in section 6.5.3 screen and run the tests by clicking on *Run*.
- 2. Document the relevant tests and calibration results according to section 10.

# 8.1.32 Outlet Assy. Replacement

### 8.1.32.1 Safety

See clause 2

### 8.1.32.2 Tools and Equipment

- Philips screwdriver
- 0.9mm Hex Allen Key (for calibration purpose according section 8.1.32.5)
- Component P/N: SUB-0253

### 8.1.32.3 Outlet Assy. Removal

- 1. Remove Oxygen Sensor according to section 8.1.20.
- 2. Remove Front according to section 8.1.2.
- 3. Disconnect two quick connectors fittings connecting Outlet Assy to Power Board.
- 4. Disconnect one quick connector fitting connecting Outlet Assy to Main Board.
- Philips screwdriver, remove four Philips screws (1) that attach Outlet Assy.
  (2) to Ventoux body (3).
- 6. Remove Outlet Assy. (2) from Ventoux by disconnecting tube from blower assy. (4).

### 8.1.32.4 Outlet Assy. Installation

- 1. Place Outlet Assy. (2) in its place in Ventoux body (3).
- Properly connect silicone tube from Turbine Assy to the Outlet venturi tube (4).
- 3. Using Philips screwdriver, install four Philips screws (1) that attach Outlet Assy. (2) to Ventoux body (3).
- 4. Tighten four screws (1) to torque of 8 lb.-in.
- 5. Connect two quick connectors fittings from Outlet Assy to Power Board.
- 6. Connect one quick connector fitting from Outlet Assy to Main Board.
- 7. Install Front according to section 8.1.2.
- 8. Install Oxygen Sensor according to section 8.1.20.

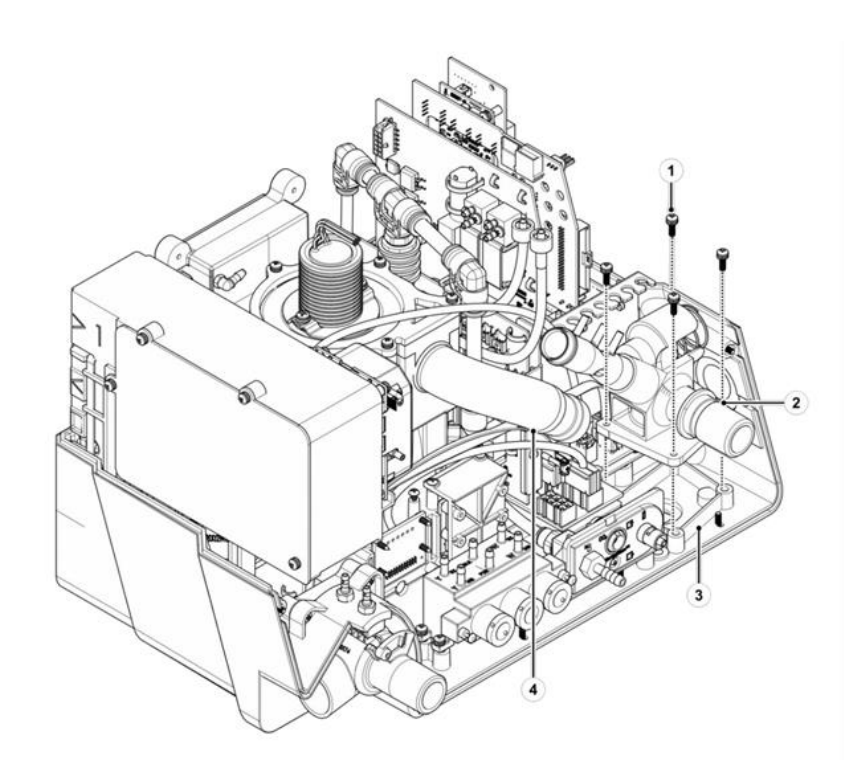

Figure 8-46: Outlet Assy. Replacement

## 8.1.32.5 Return to Service

- 1. Perform **Overpressure Valve Calibration** according section 6.1.3.
- 2. Mark *FIO2 Identification* and *Leak Test* tests in test tree in section 6.5.3 screen and run the tests by clicking on *Run.*
- 3. Document the relevant tests and calibration results according to section 10.

# 8.1.33 Nellcor Panel Interface Cable Replacement

### 8.1.33.1 Safety

See clause 2

### 8.1.33.2 Tools and Equipment

- Philips screwdriver
- Component P/N: CBL-0126

### 8.1.33.3 Nellcor Panel Interface Cable Removal

- 1. Remove Top Cover according to section 8.1.1.
- 2. Remove PCB Cage Cover Assy according to section 8.1.3
- 3. Using Philips screwdriver, remove one Philips screw (1) that attaches CBL-0126 connector guide (2) to Nellcor SPO2 PCBA.
- 4. Disconnect CBL-0126 (3) from to Nellcor SPO2 PCBA connector.
- 5. Remove connector guide from CBL-0126 (2).
- 6. Using Philips screwdriver, remove two Philips-flat head screws (5) that attach CBL-0126 connector panel (4) to the back of Ventoux body.
- 7. Gently remove the cable and panel from Ventoux body.
- 8. Gently disconnect the SPO2 connector panel from the cable (4).

### 8.1.33.4 Nellcor Panel Interface Cable Installation

- 1. Connect the SPO2 connector panel on CBL-0126 connector (4).
- 2. Insert and properly route CBL-0126 (3) from back of Ventoux body to Nellcor SPO2 PCBA connector.
- 3. Using Philips screwdriver, install two Philips-head screws (5) that attach CBL-0126 connector panel (4) to back of Ventoux body.
- 4. Tighten screws (5) to torque of 8 lb.-in.
- 5. Position CBL-0126 connector guide (2) on CBL-0126 (3) connector.
- 6. Connect CBL-0126 connector guide (3) to Nellcor SPO2 PCBA connector.
- 7. Using Philips screwdriver, install one Philips-head screw (1) that attach CBL-0126 connector guide (2) to Nellcor SPO2 PCBA.
- 8. Tighten screw (1) to torque of 8 lb.-in.
- 9. Install PCB Cage Cover Assy according to section 9.1.3.
- 10. Install Top Cover according to section 9.1.1.

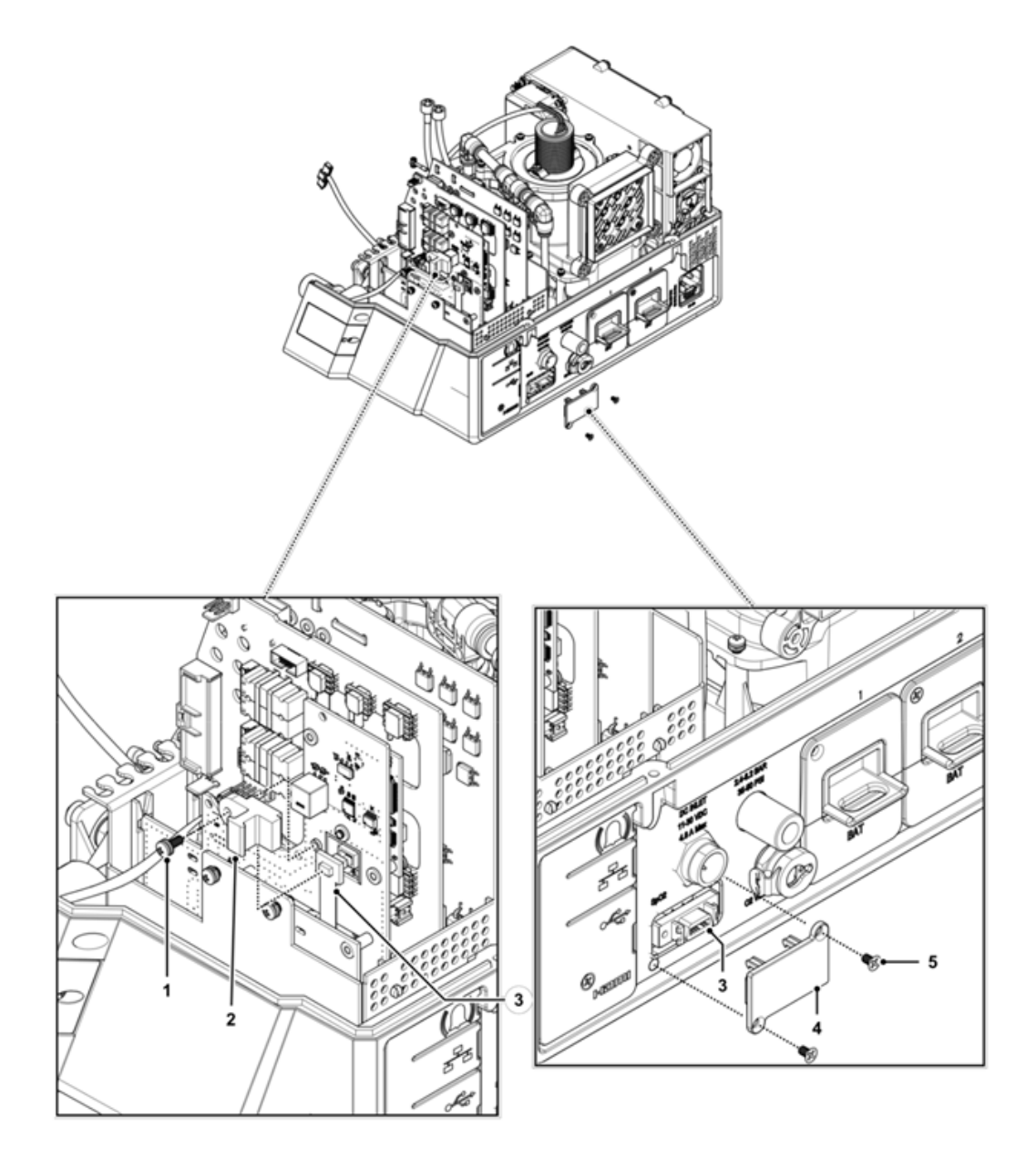

Figure 8-47: Nellcor Panel Interface Cable Replacement

## 8.1.33.5 Return to Service

- 1. Mark *SPO2 Identification* test at test tree in section 6.5.3 screen and run the test by clicking on *Run*.
- 2. Document the relevant tests and calibration results according to section 10.

## 8.1.34 Battery Replacement

### 8.1.34.1 Safety

See clause 2

### 8.1.34.2 Tools and Equipment

- Philips screwdriver
- Component P/N: SUB-0267

### 8.1.34.3 Battery Removal

P

The removal procedure for both Batteries is identical.

- Using Philips screwdriver, remove one Philips screw (3) that attach Battery (2) to Ventoux aperture (3).
- 2. Press down the battery latch while pulling it (2) from Ventoux aperture (1).

### 8.1.34.4 Battery Installation

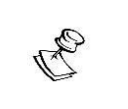

The installation procedure for both Batteries is identical.

- 1. Slide in the Battery (2) into its aperture (1) in the Ventoux.
- 2. When available, Using Philips screwdriver, install one Philips screw (3) that attach Battery (2) to Ventoux aperture (1).

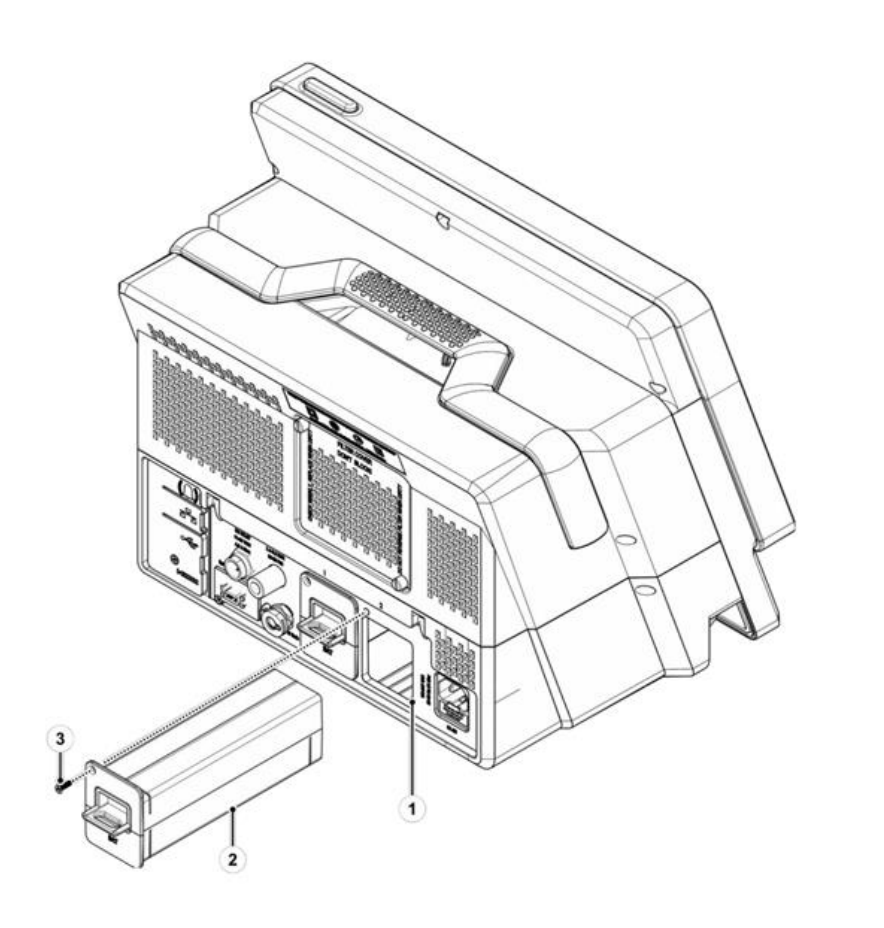

Figure 8-48: Battery Removal and Installation

## 8.1.34.5 Return to Service

- 1. Mark *Battery Housing Board* test at test tree in section 6.5.3 screen and run the tests by clicking on *Run*.
- 2. Document the relevant tests and calibration results according to section 10.

# 8.1.35 LCD Screen Replacement

#### 8.1.35.1 Safety

See clause 2

#### 8.1.35.2 Tools and Equipment

- Philips screwdriver
- Component P/N: LCD-0009 / LCD-0010

### 8.1.35.3 LCD Screen Removal

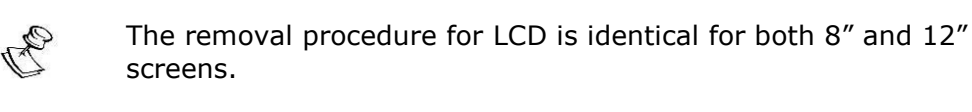

- 1. Remove Front according to section 8.1.2.
- 2. Remove Display Board according to section 8.1.30.
- 3. Using Philips screwdriver, remove six Philips screws (1) that secure Screen Bracket (2) to Front Panel.
- 4. Remove the LCD screen from its aperture.
- 5. Make sure LCD Gasket stays in its place on the Front Panel.

### 8.1.35.4 LCD Screen Installation

The star

The installation procedure for LCD is identical for both 8" and 12" screens.

- 1. Prior installation, Make sure LCD Gasket in its place.
- 2. Place LCD Screen in its place by adjust the two pins in the Front panel to their corresponding hols in the LCD screen.
- 3. Using Philips screwdriver, install six Philips screws (1) that secure Screen Bracket (2) to Front Panel.
- 4. Tighten screw (1) to torque of 8 lb.-in.
- 5. install Display Board according to section 8.1.30.
- 6. Install Front according to section 8.1.2.
- 7. Install Top Cover according to section 8.1.1.

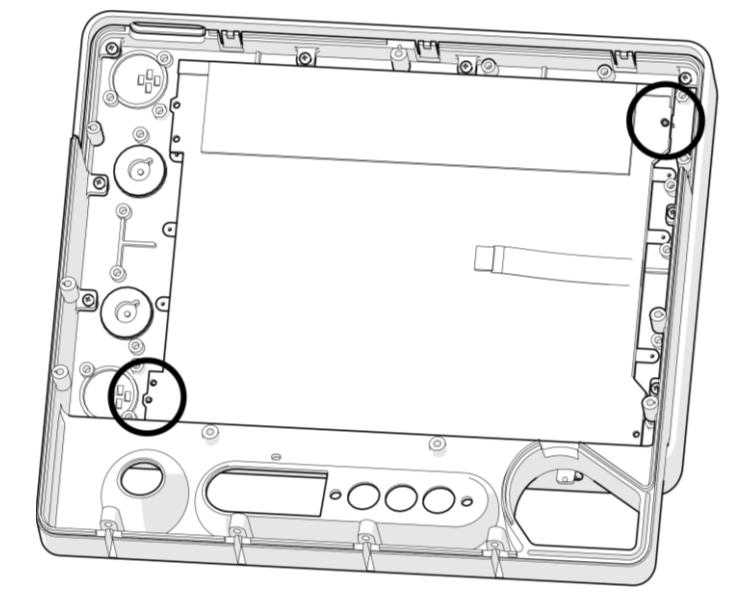

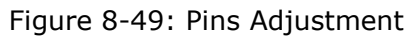

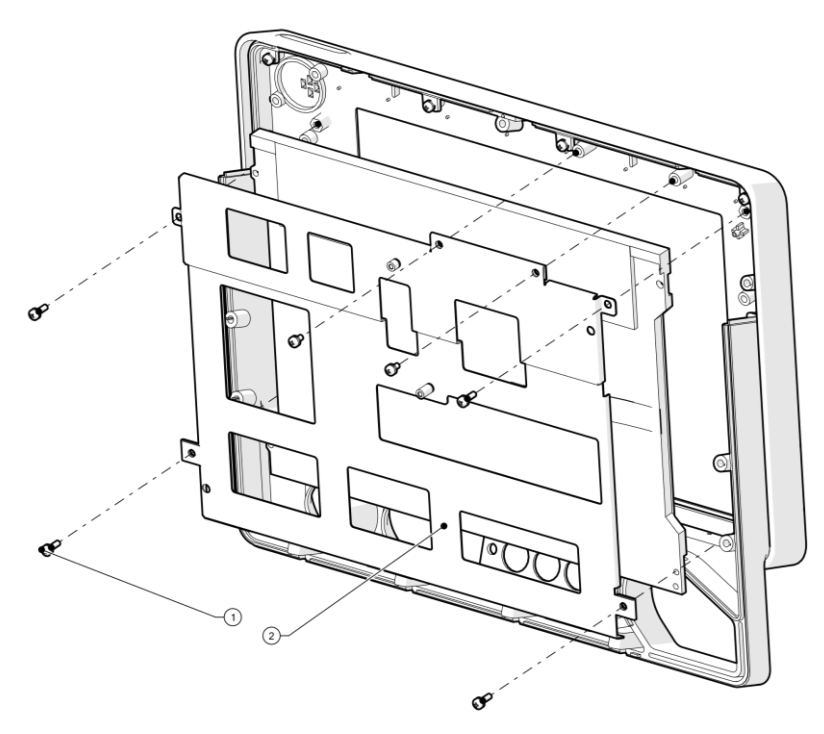

Figure 8-50: LCD Screen Replacement

## 8.1.35.5 Return to Service

- 1. Perform *Touch Screen Calibration* section 6.2.6.
- 2. Mark *Display Board* and *Front Board* test at test tree in section 6.5.3 screen and run the test by clicking on *Run*.
- 3. Document the relevant tests and calibration results according to section 10.

# 8.1.36 SOM Assy Replacement

8.1.36.1 Safety

See clause 2

### 8.1.36.2 Tools and Equipment

- Philips screwdriver
- Component P/N: SUB-0454

### 8.1.36.3 SOM Assy Removal

If applicable, prior the removal of SOM Assy, perform **Export Files** to **Settings** according to section 6.2.4.

- 1. Remove Main Board according to section 8.1.7.
- 2. Using Philips screwdriver, remove two Philips flat-head screws (1) that attach SOM Assy (3) to Main Board (2).
- 3. Remove SOM Assy by opening the two snaps locking the SOM to Main Board.

## 8.1.36.4 SOM Assy Installation

- 1. Manually slide in the SOM assy. (3) to the Base Board (2).
- 2. Connect the SOM Assy to Main Board by pushing it to its place.
- 3. Using Philips screwdriver, install two Philips flat-head screws (1) that attach SOM Assy (3) to Main Board (2).

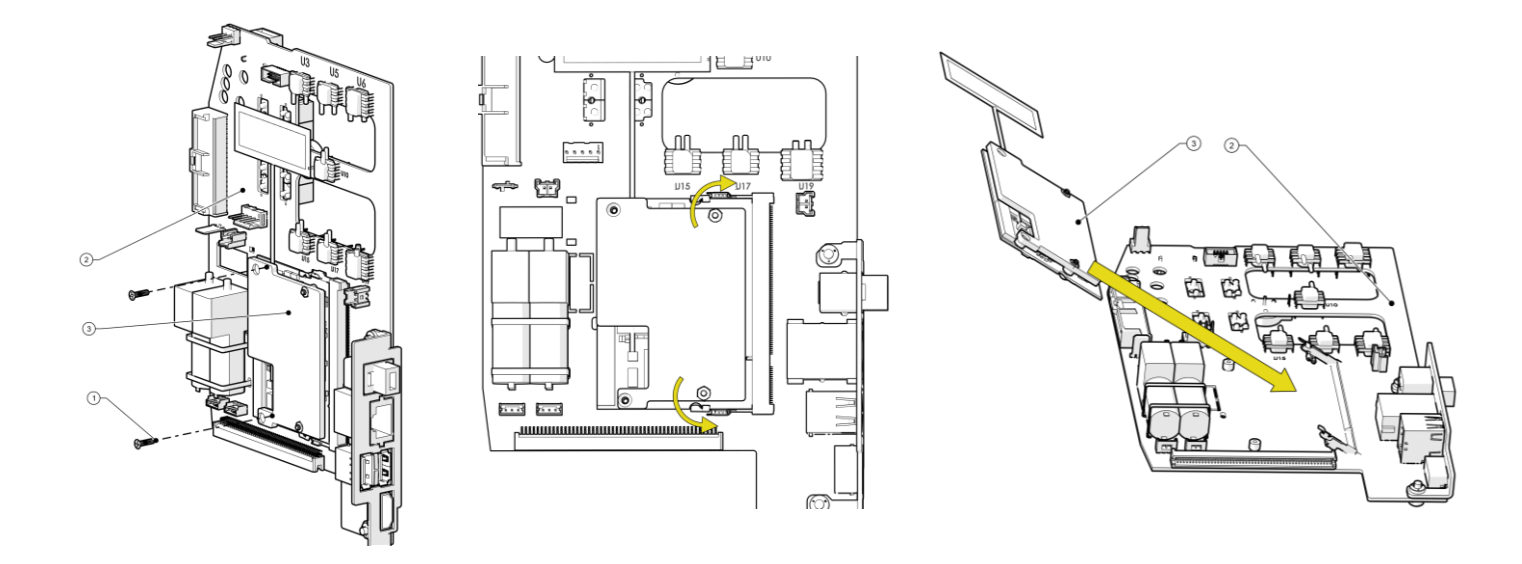

Figure 8-51: SOM Assy Replacement

## 8.1.36.5 Return to Service

- 1. Perform *Touch Screen Calibration* section 6.2.6.
- 2. Perform *Software Update* according to section 6.2.3.
- 3. Perform *System Clock Setup* according to section 6.4.3.
- 4. If applicable, perform *Import Files* to *Settings* according to section 6.2.4.

- 5. Make sure the relevant activation keys of *Additional Features* exist according to 6.4.7.
- 6. Mark *Diagnostics root* test (all the tests) at test tree in section 6.5.3 screen and run the tests by clicking on *Run*.
- 7. Document the relevant tests and calibration results according to section 10.

# 8.1.37 First Assembly Stage of O2 Mixer Replacement

### 8.1.37.1 Safety

See clause 2

### 8.1.37.2 Tools and Equipment

- Philips screwdriver
- Cutter
- Component P/N: SUB-0552

### 8.1.37.3 First Assembly Stage of O2 Mixer Removal

- 1. Remove Internal Mixer (1) according to section 8.1.13.
- 2. Remove Pressure Sensor (2) from Internal Mixer according to section 8.1.17.
- 3. Remove Valve Nebulizer SRS (3) according to section 8.1.14.
- 4. Remove Proportional Valve (4) according to section 8.1.15.
- 5. Remove Regulator (5) according to section 8.1.16.
- 6. Remove O-ring (6) between the regulator and the O2 Mixer.
- 7. Release Tee quick connector (7) from top of O2 internal mixer.
- 8. Disconnect two silicone (8) tubes from Mixer venturi tube.
- 9. Disconnect straight fitting (9) attaches nebulizer tube to Connectors Interface Panel.

### 8.1.37.1 First Assembly Stage of O2 Mixer Installation

- 1. Place O-ring between the regulator and the O2 mixer.
- 2. Install Regulator according to section 8.1.16.
- 3. Install Valve Nebulizer SRS according to section 8.1.14.
- 4. Install Proportional Valve according to section 8.1.15.
- 5. Install Pressure Sensor to Internal Mixer according to section 8.1.17.
- 6. Connect Tee quick connector from top of O2 internal mixer.
- 7. Connect two silicone tubes to Mixer venturi tube.
- 8. Connect straight fitting attaches nebulizer tube to Connectors Interface Panel.
- 9. Install Internal Mixer according to section 8.1.13.
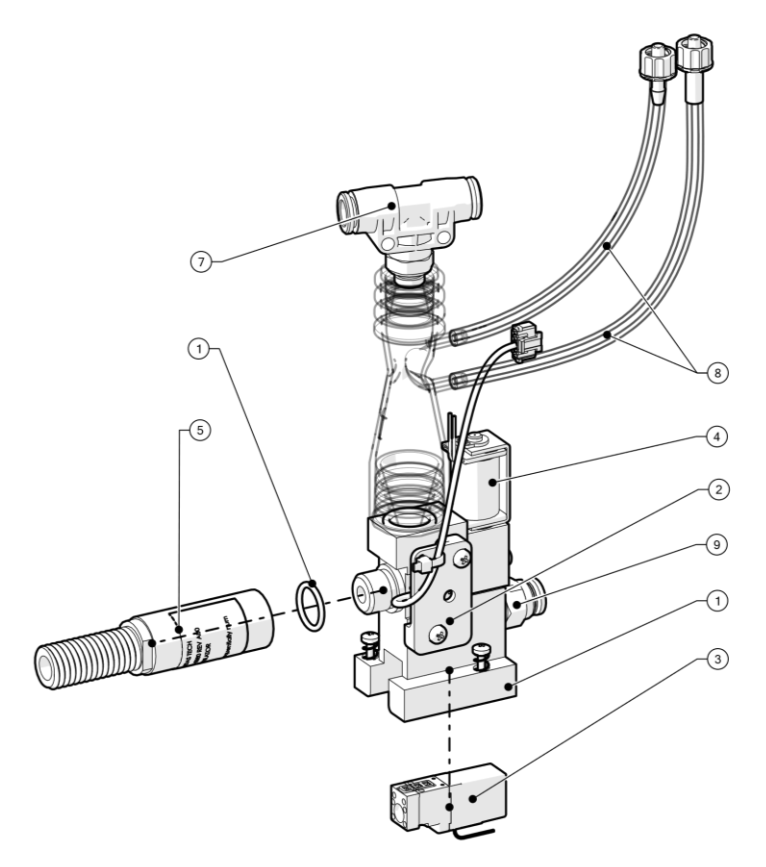

Figure 8-52: First Assembly Stage of O2 Mixer Replacement

#### 8.1.37.2 Return to Service

- 1. Perform the following calibrations:
  - **02 Flow Sensors Calibration** according to section 6.1.2.
  - **Pneumatic System Calibration** according section 6.1.4.
- 2. Mark **O2** *Mixer Board* test at test tree in section 6.5.3 screen and run the test by clicking on **Run**.
- 3. Document the relevant tests and calibration results according to section 10.

#### 8.1.38 Batteries – Base Board Cable Assy Replacement

#### 8.1.38.1 Safety

See clause 2

#### 8.1.38.2 Tools and Equipment

- Philips screwdriver
- Component P/N: CBL-0104 / CBL-0117

#### 8.1.38.3 Batteries – Base Board Cable Assy Removal

- 1. Remove Front According to section 8.1.2.
- 2. Disconnect Battery cable connector (1) from Base Board.
- 3. Using Philips screwdriver, Release Threeway Valve four screws for better access.
- 4. Using Philips screwdriver, release four screws (3) attaching Battery Cable Support (4) to Ventoux main body.
- 5. Using Philips screwdriver, release four screws (5) attaching Battery Cable Support to Battery cable (6).

#### 8.1.38.4 Batteries – Base Board Cable Assy Installation

- 1. Using Philips screwdriver, manually tighten four screws attaching Battery Cable Support to Battery cable.
- 2. Using Philips screwdriver, manually tighten four screws attaching Battery Cable Support to Ventoux main body.
- 3. Connect Battery cable connector to Base Board.
- 4. Using Philips screwdriver, install Threeway Valve's four screws.
- 5. Tighten screws to torque of 8 lb.-in.
- 6. Install Front According to section 8.1.2.

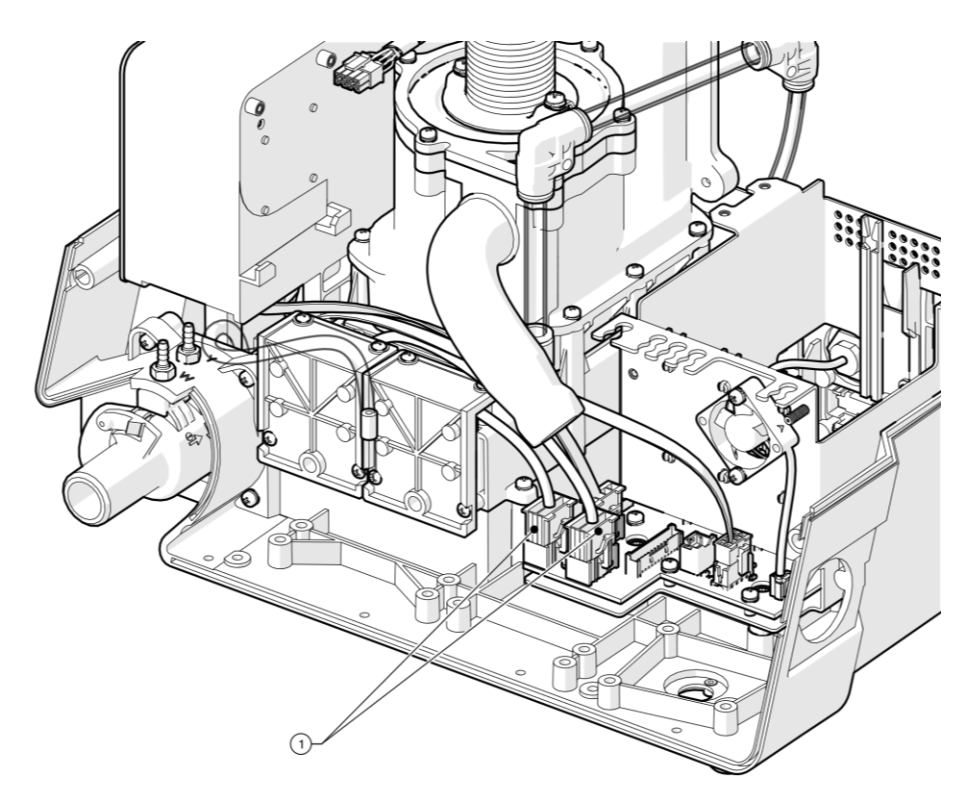

Figure 8-53: Batteries – Base Board Cable Assy Replacement (1 of 3)

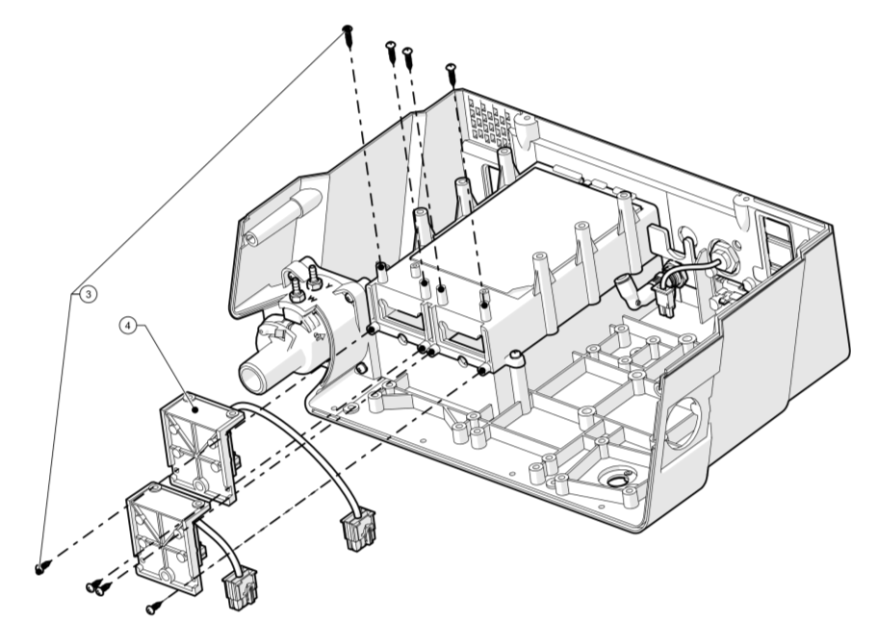

Figure 8-54: Batteries – Base Board Cable Assy Replacement (2 of 3)

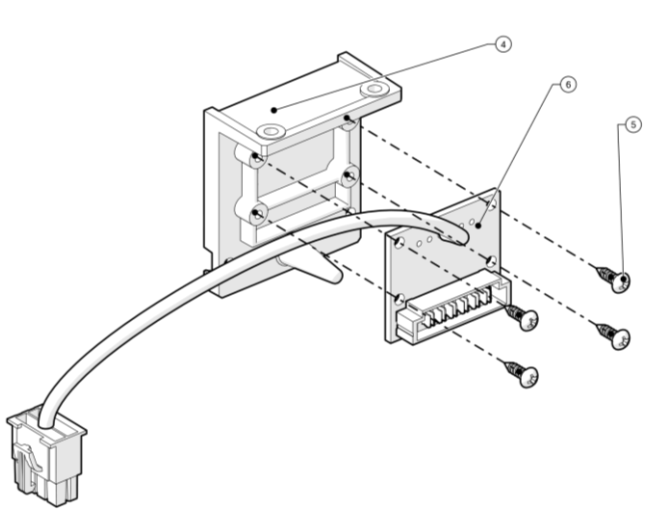

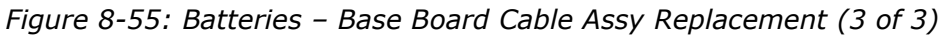

#### 8.1.38.5 Return to Service

- 1. Mark **Battery Housing Board** test at test tree in section 6.5.3 screen and run the tests by clicking on **Run**.
- 2. Document the relevant tests and calibration results according to section 10.

# 9 Ventoux Components Part Numbers

All Ventoux parts numbers are divided into four categories:

- Boards
- Cables
- Varied Assemblies
- O2 Mixer

## 9.1 Boards

Table 9-1: Boards Part Numbers

| Item<br>No. | P/N      | Description                                |
|-------------|----------|--------------------------------------------|
| 1           | SUB-0268 | VX-MB Assy With Tubes                      |
| 2           | SUB-0281 | VX-PB Assy With Tubes                      |
| 3           | SUB-0249 | VX-O2 Mixer Driver Assy with Tubes         |
| 4           | SUB-0476 | VX-Front Board Assy-Alarm Board            |
| 5           | CBL-0117 | VX-Battery-2-Base Board Cable Assy         |
| 6           | ELA-0032 | VX-Base Board Assy                         |
| 7           | CBL-0104 | VX-Battery-1-Base Board Cable Assy         |
| 8           | ELA-0031 | VX-Extended Board Assy                     |
| 9           | ELA-0037 | Display board assembly                     |
| 10          | SUB-0474 | VX-CUFF Control Board with Tubs Assy       |
| 11          | SUB-0310 | VX-Nellcor SpO2 PCBA                       |
| 12          | SUB-0451 | VX-MicroMediCO2 Module (internal solution) |
| 13          | SUB-0454 | VX-SOM Assy                                |

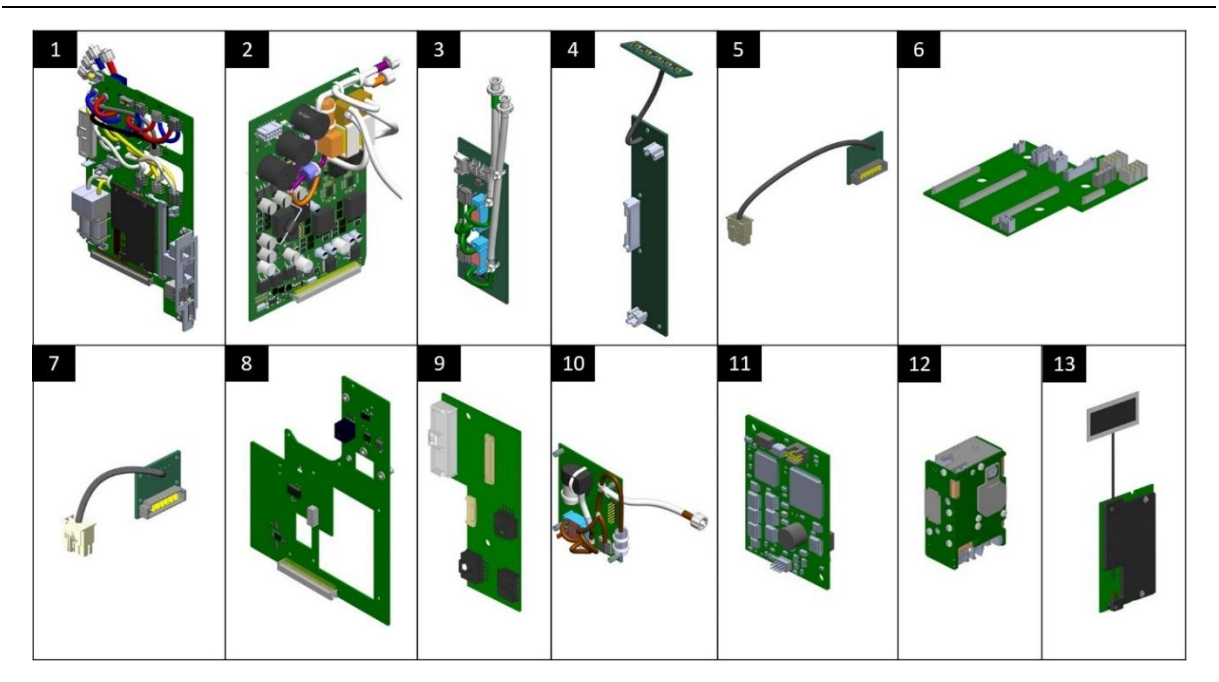

Figure 9-1: Ventoux Boards

## 9.2 Cables

#### Table 9-2: Cables Part Numbers

| Item<br>No. | P/N      | Description                                         |
|-------------|----------|-----------------------------------------------------|
| 1           | CBL-0106 | VX-Base Board-Front Panel Cable                     |
| 2           | CBL-0092 | VX-Display board - Main Board LVDS Cable            |
| 3           | CBL-0110 | VX-Oridion Cable Base Board-Oridion module          |
| 4           | CBL-0126 | VX-Nellcor Panel Interface (PI) Cable               |
| 5           | CBL-0111 | VX-Philips Capnography Cable Base Board-Front Panel |
| 6           | CBL-0129 | VX-O2 Pressure Sensor-O2 Board Cable Assy           |
| 7           | SUB-0269 | VX-Speaker Assy for Front Panel 12"                 |
| 8           | SUB-0325 | VX-Speaker Assy for Front Panel 8"                  |
| 9           | CBL-0193 | VX-Cable LVDS for display 8"                        |
| 10          | CBL-0194 | VX-Cable LVDS for display 12"                       |
| 11          | CBL-0195 | VX-Cable Backlight for Display 12"                  |
| 12          | CBL-0259 | 8" Screen Identification Cable                      |

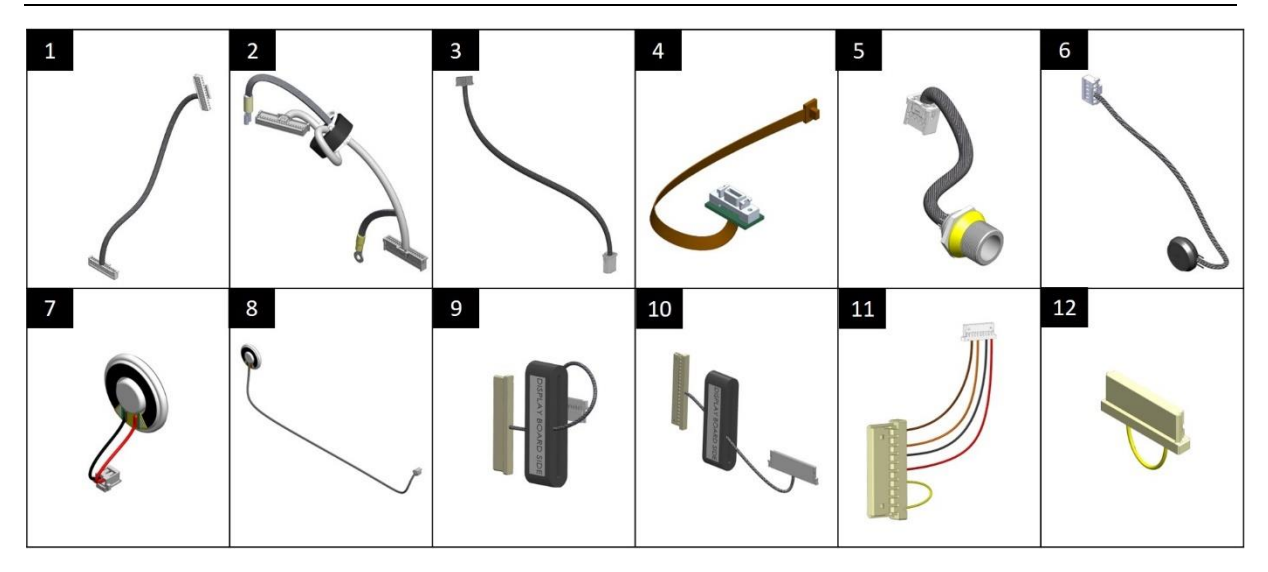

Figure 9-2: Ventoux Cables

### 9.3 Varied Assemblies

Table 9-3: Varied Assemblies Part Numbers

| Item<br>No. | P/N          | Description                                         |
|-------------|--------------|-----------------------------------------------------|
| 1           | G60-25000-29 | Oxygen Sensor                                       |
| 2           | SUB-0248     | VX-Blower Assy                                      |
| 3           | SUB-0324     | VX-Blower One Way Valve Cassette Subassy            |
| 4           | PWR-0005     | VX-AC/DC Power Supply Single-OUT 24V 8.33A          |
| 5           | SUB-0258     | VX-Power Supply Assy                                |
| 6           | SUB-0261     | VX-Three-way valve Assy                             |
| 7           | SUB-0253     | VX-Outlet Assy                                      |
| 8           | LCD-0010     | VX-12.1" TFT LCD Module with 5 Wire Resistive Touch |
| 9           | LCD-0009     | VX-8" TFT LCD Module with 4 Wire Resistive Touch    |
| 10          | MEC-0174     | VX-Exhalation Valve                                 |
| 11          | SUB-0267     | VX-Battery Assy                                     |
| 12          | V64-11200-06 | Dual Limb Diaphragm Silicon                         |
| 13          | MEC-0185     | VX-PS Housing Body                                  |

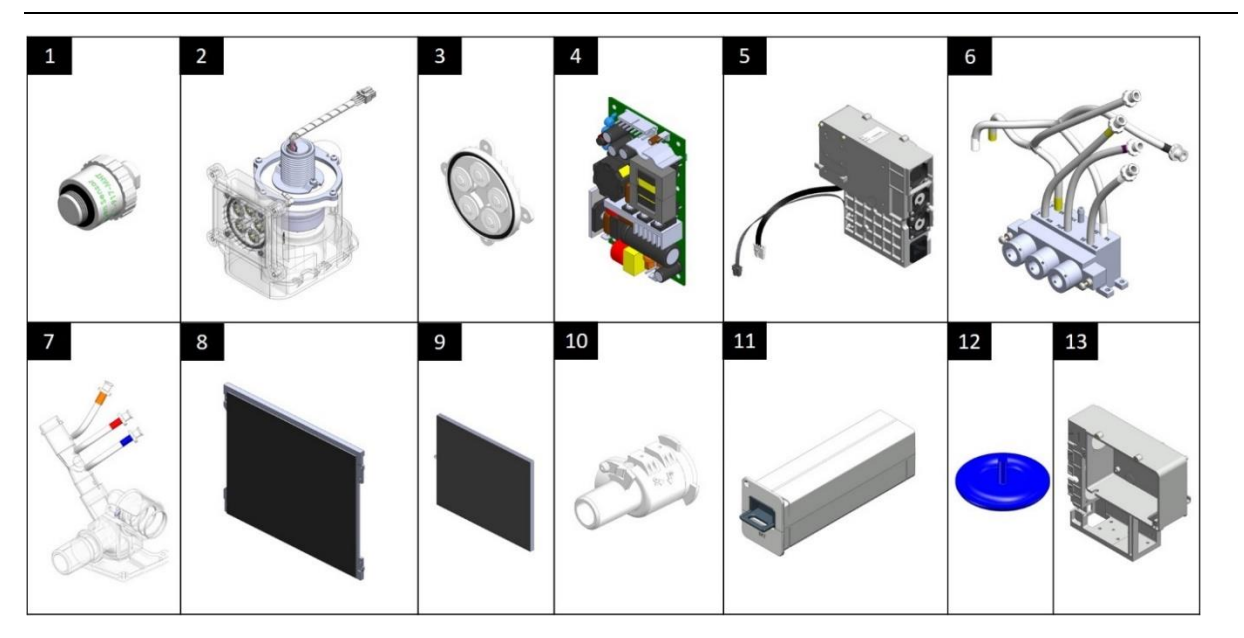

Figure 9-3: Ventoux Varied Assemblies

## 9.4 O2 Mixer

Table 9-4: O2 Mixer Part Numbers

| Item<br>No. | P/N      | Description                                      |
|-------------|----------|--------------------------------------------------|
| 1           | SUB-0473 | VX-Internal Mixer Subassy                        |
| 2           | SUB-0492 | Regulator Subassy                                |
| 3           | SUB-0263 | VX-SUB Valve Proportional VSO-MAX - Oxygen       |
| 4           | SUB-0262 | VX-Valve Nebulizer SRS - Nebulizer               |
| 5           | SUB-0552 | VX-First Assembly Stage of Internal Oxygen Mixer |

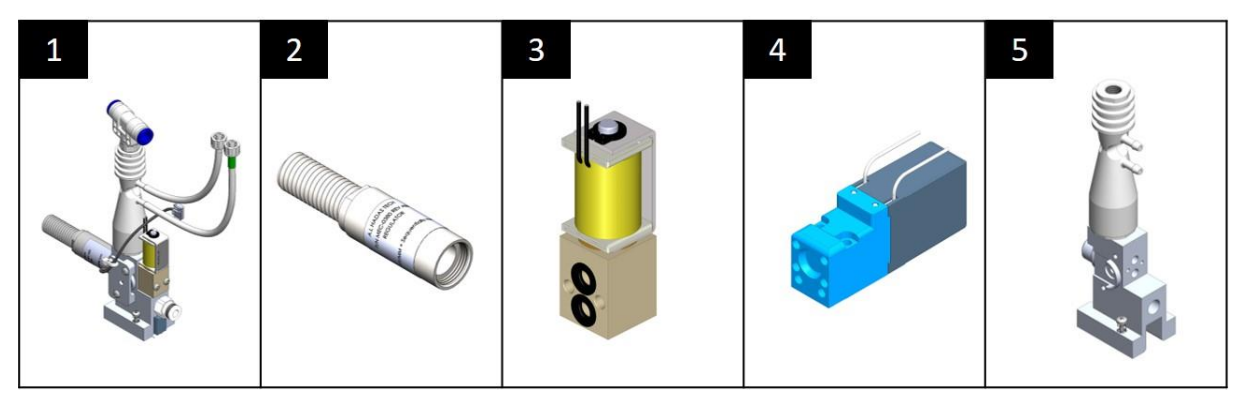

Figure 9-4: O2 Mixer Parts

# **10 Operation Verification Procedure**

Perform the necessary tests and calibrations needed and record the results in table 10-1.

| Ventilator Serial No.: | Ventilator P/N: | SW Version: |  |
|------------------------|-----------------|-------------|--|
| Tested by:             | Date:           | Signature:  |  |

#### Table 10-1: Tests/Calibrations Results

| #    | Test/Calibration           | Results          |
|------|----------------------------|------------------|
| 10.1 | Touch Screen Calibration   | □Pass □Fail □N/A |
| 10.2 | Flow Sensors               | □Pass □Fail □N/A |
| 10.3 | O2 Flow Sensors            | □Pass □Fail □N/A |
| 10.4 | Overpressure valve         | □Pass □Fail □N/A |
| 10.5 | Pneumatic System           | □Pass □Fail □N/A |
| 10.6 | FiO <sub>2</sub> Sensor    | □Pass □Fail □N/A |
| 10.7 | Oridion Capnography Device | □Pass □Fail □N/A |
| 10.8 | System Diagnostics         | □Pass □Fail □N/A |

Run ventilation according the set parameters in table 10-2 and record the following results in the table 10-3:

#### Table 10-2: Ventilation Set Parameters

| Mode  | <u>Parameters</u>        | Artificial lung values |    |      |  |
|-------|--------------------------|------------------------|----|------|--|
| AC-VC | Rate                     | 15                     | Rp | 5    |  |
|       | Ti                       | 1.0                    | С  | 0.02 |  |
| -     | VT                       | 500                    |    |      |  |
| -     | PEEP                     | 5                      |    |      |  |
| -     | P. Trigger               | -2.0                   |    |      |  |
| -     | Waveform                 | Descend                |    |      |  |
| -     | Pressure Alarm max limit | 99                     |    |      |  |

| Table 10-3: Ventilation Test Run |                   |                                                       |        |                                               |                    |                                      |  |  |  |
|----------------------------------|-------------------|-------------------------------------------------------|--------|-----------------------------------------------|--------------------|--------------------------------------|--|--|--|
| #                                | Test              |                                                       | Result |                                               |                    |                                      |  |  |  |
| 10.9                             | PEEP              | PEEP<br>(cmH2O) Tolerance   5 4 - 6                   |        | <u>P trig Limit</u><br><= -1.5                | PEEP               | □Pass □Fail □N/A                     |  |  |  |
| 10.10                            | Volume Control    | Set Vt (ml)   500 R5/C50 450 -550                     |        | <u>Vti Vent</u>                               | <u>Vte</u><br>Vent | □Pass □Fail □N/A                     |  |  |  |
| 10.11                            | Oxygen Test       | <u>O₂ (LPM)</u><br>AIR (21%)<br>40PSI (2.5Bar) - 100% |        | <u>Tolerance</u><br>20.9% - 22%<br>95% - 105% | <u>Actual</u>      | □Pass □Fail □N/A<br>□Pass □Fail □N/A |  |  |  |
| 10.12                            | SPO <sub>2</sub>  | SpO₂<br>P Rate                                        |        | Target   >80   >60   <100                     | <u>Actual</u>      | □Pass □Fail □N/A<br>□Pass □Fail □N/A |  |  |  |
| 10.13                            | etCO <sub>2</sub> |                                                       | N/A    |                                               | □Pass □Fail □N/A   |                                      |  |  |  |

| Category |                                          | Tests        | Calibrations    |                 |                    |                       |                      |                | Updates/Test Run                                                                              |
|----------|------------------------------------------|--------------|-----------------|-----------------|--------------------|-----------------------|----------------------|----------------|-----------------------------------------------------------------------------------------------|
|          |                                          | Diagnostics  | Touch<br>Screen | Flow<br>Sensors | O₂ Flow<br>Sensors | Overpressure<br>valve | Pneumati<br>c System | FiO₂<br>Sensor |                                                                                               |
| 8.1.2    | Front                                    | $\checkmark$ | $\checkmark$    |                 |                    |                       |                      |                |                                                                                               |
| 8.1.4    | Power Board                              | √            |                 |                 |                    |                       | √                    |                |                                                                                               |
| 8.1.6    | Nellcor SpO <sub>2</sub>                 | √            |                 |                 |                    |                       |                      |                | SPO2 Test Run                                                                                 |
| 8.1.7    | Main Board                               | $\checkmark$ | V               | ~               |                    | ✓                     | 1                    | ~              | •SW Update<br>•MB Update<br>•System Clock Setup<br>•Import Files<br>•Additional Features Keys |
| 8.1.8    | Cuff Control Board                       | $\checkmark$ |                 |                 |                    |                       |                      |                |                                                                                               |
| 8.1.9    | Front - Alarm Board                      | $\checkmark$ |                 |                 |                    |                       |                      |                |                                                                                               |
| 8.1.10   | Display Board - Main Board<br>LVDS Cable | V            |                 |                 |                    |                       |                      |                |                                                                                               |
| 8.1.11   | Speakers                                 | $\checkmark$ |                 |                 |                    |                       |                      |                |                                                                                               |
| 8.1.12   | Exhalation Valve                         | $\checkmark$ |                 |                 |                    |                       | √                    |                |                                                                                               |
| 8.1.13   | Internal Mixer                           | $\checkmark$ |                 |                 | √                  |                       | √                    |                |                                                                                               |
| 8.1.14   | Nebulizer Valve                          | $\checkmark$ |                 |                 |                    |                       |                      |                |                                                                                               |
| 8.1.15   | Proportional Valve                       | $\checkmark$ |                 |                 |                    |                       | √                    |                |                                                                                               |
| 8.1.16   | Regulator                                | $\checkmark$ |                 |                 |                    |                       | √                    |                |                                                                                               |
| 8.1.17   | O <sub>2</sub> Pressure Sensor           | $\checkmark$ |                 |                 |                    |                       |                      |                | Oxygen Test Run                                                                               |
| 8.1.18   | O <sub>2</sub> Mixer Driver              | √            |                 |                 | √                  |                       |                      |                | Oxygen Test Run                                                                               |
| 8.1.19   | Dual Limb Diaphragm                      |              |                 |                 |                    |                       | √                    |                |                                                                                               |
| 8.1.20   | O <sub>2</sub> Sensor                    | $\checkmark$ |                 |                 |                    |                       |                      | √              | Oxygen Test Run                                                                               |
| 8.1.21   | Power Supply Assy                        | $\checkmark$ |                 |                 |                    |                       |                      |                |                                                                                               |
| 8.1.22   | AC/DC Power Supply Single                | $\checkmark$ |                 |                 |                    |                       |                      |                |                                                                                               |
| 8.1.23   | Blower Assy                              | √            |                 | √               | √                  | √                     | √                    | √              | Turbine Replacement                                                                           |
| 8.1.24   | Threeway Valve                           | √            |                 |                 |                    |                       |                      |                |                                                                                               |
| 8.1.26   | Philips Capnography Cable                | √            |                 |                 |                    |                       |                      |                | etCO2 Test Run                                                                                |
| 8.1.27   | Oridion Capnography Cable                | $\checkmark$ |                 |                 |                    |                       |                      |                | etCO <sub>2</sub> Test Run                                                                    |

| 8.1.28 | Oridion Capnography Module          | √            |              |              |              |              | etCO <sub>2</sub> Test Run                                                      |
|--------|-------------------------------------|--------------|--------------|--------------|--------------|--------------|---------------------------------------------------------------------------------|
| 8.1.29 | Base Board                          | √            |              |              |              |              |                                                                                 |
| 8.1.30 | Display Board                       | ✓            |              |              |              |              |                                                                                 |
| 8.1.31 | Base Board – Front Panel            | $\checkmark$ |              |              |              |              |                                                                                 |
| 8.1.32 | Outlet Assy                         | √            |              |              | $\checkmark$ |              |                                                                                 |
| 8.1.33 | Nellcor Cable                       | $\checkmark$ |              |              |              |              | SPO <sub>2</sub> Test Run                                                       |
| 8.1.34 | Battery                             | $\checkmark$ |              |              |              |              |                                                                                 |
| 8.1.35 | LCD Screen                          | √            | $\checkmark$ |              |              |              |                                                                                 |
| 8.1.36 | SOM Assy                            | ✓            | $\checkmark$ |              |              |              | •SW Update<br>•System Clock Setup<br>•Import Files<br>•Additional Features Keys |
| 8.1.37 | First assembly O <sub>2</sub> Mixer | $\checkmark$ |              | $\checkmark$ |              | $\checkmark$ |                                                                                 |
| 8.1.38 | <b>Batteries - Base Board Cable</b> | √            |              |              |              |              |                                                                                 |

## **11 Repackaging and Shipping**

All returned items must have a Return Goods Authorization (RGA) number, assigned by FLIGHT MEDICAL.

To obtain an RGA number, email a completed RGA form (filled in its entirely) to <u>support@flight-medical.com</u>. Also include the ventilator's log files and a detailed description of the failure analysis and the repair efforts undertaken.

Items can be returned only after an RGA number was provided by FLIGHT MEDICAL.

Copies of the RGA form and the Service Call should be included with the returned item.

#### **RGA Returns**

Use the following guidelines to return a Ventoux ventilator:

- Use the original box and packaging.
- Remove both batteries and any accessories from the ventilator.
- When returning a module, place it in the original box and packaging. If not available, place it in a box large enough to allow for it to be wrapped in a sufficient amount of packaging material.
- Write the RGA number on the shipping label.
- Send tracking information to <a href="mailto:support@flight-medical.com">support@flight-medical.com</a>

<u>Note</u>: Please follow the above instruction when shipping back parts. Make sure to pack the parts in appropriate box and use sufficient amount of packing material to protect the parts that are sent back to Flight-Medical.

Ship RGA items to:

FLIGHT MEDICAL INNOVATIONS Ltd.

7 Hatnufa St,

Petah Tikva 4951025, ISRAEL

Tel: +972-3-6731660

## **12 Appendices**

## **12.1 Software Update Work Instructions**

#### 12.1.1.1 Safety

See clause 2

#### 12.1.1.2 Tools and Equipment

- Philips screwdriver
- SD Card
- 3x Jumper 2.54mm
- Disk on key containing updated software

#### 12.1.1.3 Mechanial Preperations

- 1. Remove Top Cover according to section 8.1.1.
- 2. Remove PCB Cage Cover Assy according to section 8.1.3.

#### 12.1.1.4 Electrical Preperations

1. Insert SD card to SD card slot on top of **Main Board** with golden stripes towards the PCB and lightly press it until a click is heard.

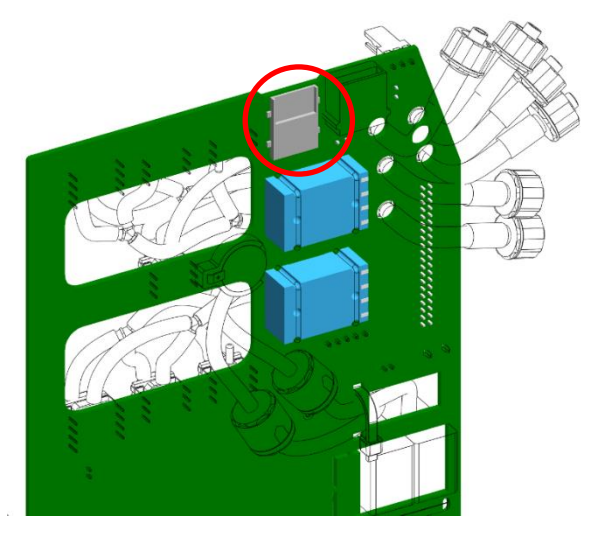

Figure 12-1: SD Card Slot in Main Board

- 2. Insert a jumper to "SD Boot" (J23) in Main Board.
- 3. Insert a jumper to "MCU Boot" (JP2) in Main Board.

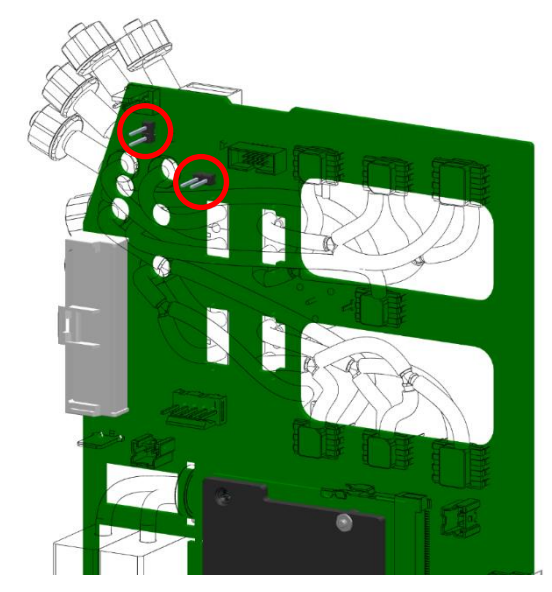

Figure 12-2: Jumper Location in Main Board

4. Insert a jumper to "Watchdog bypass" (JP1) in PB.

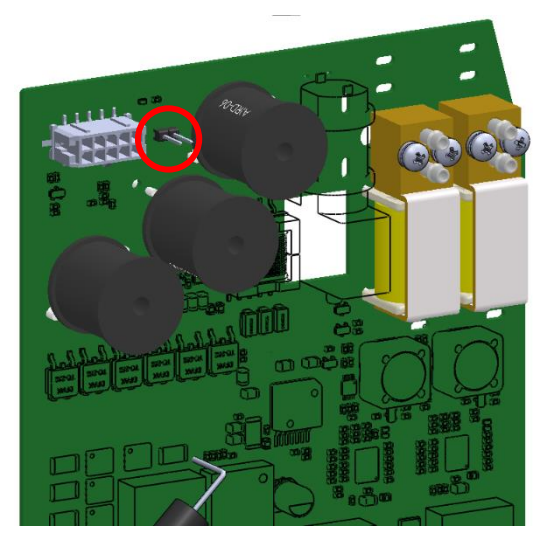

Figure 12-3: Jumper Location in Power Board

#### 12.1.1.5 Image Burning

- 1. Plug in AC power.
- 2. Insert batteries.
- 3. Turn on the ventilator.
- In "Tools → Software Update" tab that opens, Press the "Burn Image version x.y" button.
- 5. Once finished, shut down the ventilator by:
  - Pressing the 0 button at the top right corner of the screen.
  - Unplugging the AC power cable.
- 6. Remove SD card.
- 7. Remove jumper from "SD boot" (J23) in MB.
- 8. Remove jumper from "MCU boot" (JP2) in MB.
- 9. Remove jumper from "Watchdog Bypass"(JP1) in PB.

#### 12.1.1.6 Software Burning

- 1. Plug in AC power.
- 2. Insert batteries.
- 3. Turn on the Ventilator.
- 4. Enter service screen according to section 5.4.
- 5. Plug in Disk-On-Key with software package.
- 6. In "Tools → Software Update" tab, select the desired software version and press the "Start" Button to start the update process (see section 6.2.3).
- 7. When software has been successfully updated, shut the ventilator down or wait for the turn-off timer to end.
- 8. Remove Disk-On-Key.

#### 12.1.1.7 Return to Service

- 1. Install PCB Cage Cover Assy according to section 8.1.3.
- 2. Install Top Cover according to section 8.1.1.